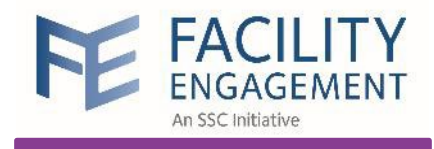

# Facility Engagement Management System (FEMS)

For **incorporated** Physician Societies

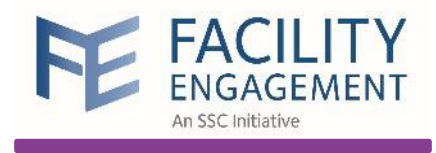

The Facility Engagement Initiative (FEI) is a provincial initiative created to strengthen collaboration between physicians and health authorities

# 

#### **Success Story**

1

3

2

Terrace physicians are improving their relationship with Northern Health Authority

Monthly meetings helped visualize how the **physician projects** fit into the **strategic plan** for the Northern Health Region Physicians met monthly with health authorities to discuss projects and challenges

They worked on aligning physician priorities with the health authority's strategic plan

The outcome was increased collaboration to **improve patient care** 

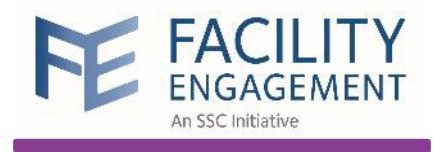

Facility Engagement Management System (FEMS) is a web-based system to track and report how funds have been spent

#### **FEMS and Engagement Activities**

1

3

2

**FEMS** helps process claims and assist with the management of funds for **Engagement Activities (EAs)** 

EAs include meetings, working groups, conferences, events, committees, etc.

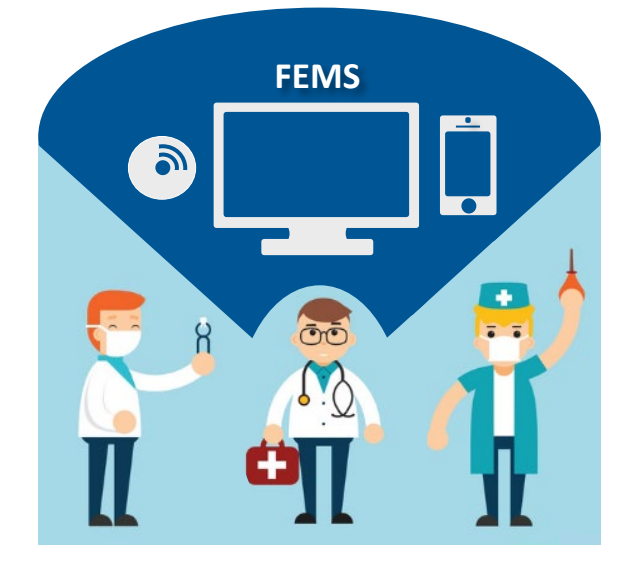

Terrace physicians qualified for FEI and created a Physician Society to access funding

Physicians used FEMS to track funds spent on engagement activities and were paid for attending meetings

Terrace physicians' priorities were shared with health authorities in monthly meetings

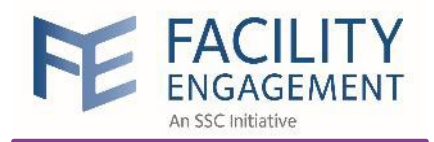

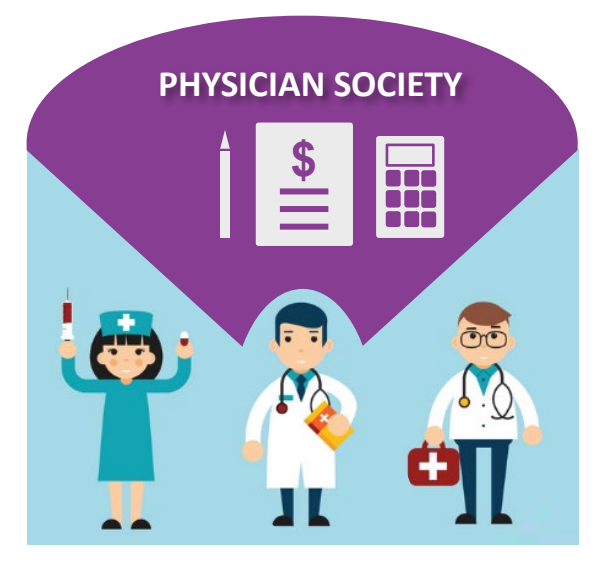

#### **Incorporated** Physician Society

Larger medical staff associations (MSAs) are required to establish a **physician society**, which is a non-profit incorporated structure.

> This **legal structure** allows MSAs to:

All non-profit societies in British Columbia are required to hold an **annual general meeting (AGM)** to provide an update on the work done and present year-end financial statements.

If AGM is held between Jul 1 and Sept 30, the year-end financial statements ending March 31 are presented. If AGM is held between Oct 1 and Dec 31, the year-end financial statements ending March 31 with Q1 financial statements ending June 30 are presented. 1

3

2

Hold Facility Engagement (FE) funds

Hire staff for the purpose of administering the FEI at your site

Provide liability protection for the physician society executives

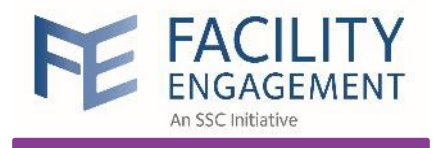

#### **Governance Work**

refers to engagement activities performed by physicians acting as the Board of Directors of incorporated **physician societies** 

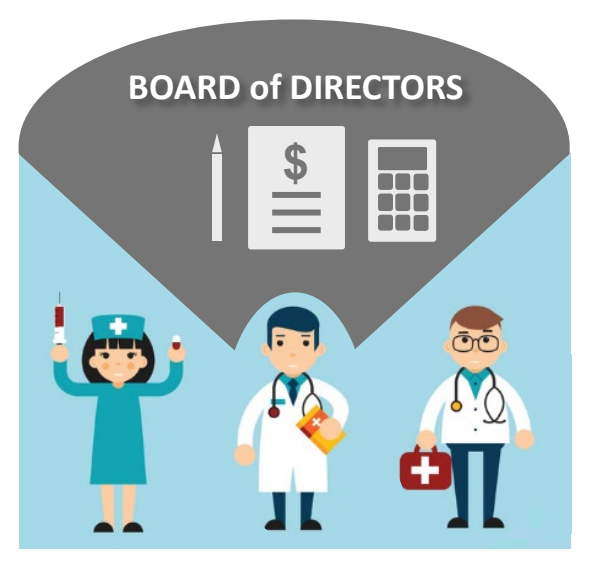

| Year<br>Année | Canada Revenue<br>Agency<br>2017    | Agence du revenu<br>du Canada                                | State<br>État                | ment of<br>de la ré | T4<br>Remuneration Pa<br>munération payé                | ald<br>e             |
|---------------|-------------------------------------|--------------------------------------------------------------|------------------------------|---------------------|---------------------------------------------------------|----------------------|
|               |                                     | Employment income - line<br>Revenus d'emploi - ligne         | 101                          | ,                   | Income tax deducted - I<br>npôt sur le revenu retoriu - | ne 437<br>- Igne 437 |
|               | 14                                  | 28,000                                                       | 00                           | 22                  | 3,700                                                   | 00                   |
| Provin        | ce at employment<br>wince d'emploiC | Employee's CPP contribution<br>ofisations de l'employe au Ré | ns – line 90<br>PO – ligne i | 8                   | El insurablo e am<br>Gains assurables                   | ngs<br>d'AE          |
| 10            | 1                                   | <sup>6</sup> 1,212                                           | 75                           | 24                  |                                                         |                      |
| Em            | ployment code<br>tode d'emploi O    | Employee's QPP contributor<br>otsations de l'employé au RP   | is – line 30<br>RQ – ligne   | 8<br>308 (La)       | CPP/QPP pensionable e<br>ns ouvrant droit à pension     | emings<br>- RPC/RR   |
| 29            | 1                                   | 7                                                            |                              | 26                  | 28,000                                                  | 00                   |
| -             |                                     | Employee's El premiums -<br>otsations de l'employé à l'At    | line 312<br>- ligne 31       | 2                   | Union duos - line<br>Cotsations syndicales -            | 212<br>Igne 212      |
| international | tial - Initiale                     | 526                                                          | 40                           | 44                  |                                                         |                      |
| -             |                                     | RPP contributions = I<br>Cots ations & up RPA =              | ne 207<br>Ione 207           |                     | Chartisble donations -<br>Dons de bienteisance -        | line 343             |

If a physician is working as a Board Director, the Canadian Revenue Agency (CRA) considers the physician to be an employee of the society. Thus, governance work is subject to deductions at source, such as income tax and CPP.

T4s will be issued by the physician society following each calendar year end for inclusion in the physician's personal tax return.

3

1

2

Executives who perform governance work will submit claims for their time and expenses in FEMS and receive their payment via cheque or email transfer (EFT).

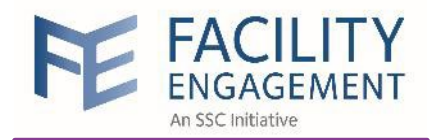

# BOARD of DIRECTORS

Governance Structure

If a physician is working as a **Board Director**, CRA considers the physician to be an **employee of the society**. Thus, governance work is subject to deductions **at source**, such as income tax and CPP.

All physicians (who are members of the medical staff association) will automatically become voting members of the Physician Society and all other medical staff may become nonvoting members.

MEMBERS of the PHYSICIAN SOCIETY

T

8

Directors (see next slide) will claim for Governance Work in FEMS and receive their payment via cheque or email transfer because of required deductions: income taxes and CPP.

Members of the Physician Society attending meetings will submit claims for their time and expenses in FEMS and receive their payment via VersaPay.

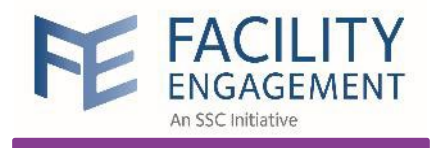

The **minority** of the Directors

will have the option to claim either for governance work or operational work in FEMS.

#### **Governance work typically includes the following:**

- Preparing for and attending meetings of the board, its committees (e.g., working group), and the society's annual and special meetings
- Reviewing, approving and monitoring the society's budget
- Establishing policies and procedures, evaluating and approving initiatives, and ensuring the society complies with the society's constitution and bylaws, applicable laws, and regulations

**BOARD of DIRECTORS** 

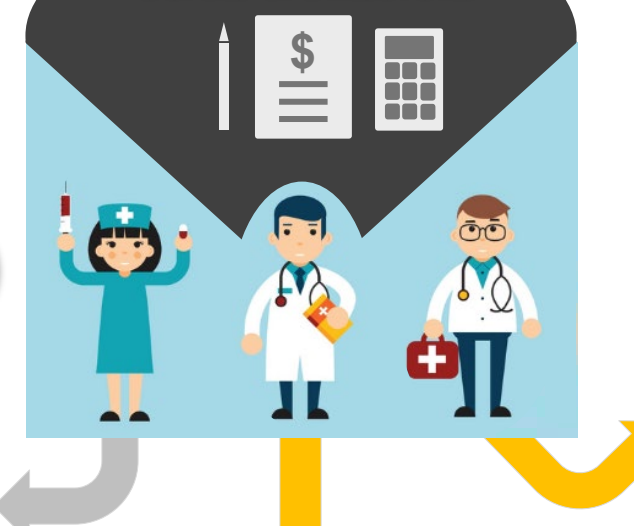

# The **majority** of the Directors

will always claim for governance work in FEMS and receive their payment via cheque or email transfer.

The **majority** of the Directors

will always claim for governance work in FEMS and receive their payment via cheque or email transfer.

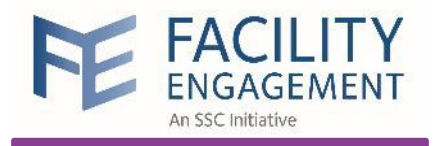

### **Physicians and Allied Health Professionals**

#### Executives

Approve engagement activity and associated budget
 Manage portfolio of engagement activities

#### Administrator

- Generally, **not** a physician or allied health professional
- Administers engagement activities
- Assigns members to this engagement activity
- Submits a supplier claim
- Completes SEAT information (if applicable)
- Registers a member

## Physician Society Support

#### **Engagement Activity Lead**

- A participant who is running the engagement activity
- Manages assigned engagement activity budget
- Creates sub-activities (if desired)
- Assigns members to this engagement activity
- Completes SEAT information (if applicable)

#### Participant

- A member who has been assigned to an engagement activity
- Submits claims
- Views claims
- Creates a new engagement activity

#### Member

- Anyone involved in the facility engagement initiative
- Register as a member with the facilities where they work

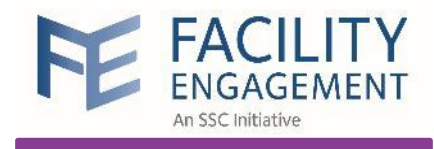

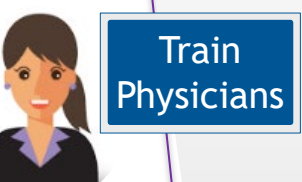

# https://fems.facilityengagement.ca

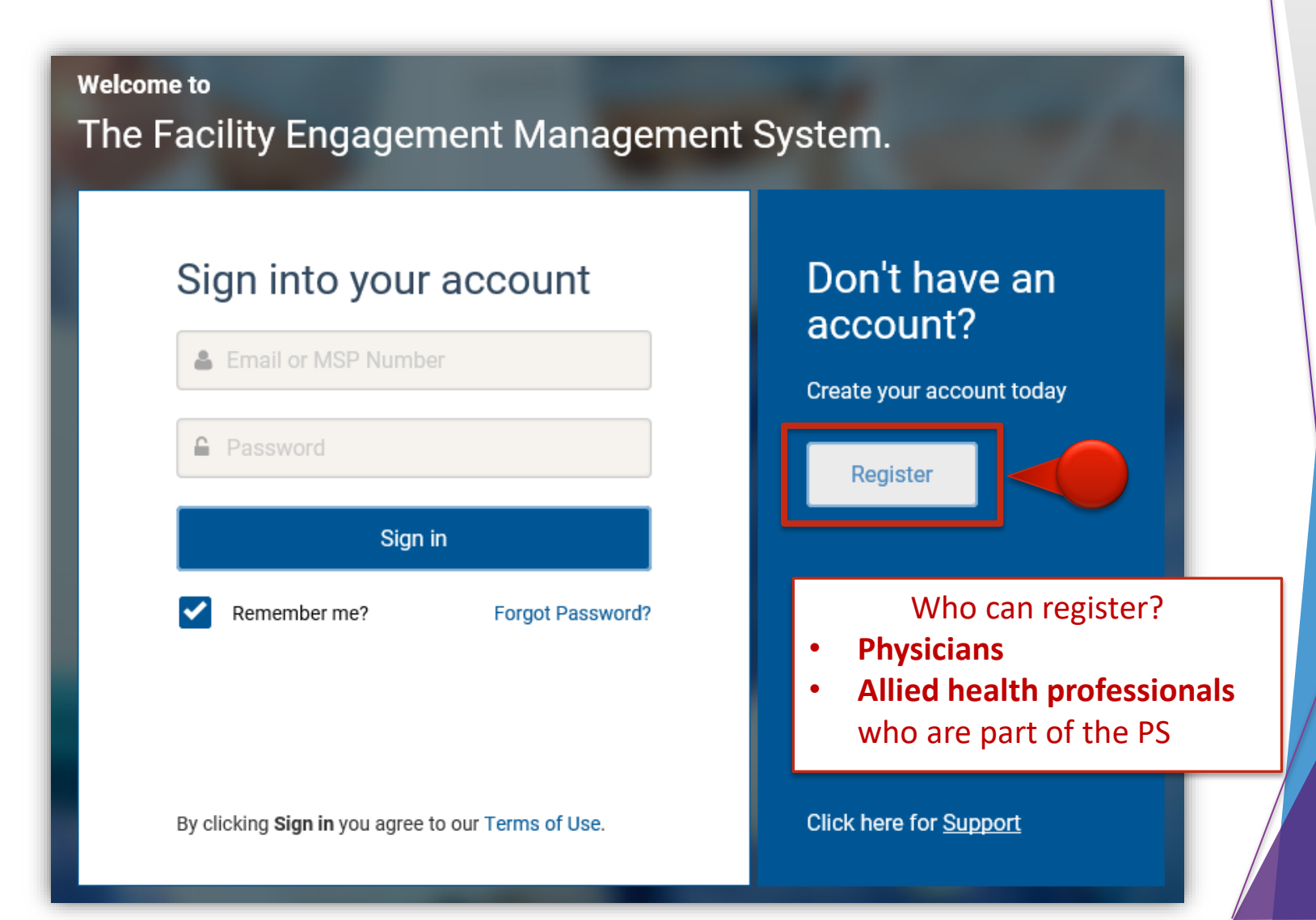

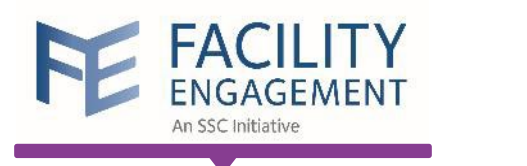

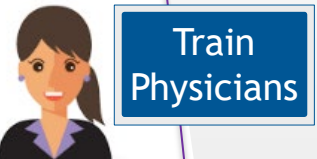

#### Account Registration **PROFILE DETAILS** Personal \* User Type (Please choose GP or SP based on your College Sub-Class) FACILITY Choose based on your PHYSICIANS \* Facility college sub-class Specialist Physician \_ General Practitioner Dentist **PROFILE DETAILS** ALLIED HEALTH PROFESSIONALS \* User Type (Please choose GP or SP based on your College Sub-Class) **Clinical Psychologist** \* MSP Number \* Medical Practice Type Medical Practice Type Ŧ **Medical Practice Type** -\* Prefix Administration (non-medical staff) -Allergy and Immunology \* First Name Anesthesiology Cardiac Surgery \* Last Name Cardiology Community and Rural

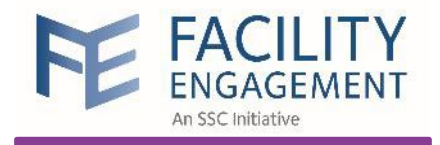

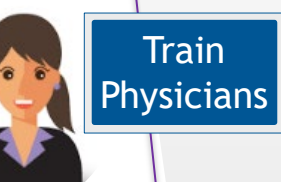

#### SIGN-IN DETAILS

#### \* Password 🜖

Password

#### \* Confirm Password

Confirm Password

VersaPay is the Canadian equivalent to **PayPal** 

Sign up at <u>https://secure.versapay.com</u>

#### **PAYMENT DETAILS**

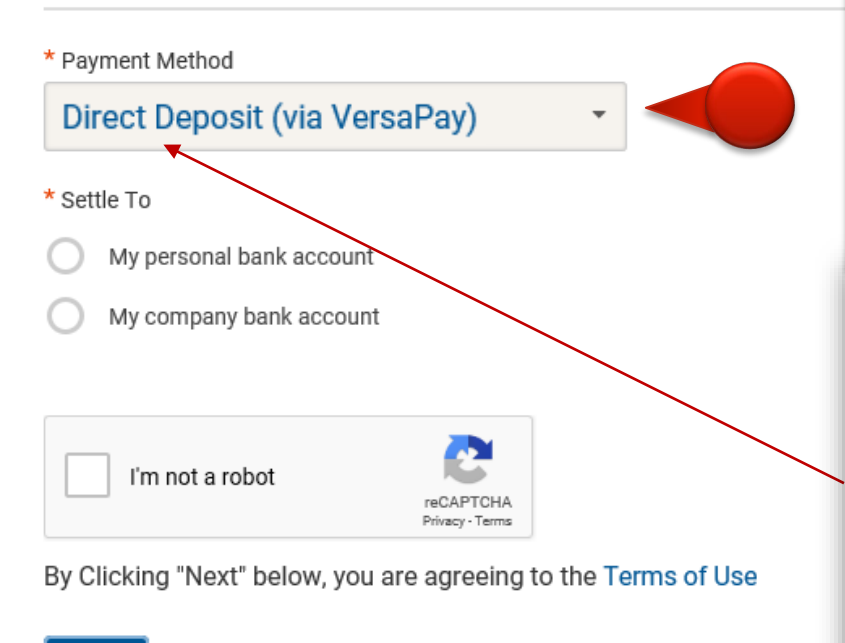

Direct Deposit (via VersaPay) is set as default for all new FEMS users. Only the **administrator can change the method of payment** if a physician requests it.

#### PAYMENT DETAILS

| Payment Method                |  |
|-------------------------------|--|
| Cheque                        |  |
| Cheque                        |  |
| Direct Deposit (via VersaPay) |  |
| Email Transfer                |  |

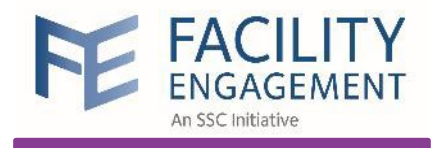

Train Physicians

# VersaPay https://secure.versapay.com

|        | Sign Up for VersaPay                                                                                                    | Add a bank account                              |                                  |                                                  |             |
|--------|----------------------------------------------------------------------------------------------------|-------------------------------------------------|----------------------------------|--------------------------------------------------|-------------|
|        | Business Name                                                                                                    | Select your bank:                               | v                                | Your Name                                        | DATE        |
|        | Use your legal name if signing up for a personal account.                                                                                                    |                                                 | Don't see your bank?             |                                                  |             |
|        | First Name                                                                                                    | Transit number:                                 | 38314                            |                                                  | DOLLARS     |
|        | Last Name                                                                                                    | Account number:                                 | 5948894300                       | MEMO Transit Institution                         | Account     |
|        | Email                                                                                                    | * Account holder:                               | MKY Clothing                     |                                                  |             |
|        | Password                                                                                                    |                                                 |                                  |                                                  |             |
|        | Repeat Password                                                                                                    | Address Line 1: 123 Yo                          | our Street                       |                                                  |             |
|        | Already have an account? Please Sign In.                                                                                                    | Address Line 2: Apt. 2                          | 206                              |                                                  |             |
|        | By creating an account you agree to our <u>user agreement</u> ,<br><u>privacy policy</u> and to accept transactional and newsletter emails<br>from VersaPay Corporation. | City:                                           |                                  |                                                  |             |
|        | Sign Up                                                                                                    | Province/State:                                 | <b>v</b>                         |                                                  |             |
|        |                                                                                                    | Postal/Zip:                                     |                                  |                                                  |             |
| Add pe | rsonal information                                                                                                    |                                                 |                                  |                                                  |             |
| reque  | ested and submit.                                                                                                    | ☐ I agree to the <u>Pre-au</u><br>instructions. | thorized Debit Agreement allowin | g Versapay to debit this account according to my | 1           |
| NOT    | E: Use the same                                                                                                    | Add Bank Account                                |                                  |                                                  |             |
| nerso  | nal email address                                                                                                    |                                                 |                                  |                                                  |             |
|        |                                                                                                    |                                                 |                                  |                                                  |             |
| TOT FE | ivis and versapay.                                                                                                    | You must                                        | add vour bank                    | account to the VersaPa                           | av account. |
|        |                                                                                                    | Click on                                        | Add Bank Acco                    | unt under the Quick Li                           | nke monu    |
|        |                                                                                                    |                                                 | AUU DAIIK ALLU                   |                                                  |             |

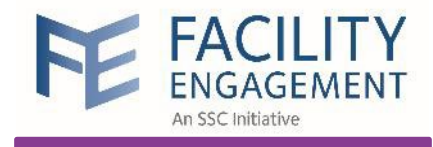

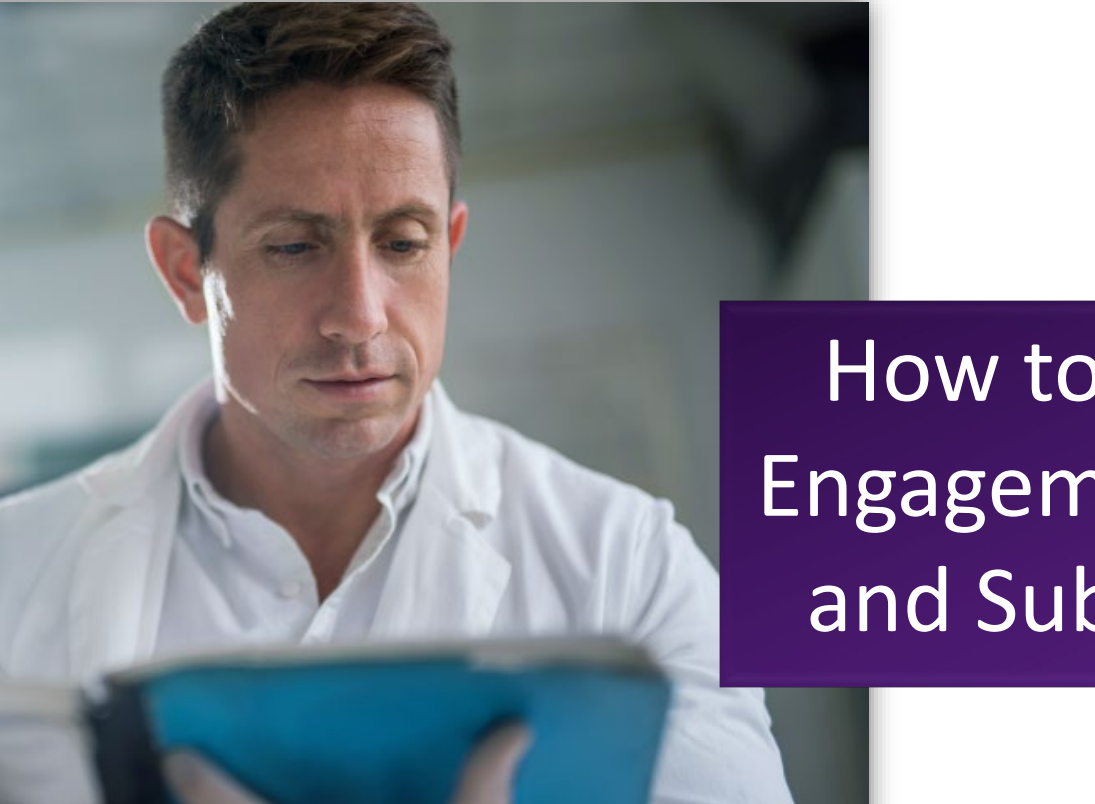

How to create an Engagement Activity and Sub-Activities

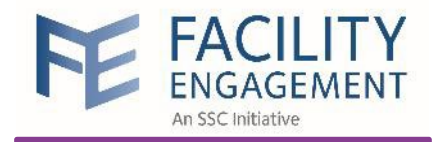

Scenario

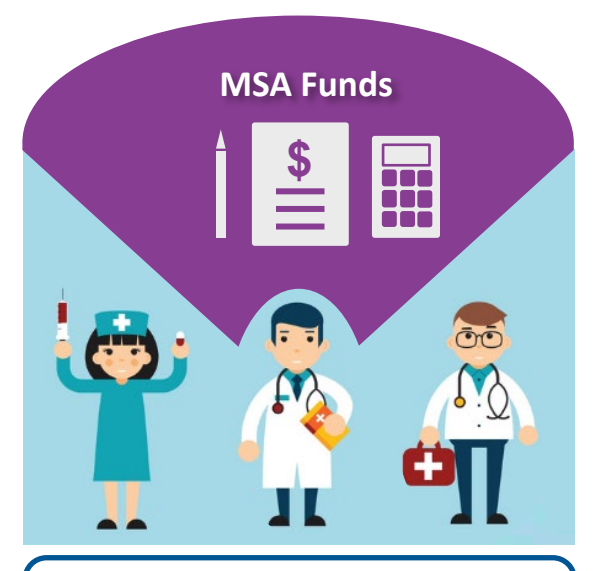

Overall PS Allocation \$500,000

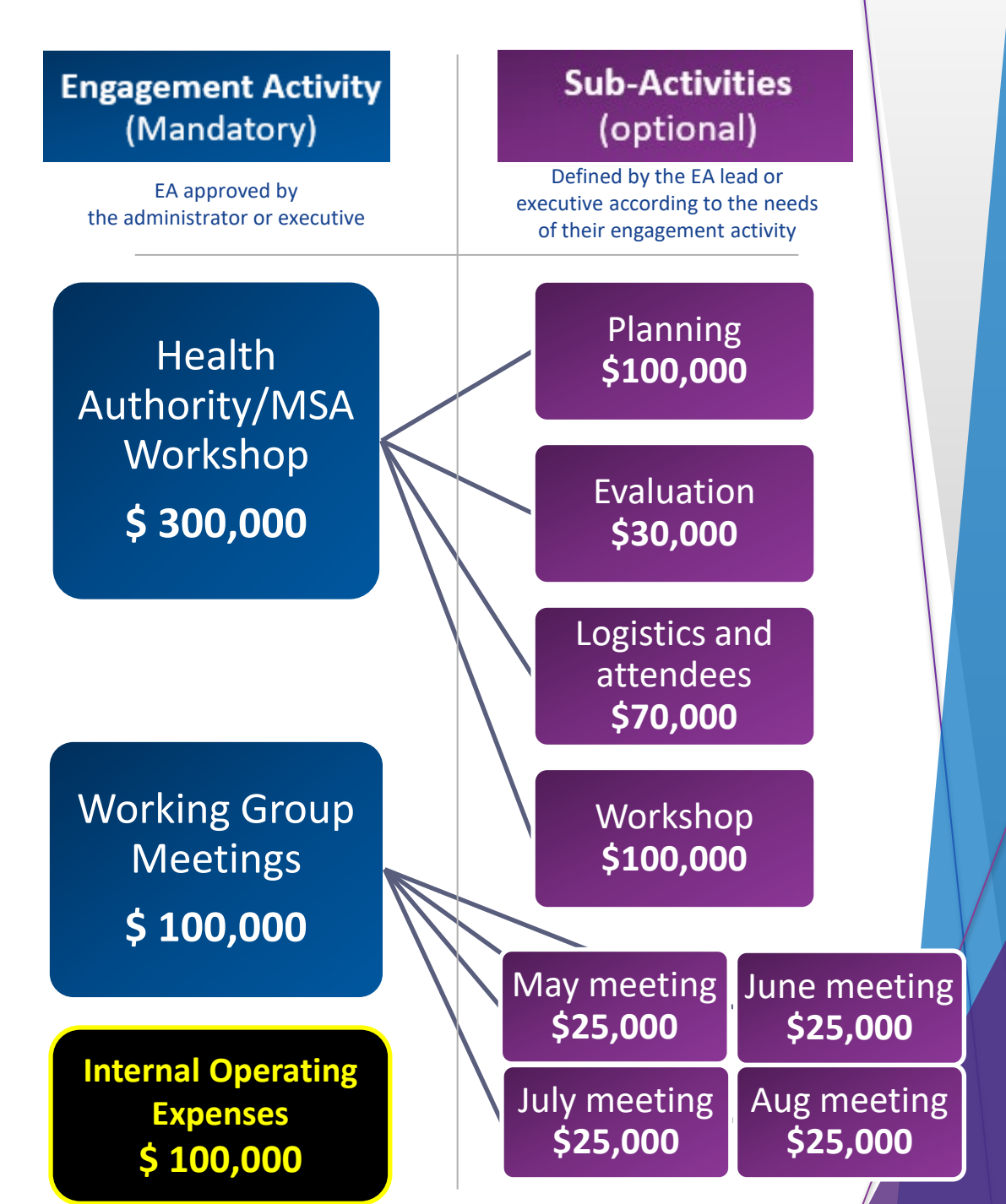

| Notifications       New Users: New members who have registered for FEMS but are not yet assigned to any engagement activities.         Notifications       Pending Review Claims: Claims that require review and approval.         Pending Review Problems: Claims that have not been paid due to an error (e.g., a physician has not yet confirmed their VersaPay bank details). Contact FEMS Support if additional information is required.         Privacian society       Statubular e autoration of FUNDS REMAINING of Friends Physician Society       FUNDS REMAINING of Statubate Required: SEAT Update Required: SEAT EAs requiring progress updates (if applicable). |                                                                                                    | Welcome to<br>The Facility Enga<br>Sign into y<br>name_lastnar<br>name_lastnar<br>name_lastnar<br>name_lastnar<br>name_lastnar | agement Managemen<br>/our account<br>ne@gmail.com<br>Sign in<br>Forgot Password?<br>u agree to our Terms of Use.                                                                                                    | <section-header><section-header><section-header><text><text><text></text></text></text></section-header></section-header></section-header>                                                                                                    |                                                                                                    |
|----------------------------------------------------------------------------------------------------|----------------------------------------------------------------------------------------------------|----------------------------------------------------------------------------------------------------|----------------------------------------------------------------------------------------------------|----------------------------------------------------------------------------------------------------|----------------------------------------------------------------------------------------------------|
|                                                                                                    | Deskboard       Activities       Claims       Fin         Dashboard       Activities       Claims       Fin         Image: Comparison of the system of the system of the syst | ance - Reporting<br>sers<br>S<br>• FUNDS REMAINING •<br>\$338,036.85                                                           | <ul> <li>Notification</li> <li>New Users:<br/>FEMS but a<br/>activities.</li> <li>Pending Re<br/>approval.</li> <li>Payment Pr<br/>to an error<br/>VersaPay ba<br/>additional i</li> <li>Unclaimed<br/>days from in<br/>FEMS Supp</li> <li>SEAT Updat<br/>updates (if</li> </ul> | New members who have not yet assigned to view Claims: Claims that have details). Contact Flank details). Contact Flank details). Contact Flands: Claims that have nitiation of the payme ort if additional inform the text of the text of text of text of tex of text of text of text of text of text of text of text of text | ave registered for<br>any engagement<br>nat require review and<br>nave not been paid due<br>not yet confirmed their<br>EMS Support if<br>d.<br>ve not been paid in 30<br>nt request. Contact<br>nation is required.<br>requiring progress |

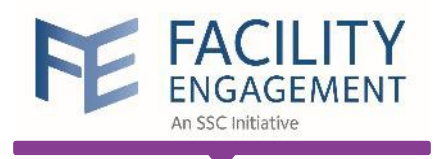

| FE FACILIT<br>ENGAGEMEN<br>An SSC Initiative | Y                            |                        |                     | S                  | upport 🌲 🧲         | Welcom                  | e Mrs. Geller 👻         |
|----------------------------------------------|------------------------------|------------------------|---------------------|--------------------|--------------------|-------------------------|-------------------------|
| Dashboard Act                                | tivities Claims              | Finance -              | Reporting -         |                    |                    |                         |                         |
| Dashboard > Manage Engage                    | ement Activities             |                        |                     |                    |                    |                         |                         |
| Manage Engag                                 | gement Activit               | ies                    |                     |                    |                    |                         |                         |
| Engagement Activities 👻                      | Lead - Statuses -            | Physician Society/MS   | A - Priority - More | •                  |                    |                         |                         |
| ENGAGEMENT ACTIVITIES $\hat{}$               | PHYSICIAN SOCIETY/MSA        |                        | STATUS              | FUNDS<br>COMMITTED | YTD ≑<br>(ACTUALS) | CUMULATIVE<br>(ACTUALS) | CUMULATIVE<br>ACTUALS % |
| Pending Approval                             |                              |                        |                     | -                  |                    |                         |                         |
| Working Group - Aug<br>Meeting               | Friends Physician<br>Society | Smith TEST,<br>John    | Pending Approval    | \$100.00           | \$0.00             | \$0.00                  | 0%                      |
| Active                                       |                              |                        |                     |                    |                    |                         |                         |
| Weekly Meeting - Test                        | Friends Physician<br>Society | Black TEST,<br>Richard | Active              | \$500.00           | \$0.00             | \$0.00                  | 0%                      |
| Draft                                        |                              |                        |                     |                    |                    |                         |                         |
| Working Group                                | Friends Physician<br>Society |                        | Draft               | \$500.00           | \$0.00             | \$0.00                  | 0%                      |

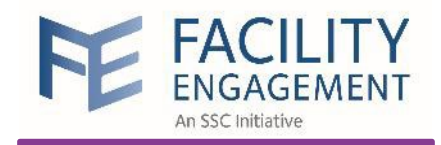

 Dashboard
 Activities
 Claims
 Finance •
 Reporting •

 Dashboard > Manage Engagement Activities > Create Engagement Activity
 Create Engagement Activity

**SEAT: Move the toggle to YES** to include this EA in the SEAT database.

Choose **YES** if your activity builds engagement and communication with medical staff colleagues and/or your hospital or health authority; contributes to physician wellness, leadership, redevelopment, training and/or technology; and/or seeks to improve patient quality.

| Engagement Activity                                                                                                    | Budget                                                                                                    | Roles                                                                                                    |                     |                                 |
|----------------------------------------------------------------------------------------------------|----------------------------------------------------------------------------------------------------|----------------------------------------------------------------------------------------------------|---------------------|---------------------------------|
| * Physician Society/MSA<br>Friends Physician Society                                                                                                    | NOTE<br>activit                                                                                                    | : Move the<br>ty is governa                                                                                                    | toggle to           | <b>YES</b> if this . Executives |
| * Facilities Central Perk × Is this activity governance based?                                                                                                    | claims                                                                                                    | against this E                                                                                                    | ingagement          | Activity and                    |
| Yes<br>Include this activity in SEAT?<br>Yes                                                                                                    | Share activities with other MS<br>Choose <b>YES</b> if your activity br<br>with medical staff colleagues<br>authority; contributes to phys<br>redevelopment, training and/ | SAs in our SEAT database.<br>uilds engagement and communic<br>s and/or your hospital or health<br>ician wellness, leadership,<br>or technology; and/or seeks to im | ation               |                                 |
| * Name of Engagement Activity<br>Training: COVID-Related Meetings and Act                                                                                                    | tivities                                                                                                    | Step 1:<br>of the e                                                                                                    | name and engagement | description<br>t activity       |
| This activity is to cover physicians' time sp<br>their colleagues and health authority partr<br>Ultimately, it is important to communicate<br>participate in COVID-19 activities regardle | pent planning and commu<br>lers in accordance with F<br>to your physician colleag<br>ss if there is funding or ne                                                          | unicating about COVID-19 with<br>E's funding guidelines.<br>gues that it is essential they<br>ot because patient safety is                                         | h T                 |                                 |
| * Start Date                                                                                                    | End Date                                                                                                    |                                                                                                    |                     |                                 |
| <ul> <li>12-09-2021</li> <li>* MOU Category</li> <li>Issues of importance to the medical staff</li> </ul>                                                                                 | mm-dd-                                                                                                    | уууу                                                                                                    | •                   |                                 |

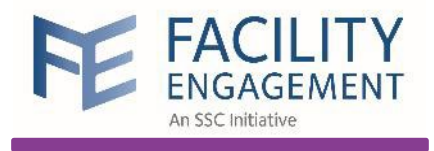

| Dashboard         | Activities        | Claims              | Finance -        | Reporting -             |                    |                |              |                    |
|-------------------|-------------------|---------------------|------------------|-------------------------|--------------------|----------------|--------------|--------------------|
| Dashboard > Manag | e Engagement Acti | ivities > Training: | COVID-Related Me | etings and Activities > | Engagement Activit | ies Admin > Up | odate Budget |                    |
| Edit Enga         | agement /         | Activity            |                  |                         |                    |                |              |                    |
| Engagemer         | nt Activity       | В                   | udget            | Role                    | s >                |                | SEAT         |                    |
| * Commit funds to | o an Engagement A | Activity            |                  |                         |                    |                |              |                    |
| \$ 10,000         |                   |                     |                  |                         |                    |                | Step 2: spe  | cify <b>budget</b> |
| Comments          |                   |                     |                  |                         |                    |                |              |                    |
|                   |                   |                     |                  |                         |                    | li             |              |                    |
| Next > Save       | e Draft           |                     |                  |                         | < Back Ca          | ancel          |              |                    |
|                   |                   |                     |                  |                         |                    |                |              |                    |

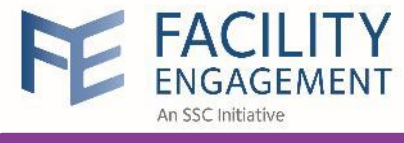

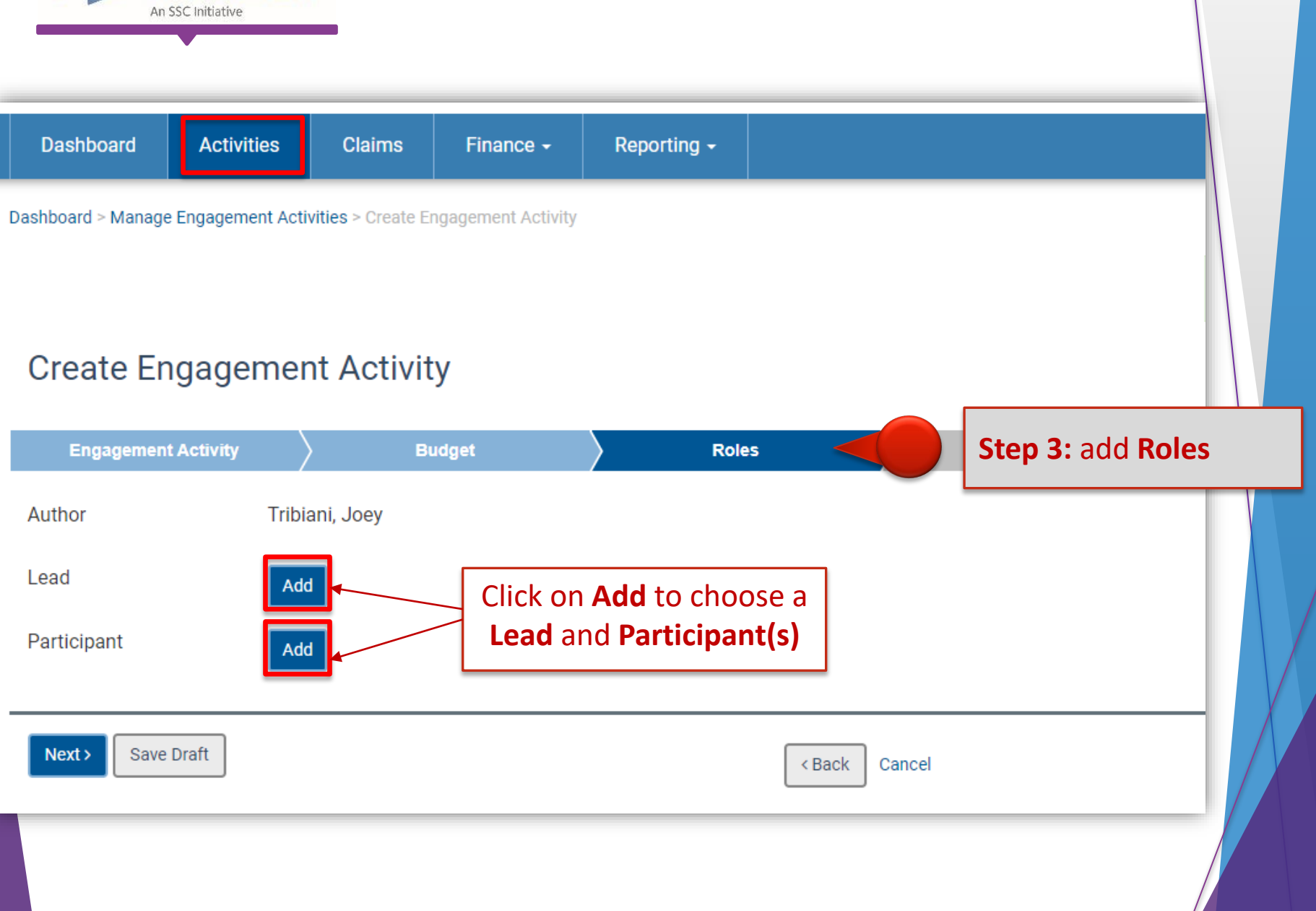

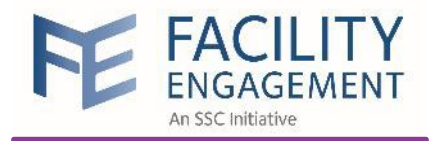

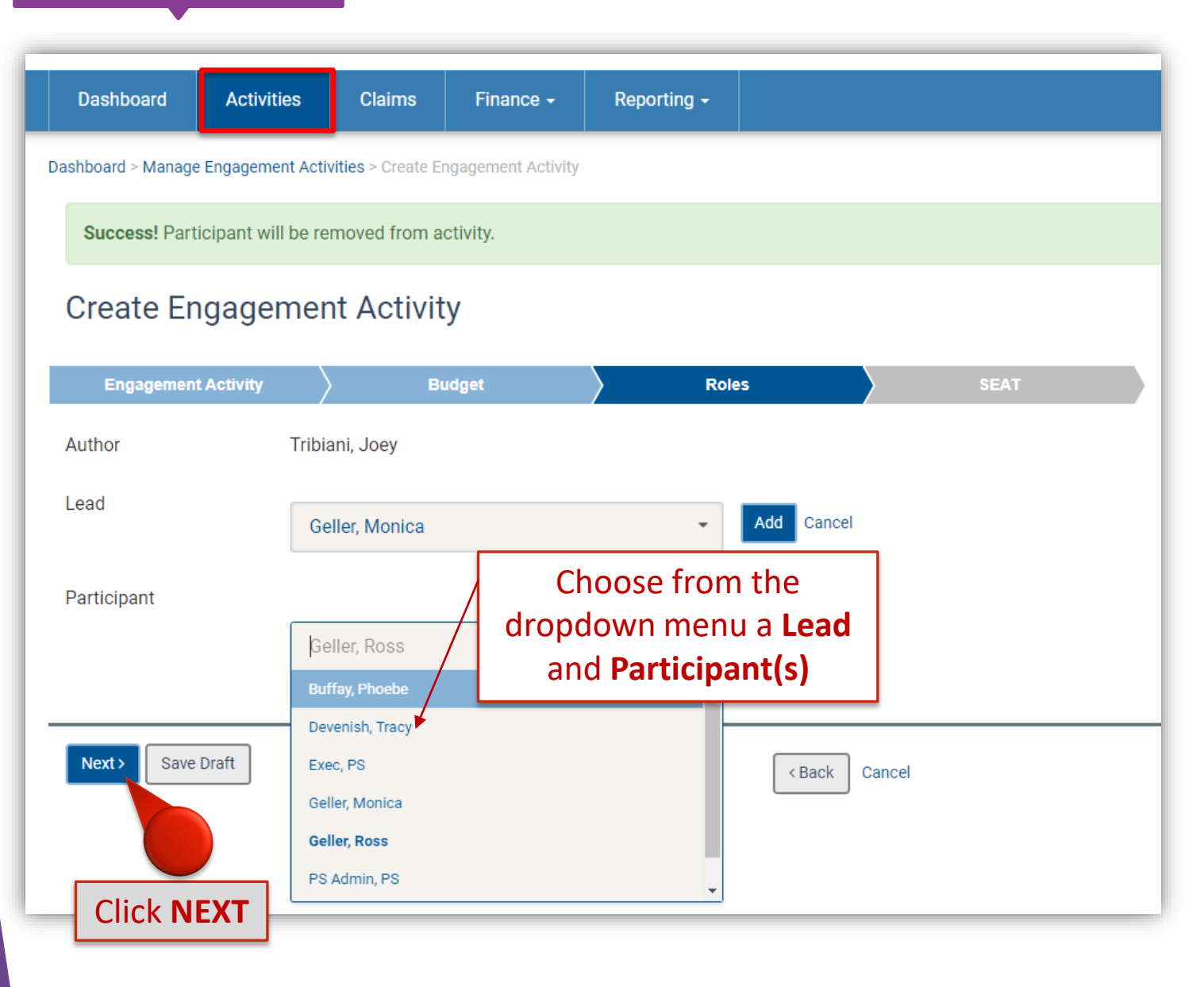

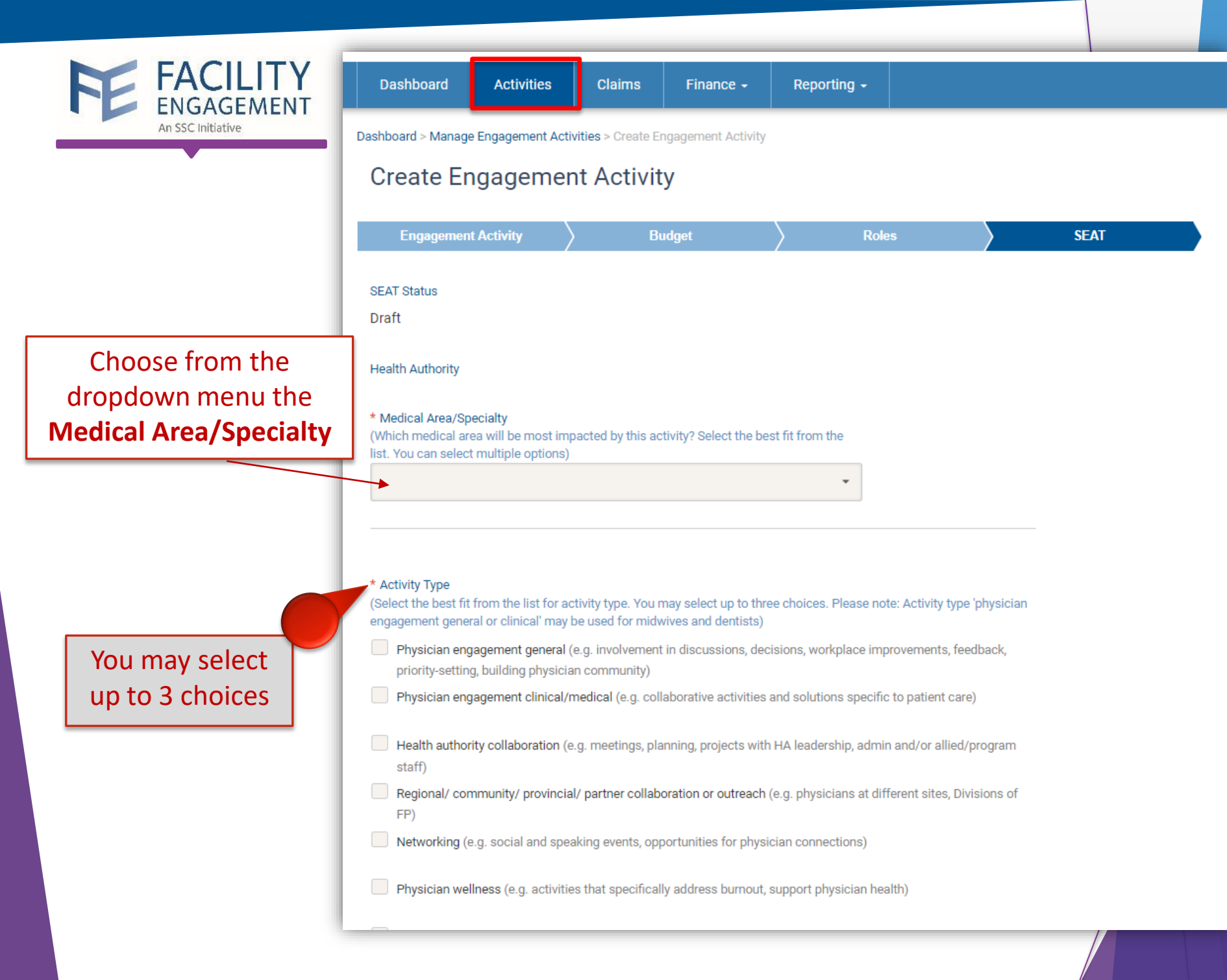

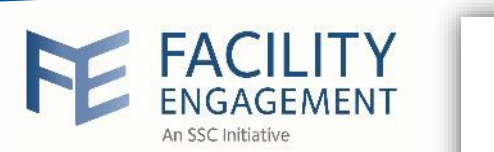

| ENGAGEMENT                                                            | * Was Health Authority Input Received?                                                                                                    |
|-----------------------------------------------------------------------|----------------------------------------------------------------------------------------------------|
| An SSC Initiative                                                     | - Select A Input -                                                                                                    |
|                                                                       | Is EA Lead Contactable?                                                                                                    |
|                                                                       | No                                                                                                    |
|                                                                       | Share Physician Lead Name?  No                                                                                                    |
| Include any progress,<br>next step and results you<br>have to report. | Progress and Next Steps <b>1</b><br>Indicate what progress you have made on achieving your objectives and list your next steps.<br>(minimum 150 characters required)                            |
| NOTE: this can remain                                                 |                                                                                                    |
| blank until the EA is                                                 |                                                                                                    |
| approved                                                              |                                                                                                    |
|                                                                       | Results/Impact of Activity ③<br>If the project/activity is complete, provide a high level summary of the results and how the project/activity impacted<br>engagement. Maximum 1,000 characters. |
|                                                                       | Updated:                                                                                                    |
| <b>NOTE</b> : this must be filled                                     |                                                                                                    |
| in prior to completing                                                |                                                                                                    |
| the SEAT EA.                                                          |                                                                                                    |
|                                                                       | Save Draft Submit Activity for Approval Cancel                                                                                                    |
|                                                                       | Click SUBMIT ACTIVITY                                                                                                    |
|                                                                       | FOR APPROVAL                                                                                                    |

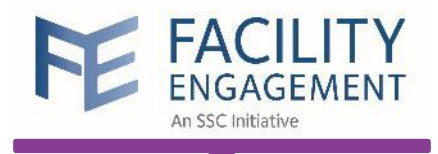

| Dashboard                                          | Ad             | ctivities Cla                  | nims                   | Financ             | e - Reporting -       |                      |               |                           |                    |
|----------------------------------------------------|----------------|--------------------------------|------------------------|--------------------|-----------------------|----------------------|---------------|---------------------------|--------------------|
| ashboard > Manage                                  | e Enga         | gement Activities              |                        |                    |                       |                      |               |                           |                    |
| Manage El<br>Create Engagement<br>T Engagement Act | nga<br>t Activ | gement A<br>ity<br>• Lead • St | <b>ctivi</b><br>atuses | ties<br>• Physicia | an Society/MSA 👻 Prio | rity 👻 SEAT Status • | - SEAT ID - M | Nore ▼ Clear All Filters  |                    |
| ENGAGEMENT                                         | 0              | PHYSICIAN<br>SOCIETY/MSA       | ٥                      | LEAD               | STATUS                | FUNDS COMMITTED      | YTD (ACTUALS) | CUMULATIVE 4<br>(ACTUALS) | CUMULATIVE ACTUALS |
| Pending Approva                                    | I              |                                |                        |                    |                       |                      |               |                           |                    |
| G Training:<br>COVID-Related                       |                | Friends Physici<br>Society     | an                     | Geller,<br>Monica  | Pending Approval      | \$10,000.00          | \$0.00        | \$0.00                    | 0%                 |

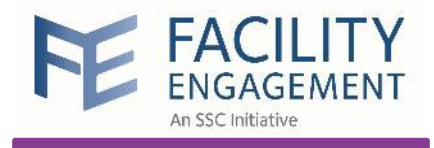

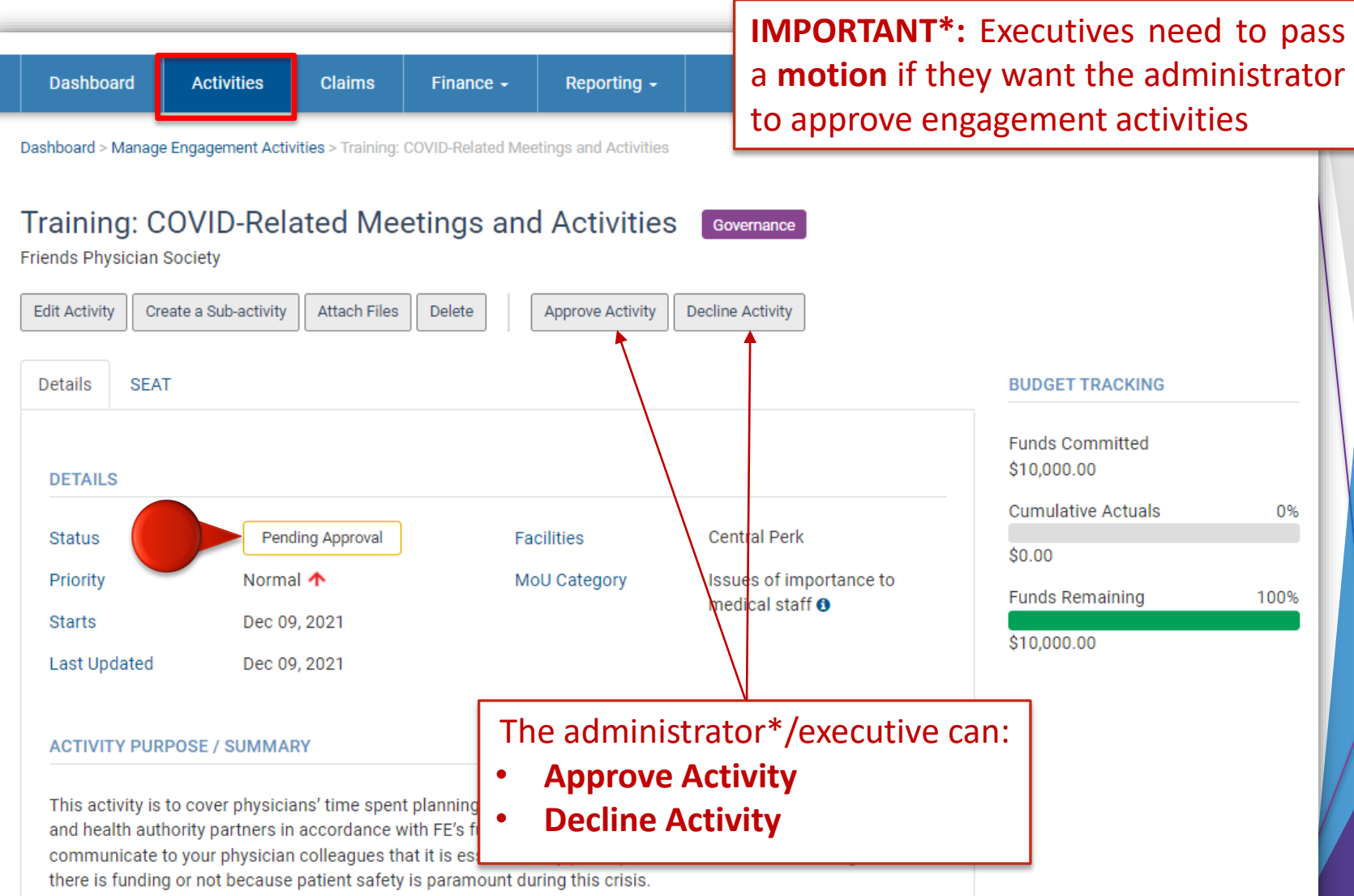

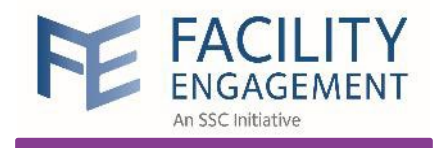

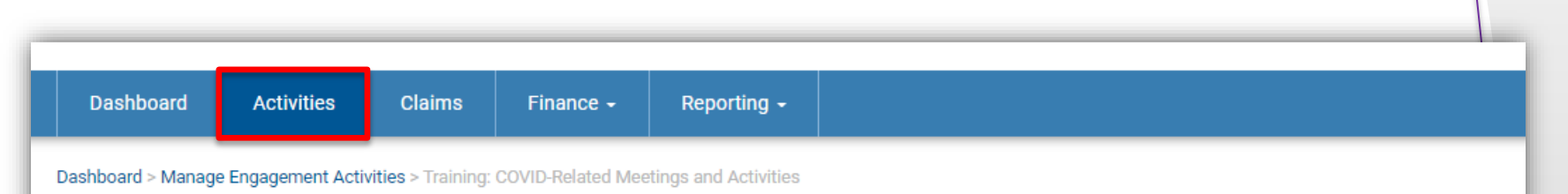

#### Training: COVID-Related Meetings and Activities

Friends Physician Society

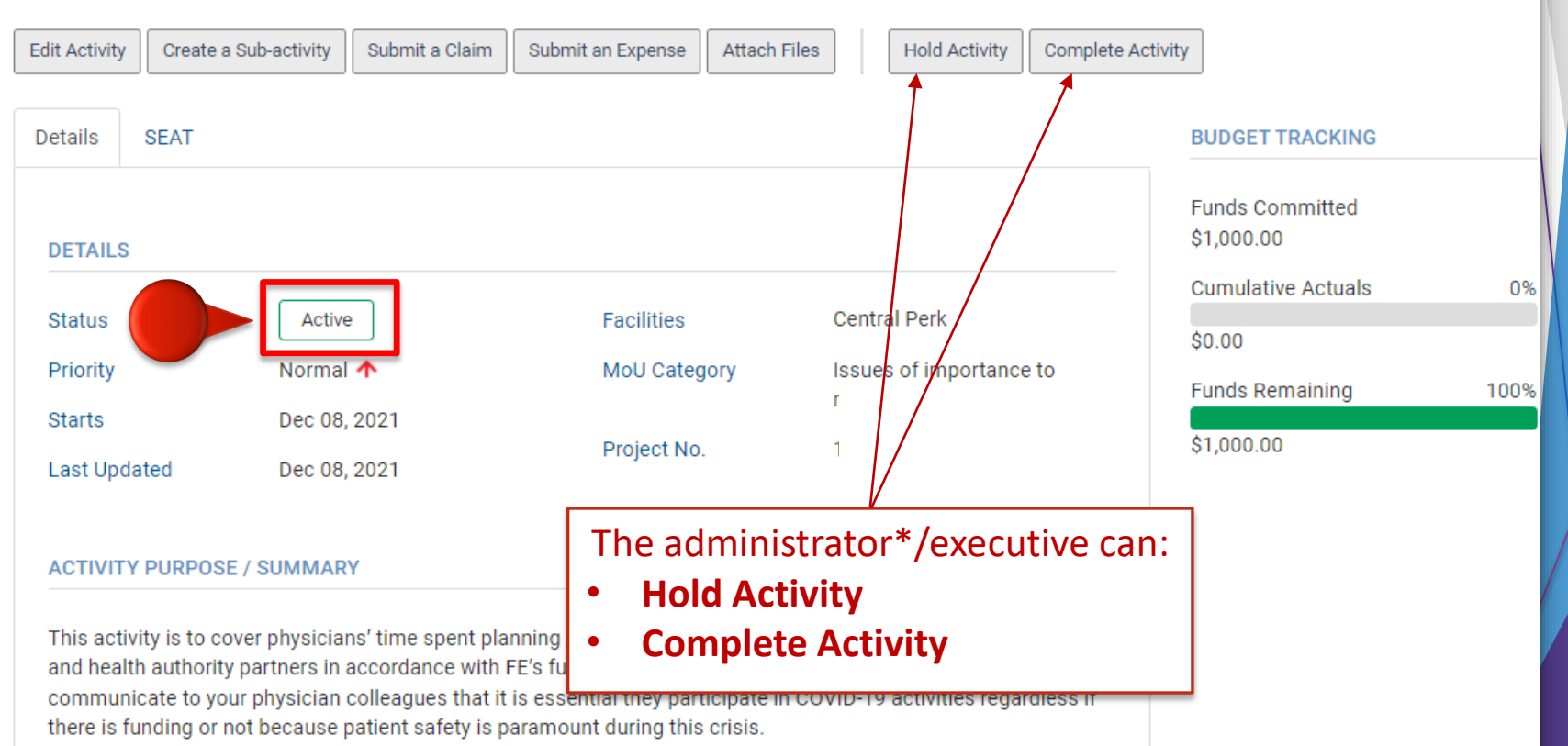

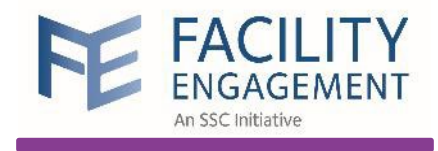

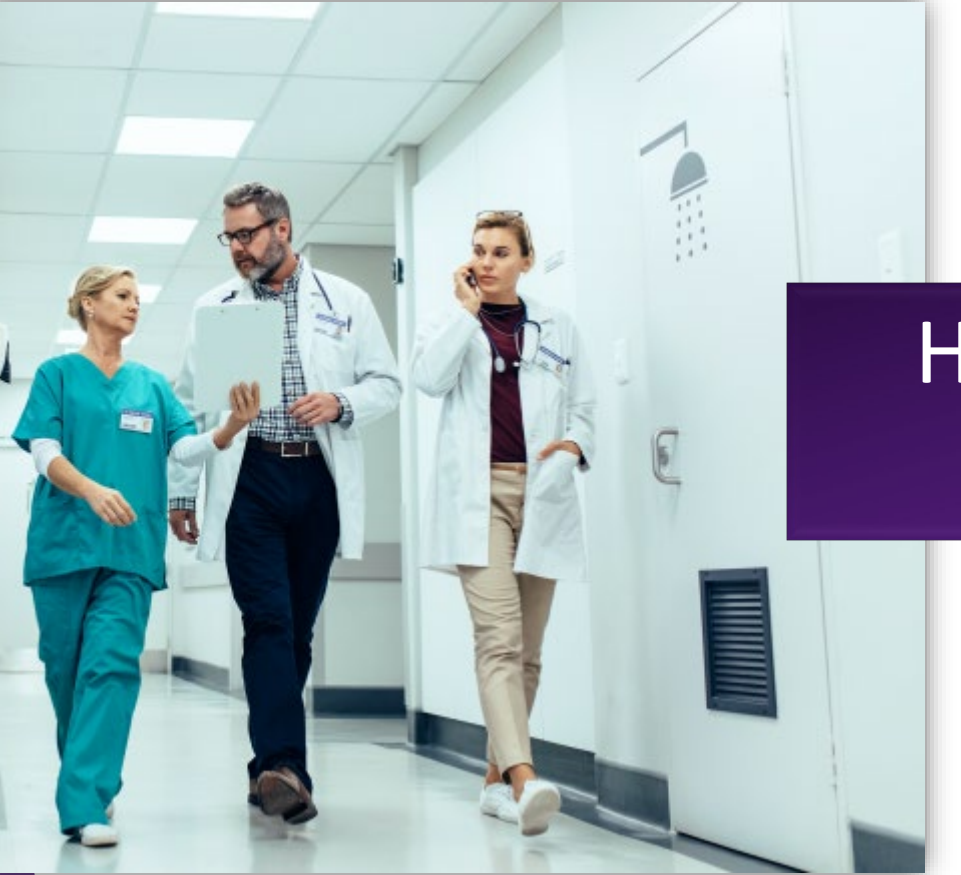

# How to create a Sub-Activity

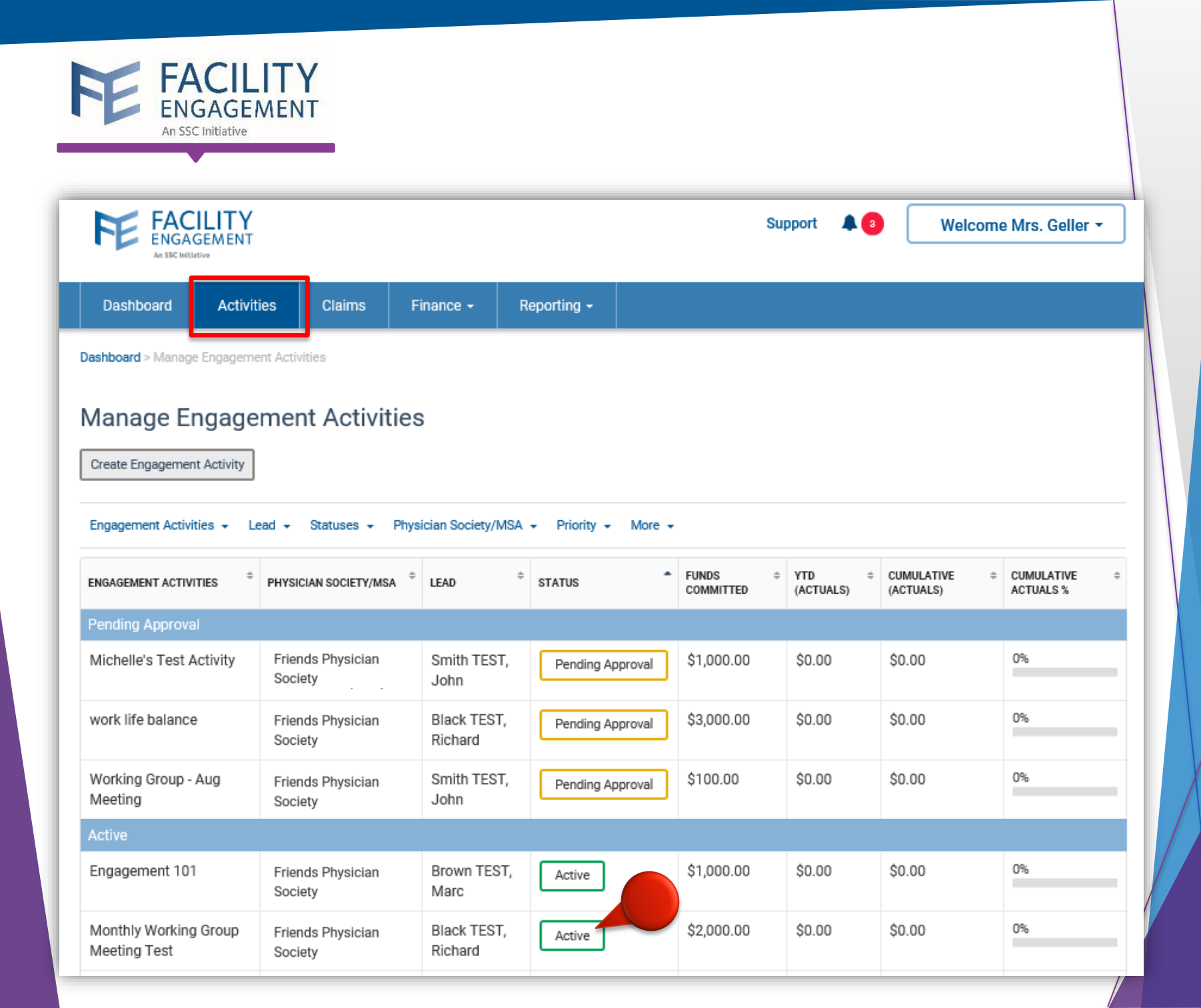

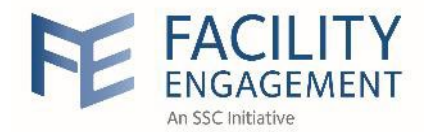

| Dashboard                                                                     | Activities Clair                                                            | ns Finance <del>-</del>                                             | Reporting -                                           |                                                          |                               |     |
|-------------------------------------------------------------------------------|-----------------------------------------------------------------------------|---------------------------------------------------------------------|-------------------------------------------------------|----------------------------------------------------------|-------------------------------|-----|
| shboard > Manage Er<br>caining: CO<br>ends Physician So<br>dit Activity Creat | gagement Activities > Tra<br>VID-Related<br>ciety<br>e a Sub-activity Subrr | aining: COVID-Related Mee<br>Meetings and<br>it a Claim Submit an E | tings and Activities Activities Activities Attach Fil | The <b>Engag</b><br>must be in<br>Hold Activity Complete | e Activity                    |     |
| Details SEAT                                                                  |                                                                             | Click hara to                                                       | Creata                                                |                                                          | BUDGET TRACKING               |     |
| DETAILS                                                                       |                                                                             | a Sub-ac                                                            | tivity                                                |                                                          | Funds Committed<br>\$1,000.00 |     |
| 01-1-1-                                                                       | A shine I                                                                   | 5                                                                   |                                                       | Control Dark                                             | Cumulative Actuals            | (   |
| Status                                                                        | Active                                                                      | Fac                                                                 | cliities                                              | Central Perk                                             | \$0.00                        |     |
| Priority                                                                      | Normal 🛧                                                                    | Mo                                                                  | U Category                                            | Issues of importance to<br>medical staff                 | Funds Remaining               | 100 |
|                                                                               | Dec 08, 2021                                                                |                                                                     |                                                       |                                                          |                               |     |
| Starts                                                                        |                                                                             |                                                                     |                                                       |                                                          | d1 000 00                     |     |

This activity is to cover physicians' time spent planning and communicating about COVID-19 with their colleagues and health authority partners in accordance with FE's funding guidelines. Ultimately, it is important to communicate to your physician colleagues that it is essential they participate in COVID-19 activities regardless if there is funding or not because patient safety is paramount during this crisis.

| FE FACILITY<br>ENGAGEMENT                                                 | FEE FACILITY<br>ENGAGEMENT<br>Ar SIC Initiative                                                                                                    | Test Environment A<br>Create a Sub-Activity                                                                  | Support 🔺                                                                                                    |
|---------------------------------------------------------------------------|----------------------------------------------------------------------------------------------------|----------------------------------------------------------------------------------------------------|----------------------------------------------------------------------------------------------------|
| An SSC Initiative                                                         | Dashboard Activitie                                                                                                    | es Cl * Activity Type                                                                                        |                                                                                                    |
| Activity Type<br>Activity Type<br>Administration<br>Conference<br>Meeting | Training: COVID-<br>Basician - COVID-<br>Basician - COVID-<br>COVID-<br>COVID- | Related No                                                                                                   | Share activities with other MSAs in our SEAT<br>database.<br>Choose <b>YES</b> if your activity builds engagement<br>and communication with medical staff<br>colleagues and/or your hospital or health<br>authority; contributes to physician wellness,<br>leadership, redevelopment, training and/or<br>technology; and/or seeks to improve patient<br>quality. |
| Research<br>Scholarship<br>Task                                           | E                                                                                                    | * Name<br>Covid meeting session                                                                              | Fi<br>\$                                                                                                    |
|                                                                           | Status<br>Priority I<br>Starts I<br>Last Updated I<br>ACTIVITY PURPOSE / SU                                                                                                    | Active * Activity Purpose / Summary (minin<br>Normal ↑<br>Dec 08, 202<br>Dec 08, 202<br>Dec 08, 202<br>MMARY | num 150 characters required)<br>ans' time spent planning and communicating<br>sagues and health authority partners in<br>juidelines. Ultimately, it is important to<br>n colleagues that it is essential they<br>es regardless if there is funding or not<br>mount during this crisis.                                                                           |
|                                                                           | This activity is to cover pl<br>and health authority partr<br>communicate to your phy<br>there is funding or not be                                                                                                    | * Start Date<br>hysicians' ti<br>ers in acco<br>vsician colle<br>cause patie                                 | End Date mm-dd-yyyy                                                                                                    |
|                                                                           | Sub-Activities Participa                                                                                                    | ants Cla <b>Submit</b> ancel Cli                                                                             | ick on <b>Submit</b>                                                                                                    |
|                                                                           | The sappr                                                                                                    | Sub-Activity does NC<br>oval and will be in Ac                                                               | OT need any<br>ctive Status                                                                                                    |

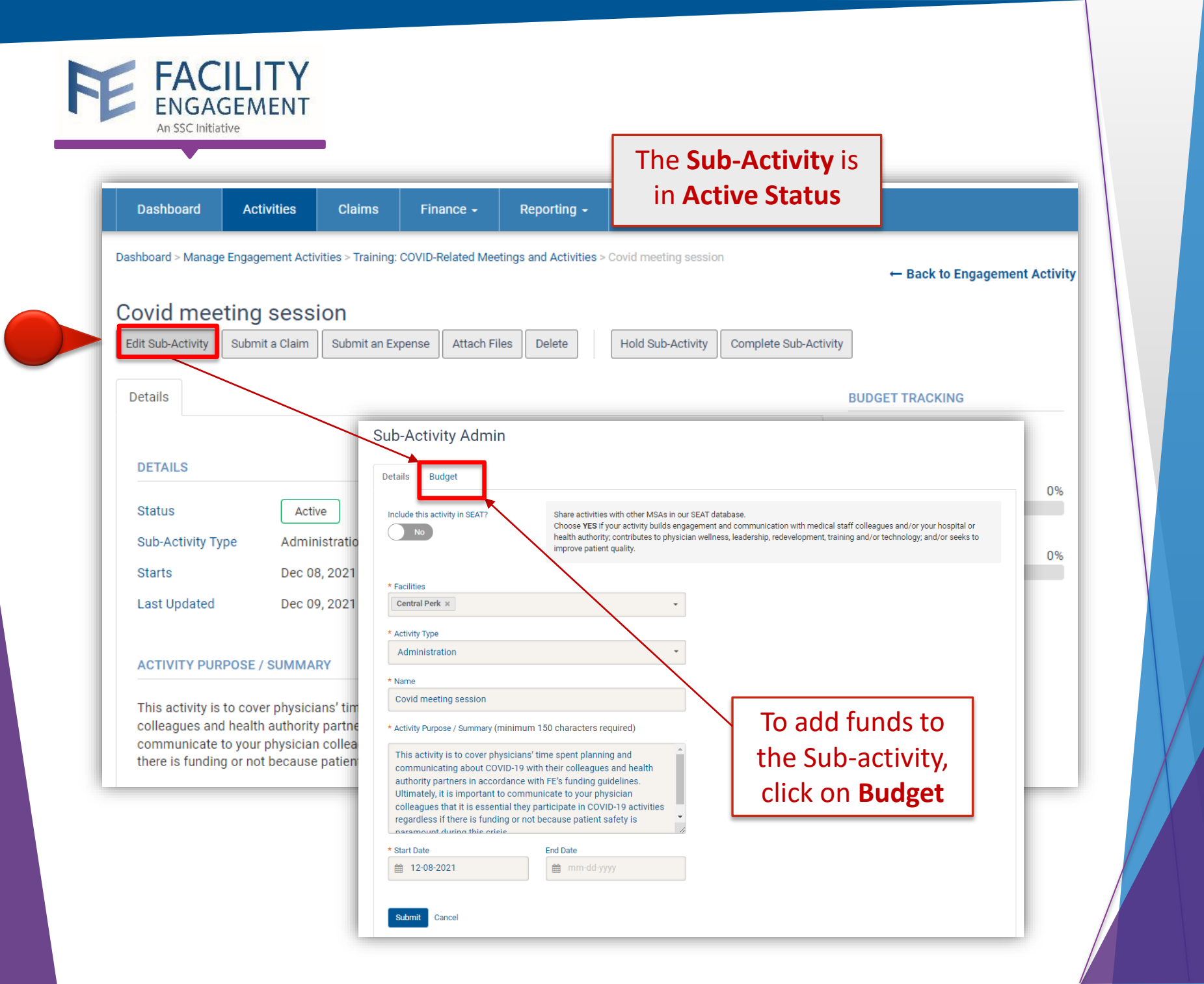

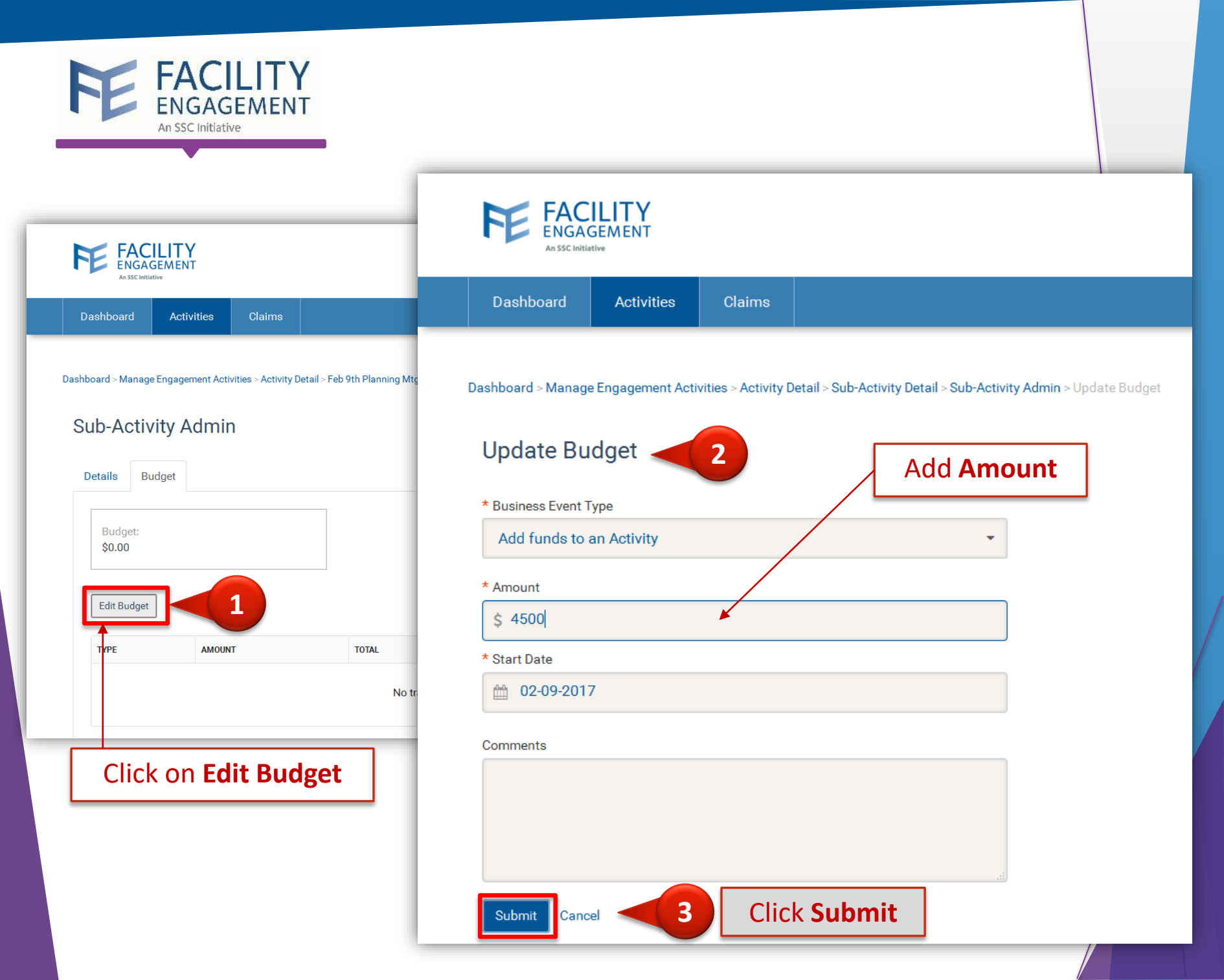

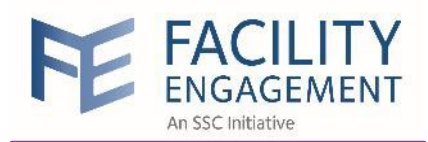

| dit Activity Cre                                                                                                    | ate a Sub-activity Submit a Clain                                                                                                    | n Submit an Expense Attach Fi                                                                                                    | Hold Activity Complete A                                                      | Activity                    |      |
|----------------------------------------------------------------------------------------------------|----------------------------------------------------------------------------------------------------|----------------------------------------------------------------------------------------------------|-------------------------------------------------------------------------------|-----------------------------|------|
| ETAILS                                                                                                    |                                                                                                    |                                                                                                    |                                                                               | BUDGET TRACKING             |      |
| Status                                                                                                    | Active                                                                                                    | Facilities                                                                                                    | Medical Society<br>Association (Test) Facility                                | Funds Committed<br>\$500.00 |      |
| Priority<br>Starts                                                                                                    | Jul 24, 2018                                                                                                    | MoU Category                                                                                                    | Working environment for                                                       | Cumulative Actuals          | 0%   |
| turto                                                                                                    | 00124,2010                                                                                                    |                                                                                                    | physicians 🚯                                                                  | \$0.00                      |      |
|                                                                                                    |                                                                                                    |                                                                                                    |                                                                               | Funds Remaining             | 100% |
|                                                                                                    |                                                                                                    |                                                                                                    |                                                                               | \$500.00                    |      |
| BJECTIVES OF                                                                                                    | ENGAGEMENT ACTIVITY                                                                                                    |                                                                                                    |                                                                               |                             |      |
| 15 min report ou<br>20 min discussio<br>20 min – share i                                                                                                 | it / sharing by projects (high lev<br>on on test project collaboration<br>new test projects or other test to                                                                                                    | el status / plans)<br>topic/s<br>opics                                                                                                    |                                                                               |                             |      |
| 15 min report ou<br>20 min discussio<br>20 min – share i<br>DESCRIPTION OI                                                                               | t / sharing by projects (high levo<br>no no test project collaboration<br>new test projects or other test to<br>FENGAGEMENT ACTIVITY                                                                                                    | el status / plans)<br>topic/s<br>opics                                                                                                    |                                                                               | _                           |      |
| IS min report ou<br>20 min discussio<br>20 min – share i<br>ESCRIPTION OF                                                                                | t / sharing by projects (high lev-<br>on on test project collaboration<br>new test projects or other test to<br>FENGAGEMENT ACTIVITY                                                                                                    | el status / plans)<br>topic/s<br>opics<br>:s projects focused on testing (thi                                                                               | s is a good place to start if you want                                        |                             |      |
| 15 min report o<br>20 min discussi<br>20 min – share r<br>ESCRIPTION OI<br>This weekly meet<br>o get high-level s                                        | t / sharing by projects (high level<br>on on test project collaboration )<br>new test projects or other test to<br>FENGAGEMENT ACTIVITY<br>ting is for topics common across<br>status of the individual projects                                                   | el status / plans)<br>topic/s<br>opics<br>is projects focused on testing (thi<br>and learn about hot topics related                                         | s is a good place to start if you want<br>I to Group Testing)                 |                             |      |
| 20 min discussi<br>20 min discussi<br>20 min – share r<br>DESCRIPTION OI<br>This weekly meet<br>o get high-level s                                       | Fengagement Activity     if / sharing by projects (high lewon on on test project collaboration new test projects or other test to     Fengagement Activity     ting is for topics common across status of the individual projects                                  | el status / plans)<br>topic/s<br>opics<br>is projects focused on testing (thi<br>and learn about hot topics related                                         | s is a good place to start if you want<br>I to Group Testing)                 |                             |      |
| 15 min report ou<br>20 min discussio<br>20 min – share n<br>DESCRIPTION OF<br>This weekly meet<br>o get high-level s<br>Sub-Activities                   | Participants Claims                                                                                                    | el status / plans)<br>topic/s<br>opics<br>s projects focused on testing (thi<br>and learn about hot topics related<br>Files Business Events                 | s is a good place to start if you want<br>to Group Testing)                   | _                           |      |
| DESCRIPTION OF<br>20 min discussion<br>20 min – share of<br>DESCRIPTION OF<br>This weekly meet<br>o get high-level st<br>Sub-Activities<br>Create a Sub- | Participants Claims Participants Claims Participants Claims                                                                                                    | el status / plans)<br>topic/s<br>opics<br>es projects focused on testing (thi<br>and learn about hot topics related<br>Files Business Events<br>Add Partici | s is a good place to start if you want<br>to Group Testing)<br><b>pant(s)</b> | _                           |      |
| Sub-Activity N                                                                                                    | Participants Claims                                                                                                    | el status / plans)<br>topic/s<br>opics<br>es projects focused on testing (thi<br>and learn about hot topics related<br>Files Business Events<br>Add Partici | s is a good place to start if you want<br>I to Group Testing)<br>pant(s)      |                             |      |
| Sub-Activities Create a Sub- Sub-Activity N NAME                                                                                                    | Ageinent Activity  It / sharing by projects (high level on on test project collaboration new test projects or other test to  FENGAGEMENT ACTIVITY  Iting is for topics common across status of the individual projects  Participants Claims activity  Names  Types | el status / plans)<br>topic/s<br>ppics<br>es projects focused on testing (thi<br>and learn about hot topics related<br>Files Business Events<br>Add Partici | s is a good place to start if you want<br>to Group Testing)<br>pant(s)        | he <b>Sub-Activ</b>         | /itv |

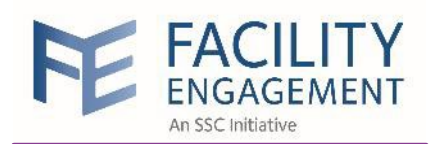

| Dashboar              | rd > Manage Engagement Activities > Activity De |                              | •                       | <ul> <li>Back to Sub-Activity</li> </ul> |          |  |  |  |  |  |  |
|-----------------------|-------------------------------------------------|------------------------------|-------------------------|------------------------------------------|----------|--|--|--|--|--|--|
| Quick Add Participant |                                                 |                              |                         |                                          |          |  |  |  |  |  |  |
| Contact               |                                                 |                              |                         |                                          |          |  |  |  |  |  |  |
| Conta                 | act                                             |                              |                         |                                          |          |  |  |  |  |  |  |
|                       |                                                 |                              |                         |                                          |          |  |  |  |  |  |  |
| Bulk Add              |                                                 |                              |                         |                                          |          |  |  |  |  |  |  |
| Add S                 | Selected                                        | Click on <b>Add Selected</b> |                         | Q Search                                 |          |  |  |  |  |  |  |
|                       | NAME                                            | PRACTICE/DEPT +              | USER TYPE               | ¢                                        | STATUS + |  |  |  |  |  |  |
| ~                     | Belding, Mister                                 | Cardiology                   | Medical Professional    |                                          | Active   |  |  |  |  |  |  |
|                       | Bickerstaffe, Violet                            |                              | Physician Society Staff |                                          | Active   |  |  |  |  |  |  |
|                       | Exec, PS                                        | Anesthesia                   | Medical Professional    |                                          | Active   |  |  |  |  |  |  |
|                       | Kapowski, Kelly                                 | Obstetrics and Gynecology    | Medical Professional    |                                          | Active   |  |  |  |  |  |  |
|                       | Morris, Zack                                    | Occupational Medicine        | Medical Professional    |                                          | Active   |  |  |  |  |  |  |
|                       | Powers, Screech                                 | Plastic Surgery              | Medical Professional    |                                          | Active   |  |  |  |  |  |  |
|                       | Slater, AC                                      |                              | Medical Professional    |                                          | Active   |  |  |  |  |  |  |
|                       | Sleep, Jermaine                                 | Anesthesia                   | Medical Professional    |                                          | Active   |  |  |  |  |  |  |
| ~                     | Spano, Jessie                                   |                              | Medical Professional    |                                          | Active   |  |  |  |  |  |  |
|                       | Turtle, Lisa                                    |                              | Physician Society Staff |                                          | Active   |  |  |  |  |  |  |

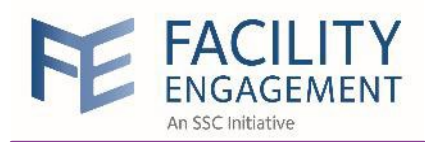

|                                                             |                                                                                 | •                                                                                         | This is the <b>Engagement Activity</b><br>must be in <b>Active Status</b>                                                    |                             |      |
|-------------------------------------------------------------|---------------------------------------------------------------------------------|-------------------------------------------------------------------------------------------|----------------------------------------------------------------------------------------------------|-----------------------------|------|
| Veekly Me                                                   | eting - Test                                                                    | L                                                                                         |                                                                                                    |                             |      |
| dit Activity Creat                                          | e a Sub-activity Submit a (                                                     | Claim Submit an Expense A                                                                 | ttach Files Hold Activity Comp                                                                                               | lete Activity               |      |
| )ETAILS                                                     |                                                                                 |                                                                                           |                                                                                                    | BUDGET TRACKING             |      |
| tatus                                                       | Active                                                                          | Facilities                                                                                | Medical Society<br>Association (Test) Facility                                                                               | Funds Committed<br>\$500.00 |      |
| riority                                                     | Normal 🛧<br>Jul 24, 2018                                                        | MoU Categor                                                                               | Working environment for                                                                                                    | Cumulative Actuals          | 0%   |
|                                                             |                                                                                 |                                                                                           | physicians 🕤                                                                                                    | \$0.00                      |      |
|                                                             |                                                                                 |                                                                                           |                                                                                                    | Funds Remaining             | 100% |
| DESCRIPTION OF                                              | ENGAGEMENT ACTIVITY                                                             | si topics                                                                                 |                                                                                                    |                             |      |
| This weekly meetin<br>o get high-level st<br>Sub-Activities | ng is for topics common a<br>atus of the individual proje<br>Participants Clair | tross projects focused on testi<br>cts and learn about hot topics<br>This is<br>just crea | ing (this is a good place to start if you v<br>related to Group Testing)<br>the <b>Sub-Activi</b><br>ted in <b>Active St</b> | ty<br>atus                  |      |
| Create a SUD-a                                              |                                                                                 | just of cu                                                                                |                                                                                                    |                             |      |
| Sub-Activity Na                                             | mes - Types -                                                                   |                                                                                           |                                                                                                    |                             |      |
| NAME                                                        | <i>x</i>                                                                        | ¢ TYPE                                                                                    |                                                                                                    | IULATIVE ACTUALS            | N \$ |
| Research for                                                | weekly meeting                                                                  | Research Active                                                                           | \$50.00 \$0.                                                                                                    | 00 0%                       |      |

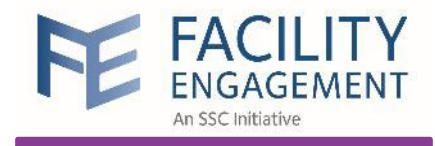

Train Physicians

# How to submit

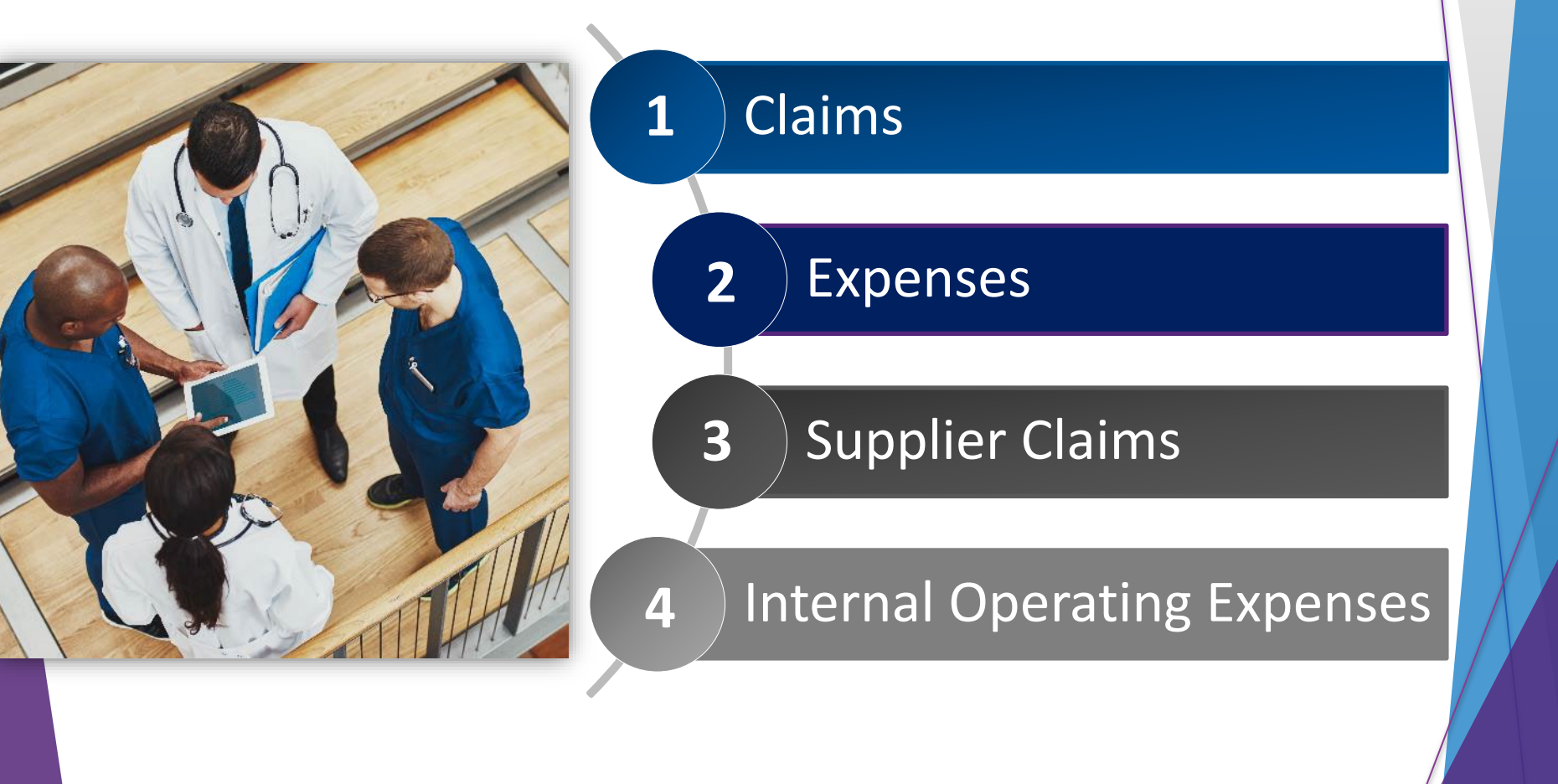

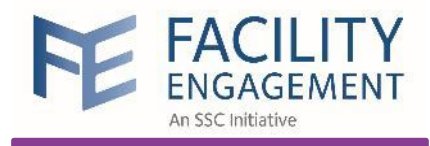

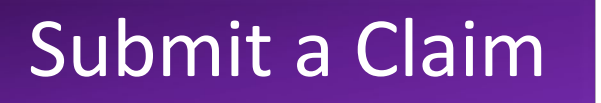

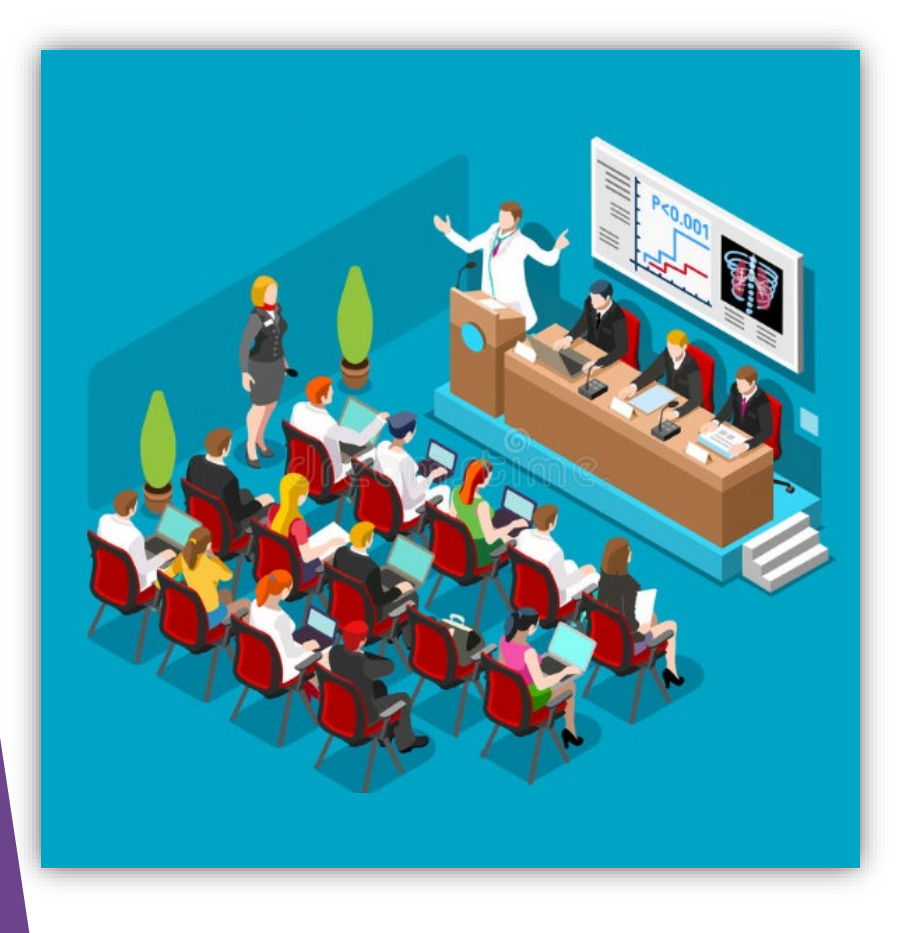

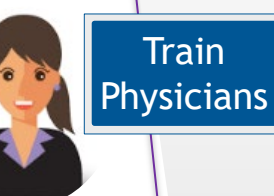

When can I submit a claim? When you claim your attendance time in an engagement activity. Any expenses incurred can be submitted with the claim.

# Example:

Attend a meeting for an hour

#### Submit a claim in FEMS

#### Get paid via VersaPay

**NOTE:** Executives who perform **governance work** will receive their payment via cheque or email transfer
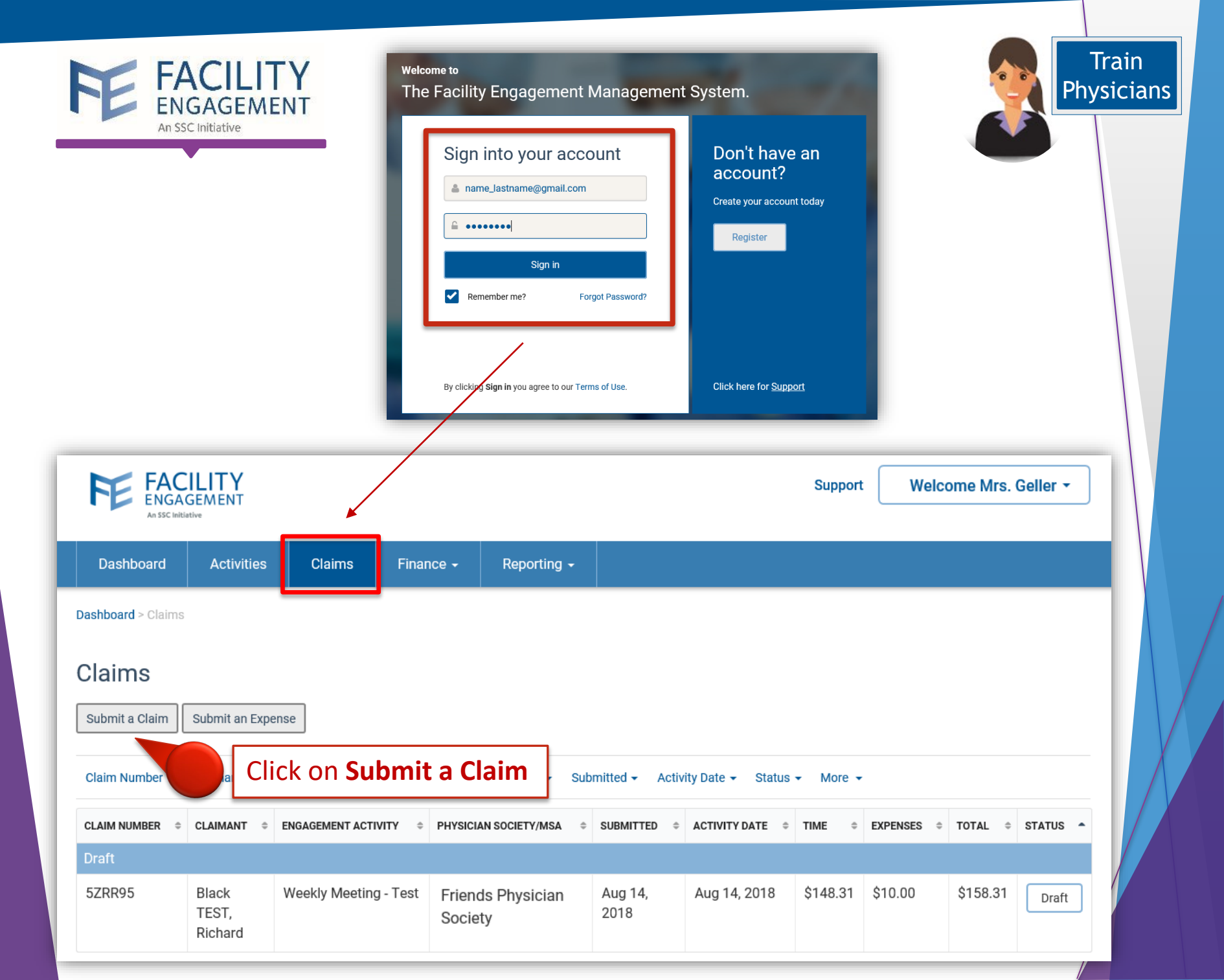

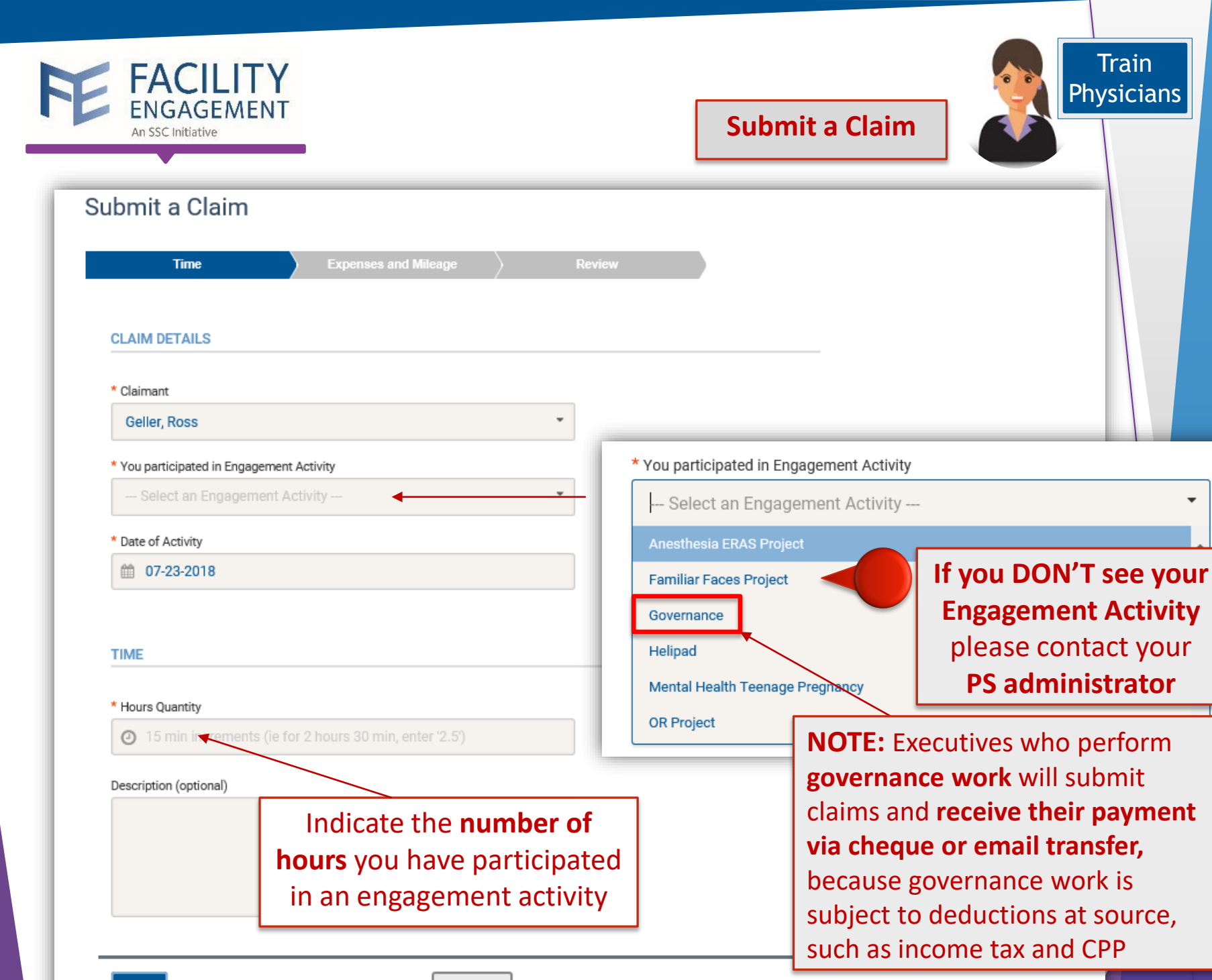

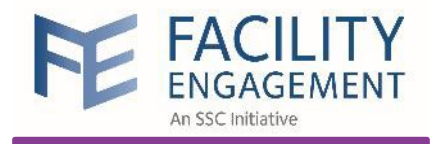

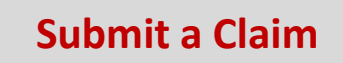

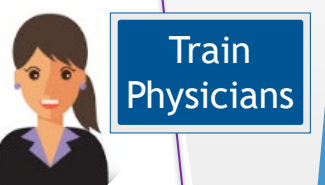

| ubmit a                               | Claim                                                                                                    |          |
|---------------------------------------|----------------------------------------------------------------------------------------------------|----------|
| abrine a                              |                                                                                                    |          |
| Tin                                   | me Expenses Review                                                                                                    |          |
| EXPENSES                              | If submitting for <b>expenses only</b> , please select the expense type, amount, and attach a receipt.<br>Please "Skip Expenses" if there are none.<br>Skip Expenses >                                                                                                    |          |
| * Expense/Mile                        | ileage                                                                                                    |          |
| Parking                               | ▼ Remove Expense                                                                                                    |          |
| \$ 10.00<br>Amount Claime<br>\$ 10.00 | Indicate the Total Amour<br>for any expenses incurre<br>and upload the Receipt                                                                                                    | nt<br>ed |
| Receipt                               | Initiality over         Nours services         Out your Definition rive         Vortext Systems approximing the BCHAR High Deal         Total Your Definition rive         Total Your Definition rive         Total |          |
| Next >                                | < Back Save Draft Add Expense                                                                                                    |          |

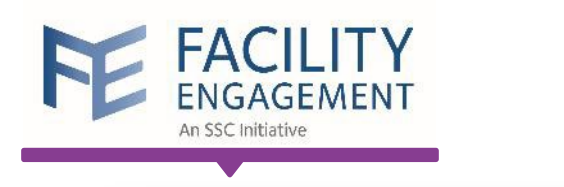

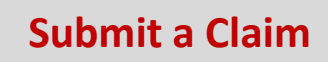

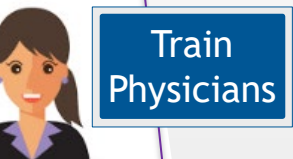

| ubmit a Claim       |                       |              |                                   |
|---------------------|-----------------------|--------------|-----------------------------------|
| Time                | Expenses              | Review       |                                   |
| CLAIM DETAILS       |                       |              |                                   |
| Engagement Activity | Weekly Meeting - Test |              |                                   |
| Claimant            | Richard Black TEST    |              |                                   |
| Date of Activity    | Aug. 14, 2018         |              |                                   |
| Types of work       |                       |              | Review the <b>Number of Hours</b> |
| Hours for today     | 1.00 hour(s)          |              | you have participated in an       |
| Rate                | \$148.31/hour         |              | ongagement activity               |
| Subtotal            | \$148.31              |              | and Expenses                      |
| Status              | Draft                 | Edit         |                                   |
| EXPENSES/MILEAGE    |                       |              |                                   |
| Parking             | \$10.00               |              |                                   |
| Subtotal            | \$10.00               |              |                                   |
|                     |                       | Edit         |                                   |
| CLAIM TOTALS        |                       |              |                                   |
| Тах                 | \$0.00                |              |                                   |
| Claim Total         | \$158.31              |              |                                   |
| Submit >            | < Bac                 | k Save Draft |                                   |

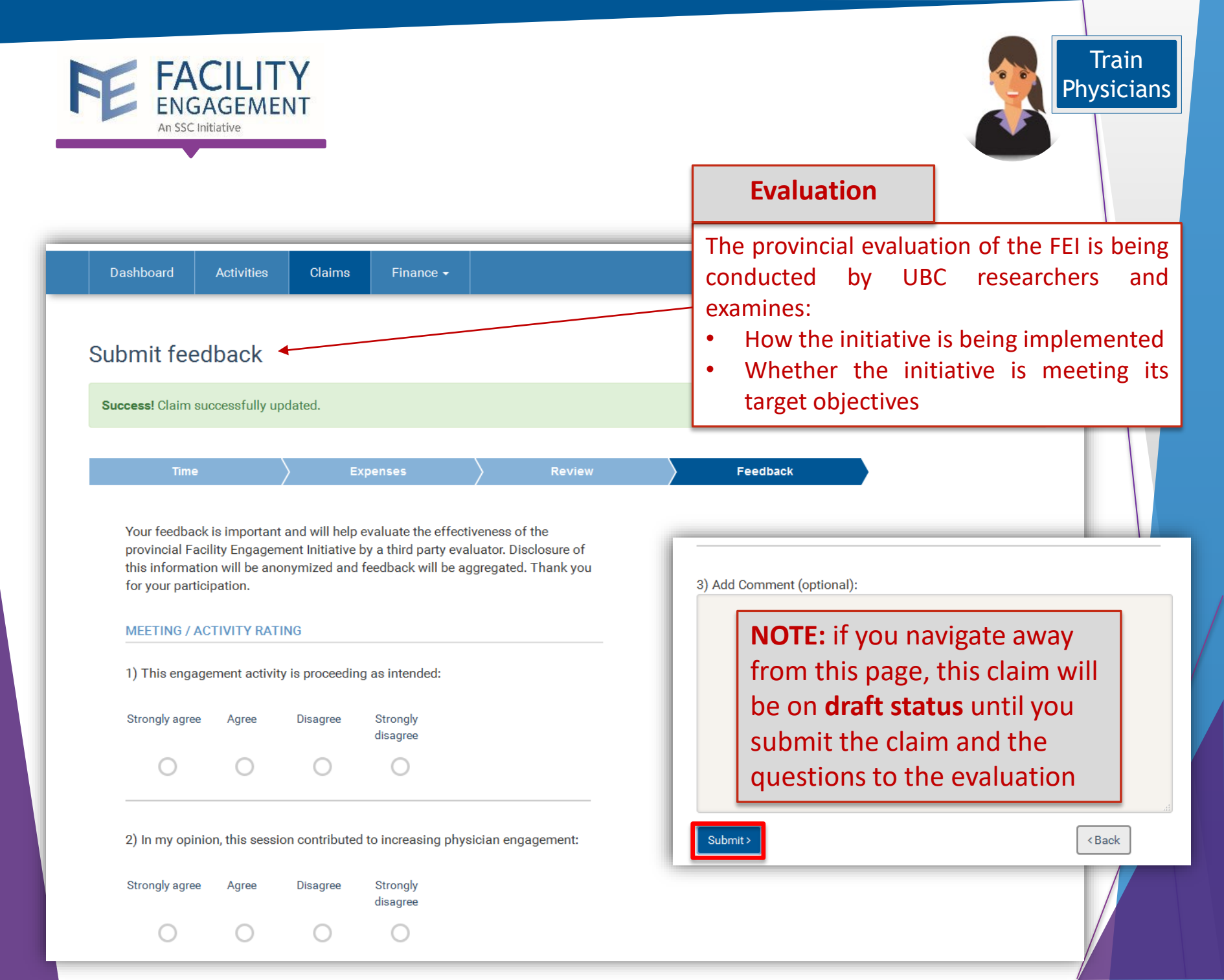

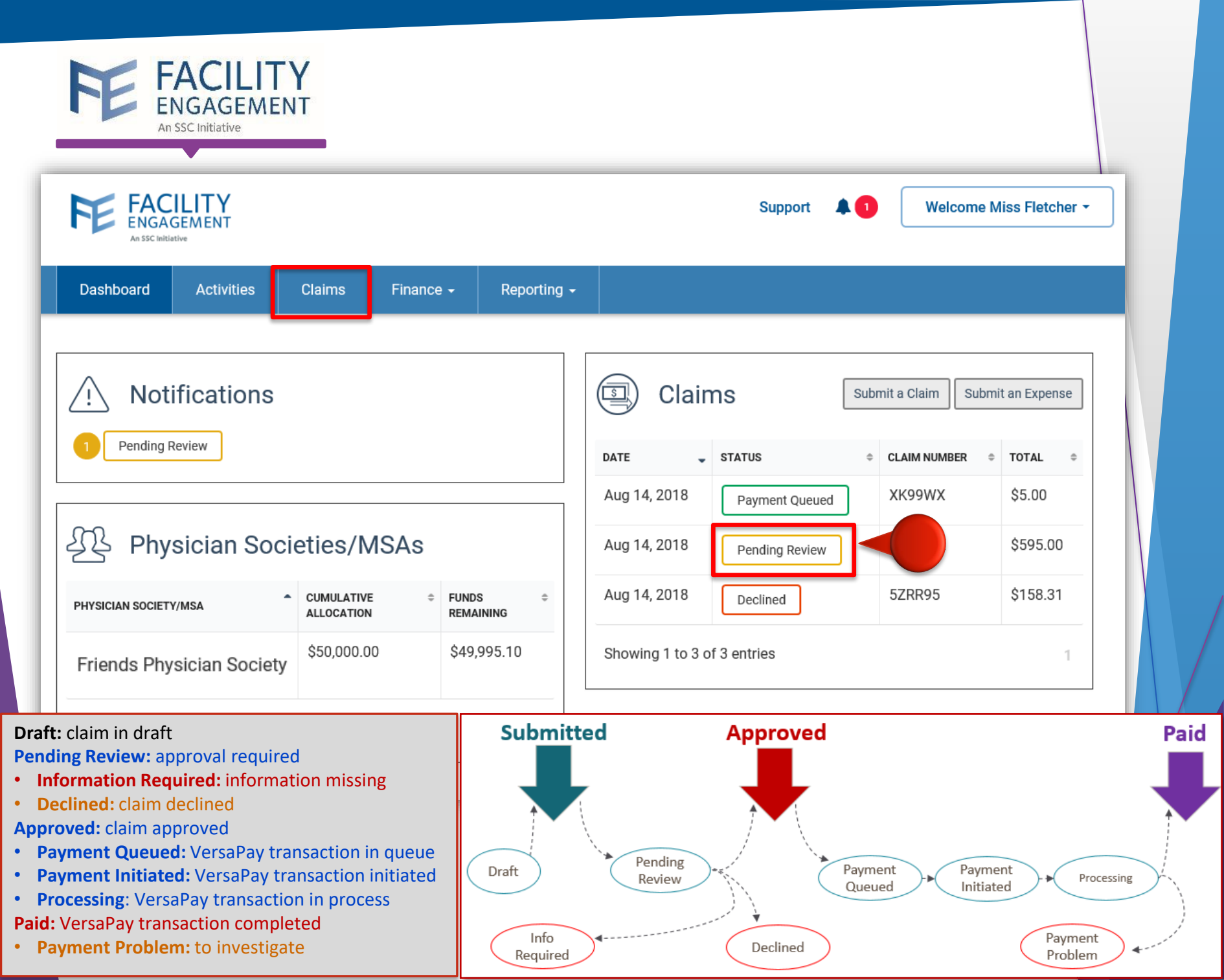

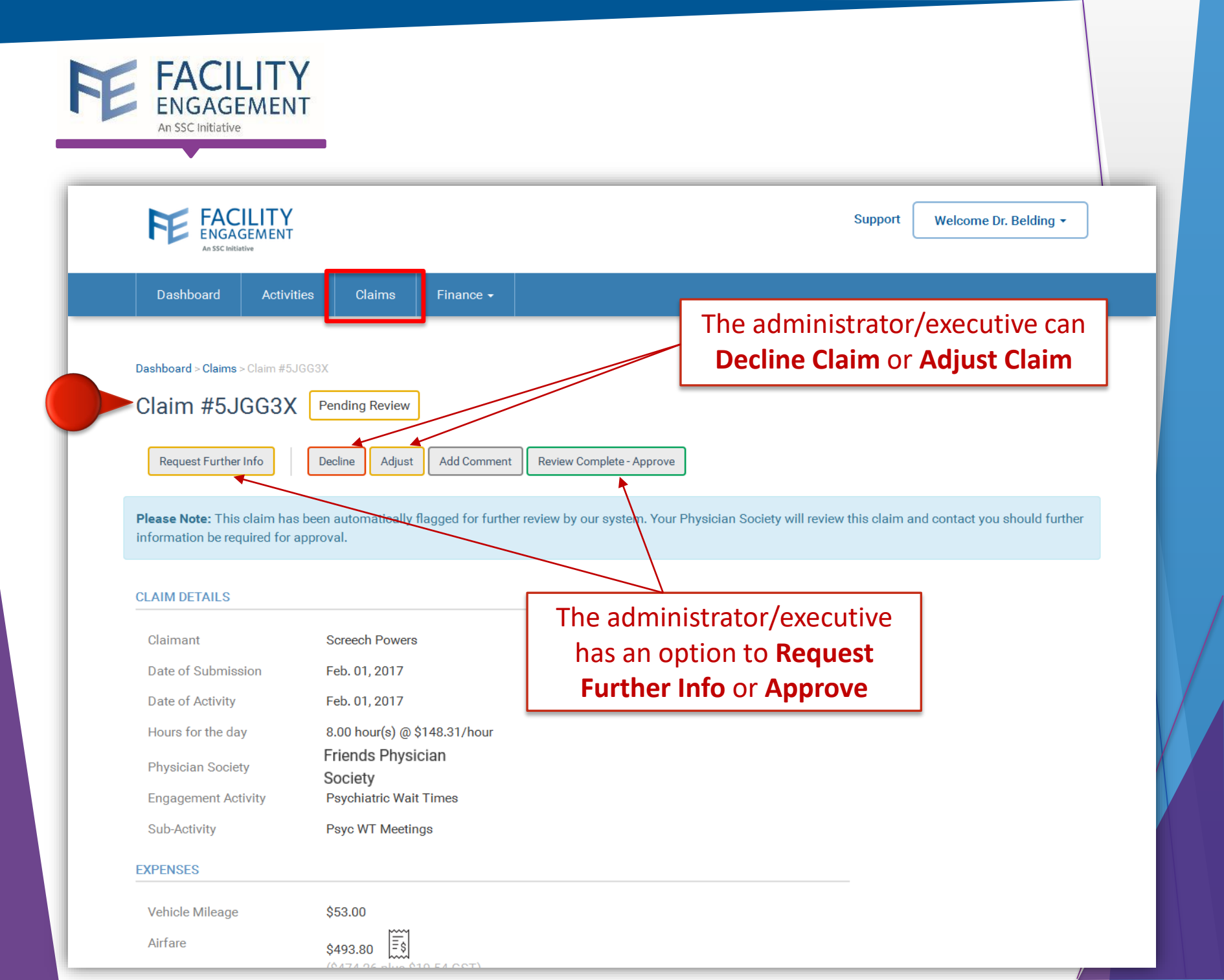

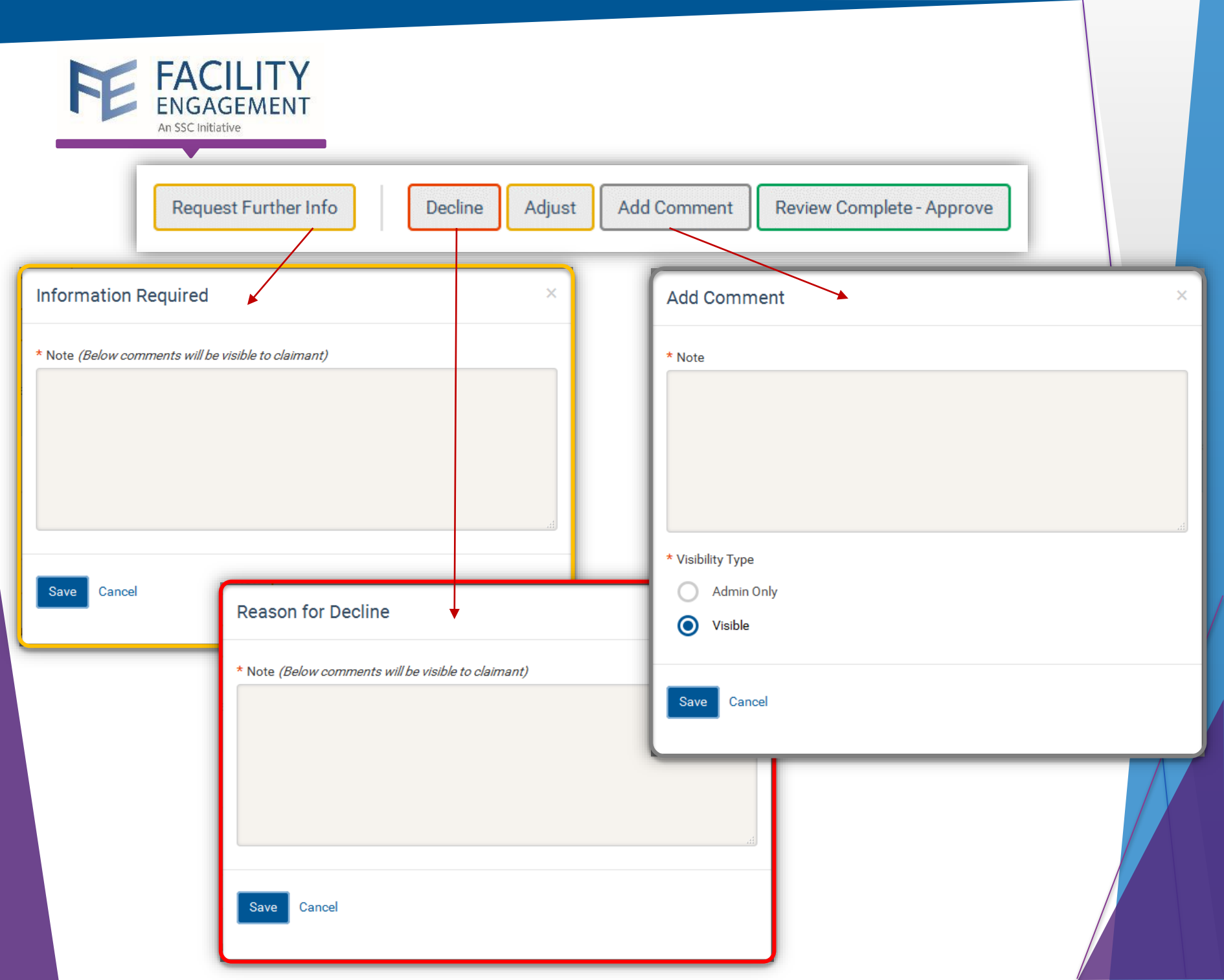

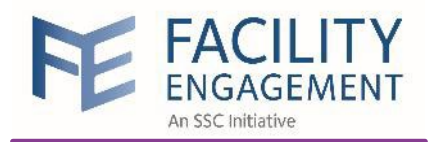

| Claim #XQQG2X                                                  | Pending Review                                             |                                                                                         |
|----------------------------------------------------------------|------------------------------------------------------------|-----------------------------------------------------------------------------------------|
| Request Further Info                                           | Decline Adjust Add Comment Review                          | Complete - Approve                                                                      |
| Please Note: This claim has l<br>information be required for a | been automatically flagged for totther review by pproval.  | our system. Your Physician Society will review this claim and contact you should furthe |
| CLAIM DETAILS                                                  |                                                            | Click on <b>Adjust</b> if you                                                           |
| Claimant                                                       | Bunch, Susan                                               | want to edit                                                                            |
| Submitted by                                                   | User, System                                               | Hours of the Day                                                                        |
| Date of Submission                                             | Jul. 18, 2018                                              | or Date of Activity                                                                     |
| Date of Activity                                               | 07-18-2018                                                 |                                                                                         |
| Hours for the day                                              | 0.50                                                       |                                                                                         |
|                                                                | @ \$70.00/hour                                             |                                                                                         |
| Physician Society/MSA                                          | Friends Physician                                          |                                                                                         |
| Engagement Activity                                            | Society                                                    |                                                                                         |
| CLAIM BREAKDOWNS                                               |                                                            |                                                                                         |
| Time                                                           | \$35.00 subtotalled amount<br>(.50 hour(s) @ \$70.00/hour) |                                                                                         |
| Expenses                                                       | \$0.00                                                     |                                                                                         |
| CLAIM TOTALS                                                   |                                                            |                                                                                         |
| Тах                                                            | \$0.00                                                     |                                                                                         |
| Claim Total                                                    | \$35.00                                                    |                                                                                         |
| Save Save & Complete F                                         | Review                                                     |                                                                                         |

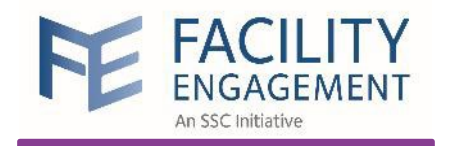

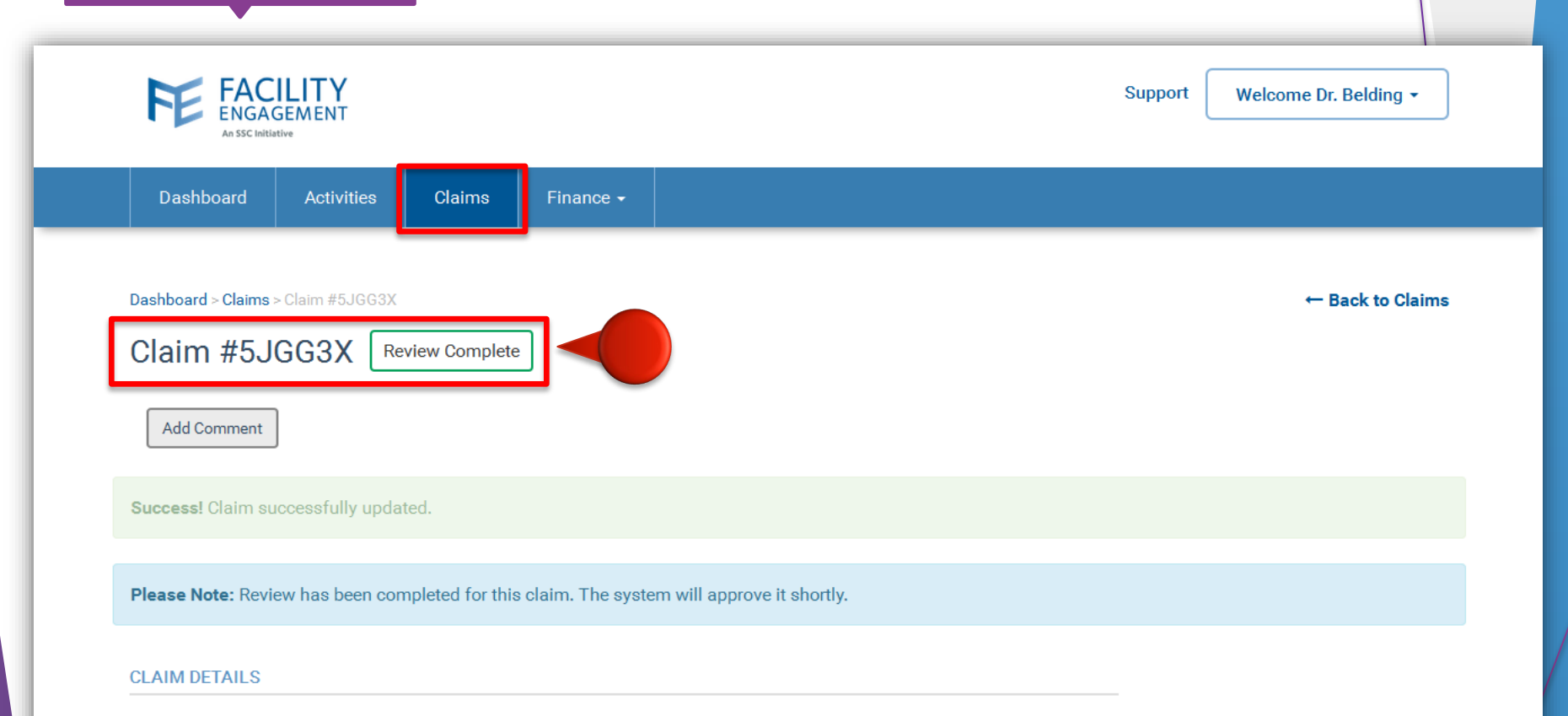

| Claimant            | Screech Powers               |
|---------------------|------------------------------|
| Date of Submission  | Feb. 01, 2017                |
| Date of Activity    | Feb. 01, 2017                |
| Hours for the day   | 8.00 hour(s) @ \$148.31/hour |
| Physician Society   | Friends Physician<br>Society |
| Engagement Activity | Psychiatric Wait Times       |
| Sub-Activity        | Psyc WT Meetings             |

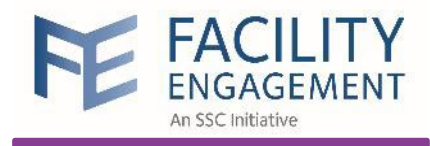

## Submit Expenses

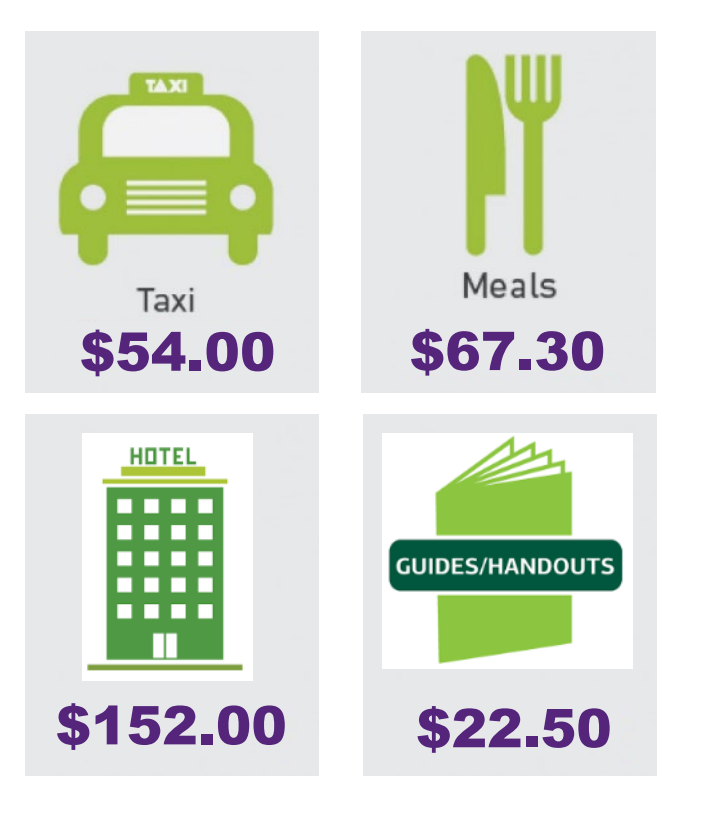

When can I submit expenses? When you incur expenses for an Engagement Activity and you will need to get reimbursed. This claim doesn't include your attendance time.

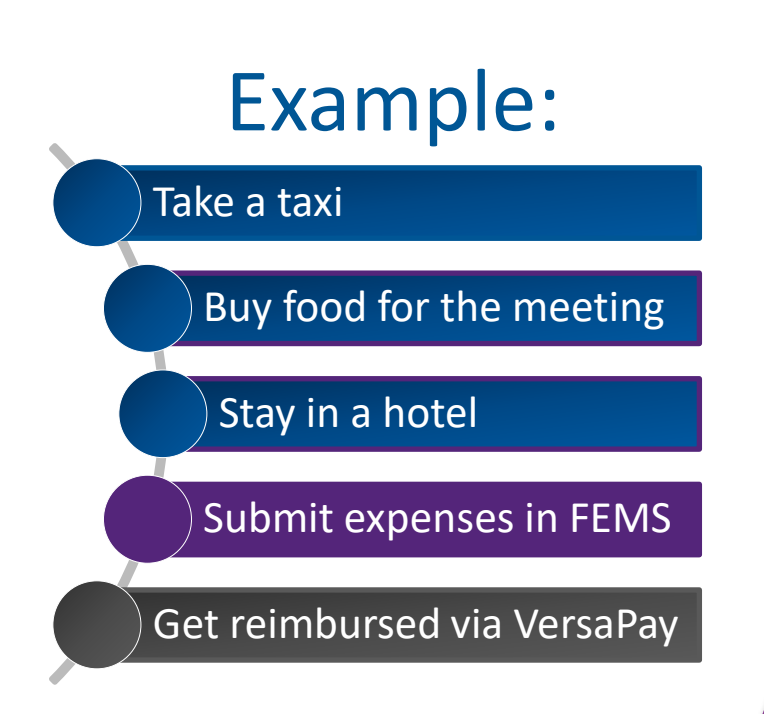

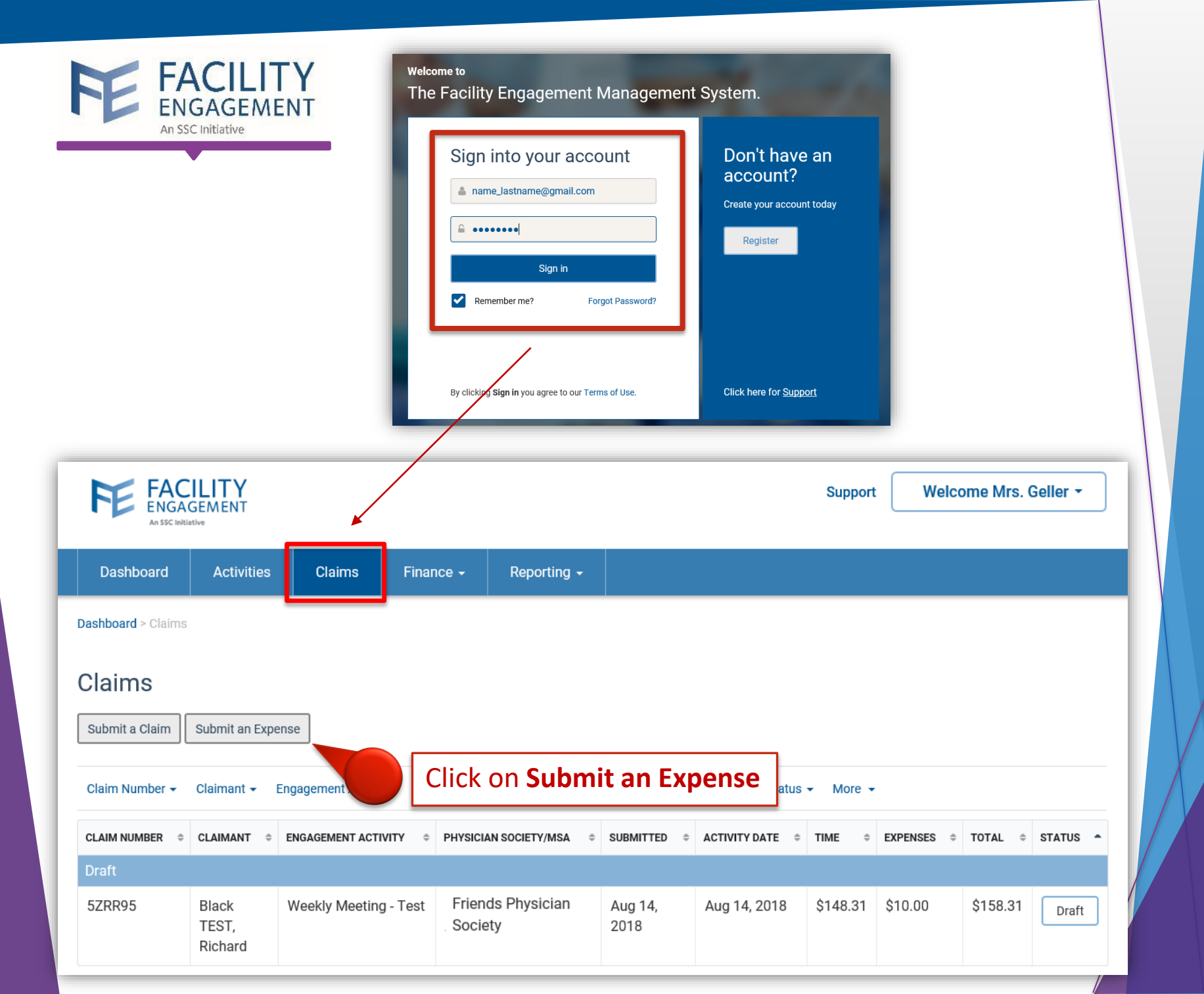

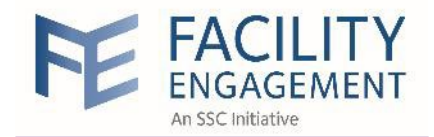

| ubmit an Expense                                                                                                    |                                       |
|----------------------------------------------------------------------------------------------------|---------------------------------------|
| Expenses and Mileage Review                                                                                                    |                                       |
| CLAIM DETAILS                                                                                                    |                                       |
| Supplier Invoice                                                                                                    |                                       |
| No                                                                                                    |                                       |
| * Claimant                                                                                                    |                                       |
| Black TEST, Richard                                                                                                    |                                       |
| * You participated in Engagement Activity Weekly Meeting - Test                                                                                                    |                                       |
| recky weeking - real                                                                                                    |                                       |
| * Date of Activity                                                                                                    |                                       |
|                                                                                                    |                                       |
|                                                                                                    |                                       |
| EXPENSES                                                                                                    |                                       |
| * Expense/Mileage                                                                                                    |                                       |
| Hotel   Remove Expense                                                                                                    |                                       |
|                                                                                                    | Specify Sub-Total and                 |
| * Sub-Total Gst                                                                                                    | Specify Sub-Iotal and                 |
| \$ 150.00                                                                                                    | <b>GST,</b> and upload <b>Receipt</b> |
|                                                                                                    |                                       |
| Amount Claimed<br>\$ 170.00                                                                                                    |                                       |
|                                                                                                    |                                       |
| * Receipt                                                                                                    |                                       |
|                                                                                                    |                                       |
| tor Dipioad File                                                                                                    |                                       |
|                                                                                                    |                                       |
| End and a second second |                                       |
|                                                                                                    | Click on Add Expenses if              |
|                                                                                                    | Click on Add Expense If y             |
| -                                                                                                    | incurred multiple expension           |
|                                                                                                    |                                       |
| Nexc2 Save Draft                                                                                                    | Add Expense                           |

### Submit Expenses

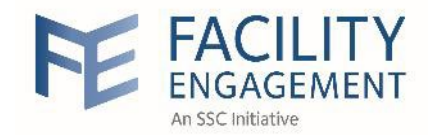

### Submit Expenses

|                   | Submit an Expens    | se                              |               |   |   |
|-------------------|---------------------|---------------------------------|---------------|---|---|
|                   | Expenses            | Review                          |               |   |   |
|                   | CLAIM DETAILS       |                                 |               | _ |   |
|                   | Engagement Activity | Mental Health Teenage Pregnancy |               |   |   |
|                   | Sub-Activity        | Outreach                        |               |   |   |
|                   | Claimant            | Ross Geller                     |               |   |   |
| Review your       | Date of Activity    | Jul. 24, 2018                   |               |   |   |
| Expenses          | Types of work       | 1                               | Poviouvour    |   |   |
| (e.g., Meals)     | EXPENSES/MILEAGE    |                                 | Review your   | _ |   |
|                   | Hotel               | \$150.00 ◄                      |               |   |   |
|                   | Meals               | \$50.00                         | (כ.צ., הטנפו) |   |   |
| Review vour       | Consulting          | \$60.00                         |               |   |   |
| Expenses          | Subtotal            | \$260.00                        |               |   |   |
| (e.g., Consulting |                     | E                               | idit          |   |   |
| fee)              | CLAIM TOTALS        |                                 |               | _ |   |
|                   | Tax                 | \$0.00                          |               |   |   |
|                   | Claim Total         | \$260.00                        |               |   |   |
|                   |                     |                                 |               |   |   |
|                   | Submit >            | < Back Save Dr                  | aft           |   |   |
|                   |                     |                                 |               |   | 1 |

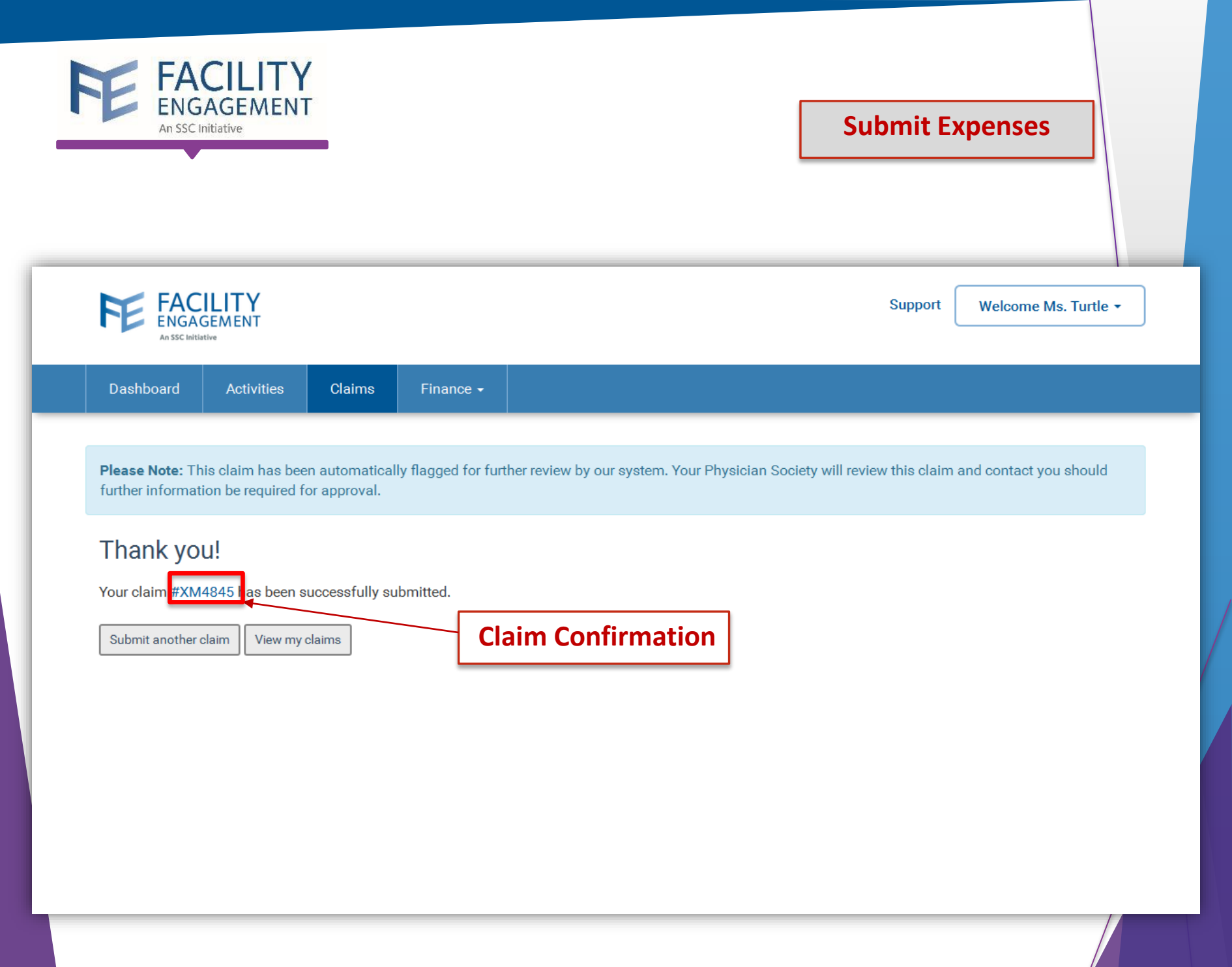

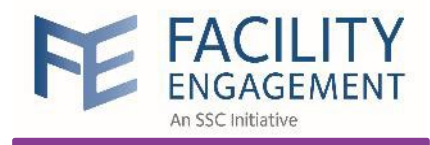

## Submit a Supplier Claim

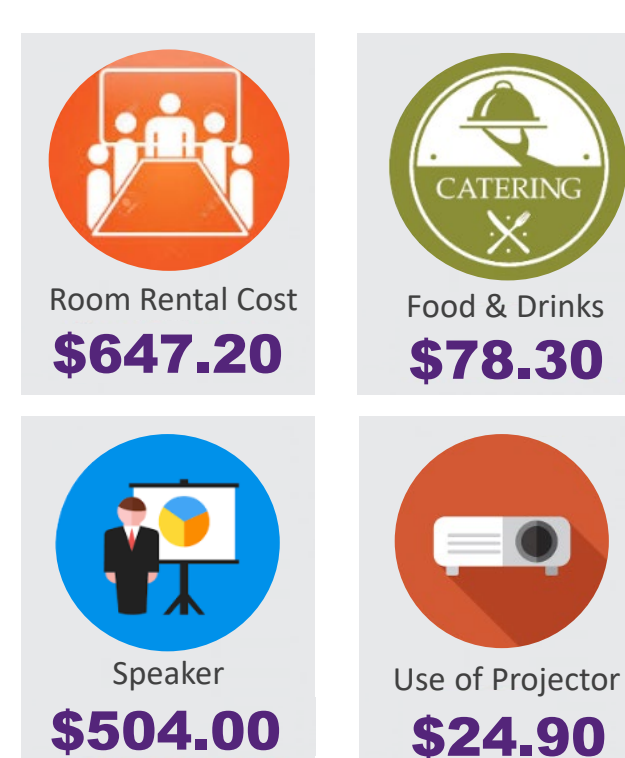

When can I submit a supplier claim? When you incur expenses for an engagement activity by an external supplier, and they need to be paid for their work. You will submit a supplier claim in order **to pay invoices.** 

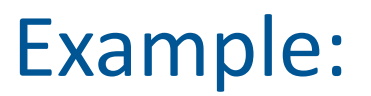

Room rental cost for a meeting

Catering for a meeting

Professional speaker for a meeting

Submit a supplier claim in FEMS

Invoices will be paid by cheque or EFT

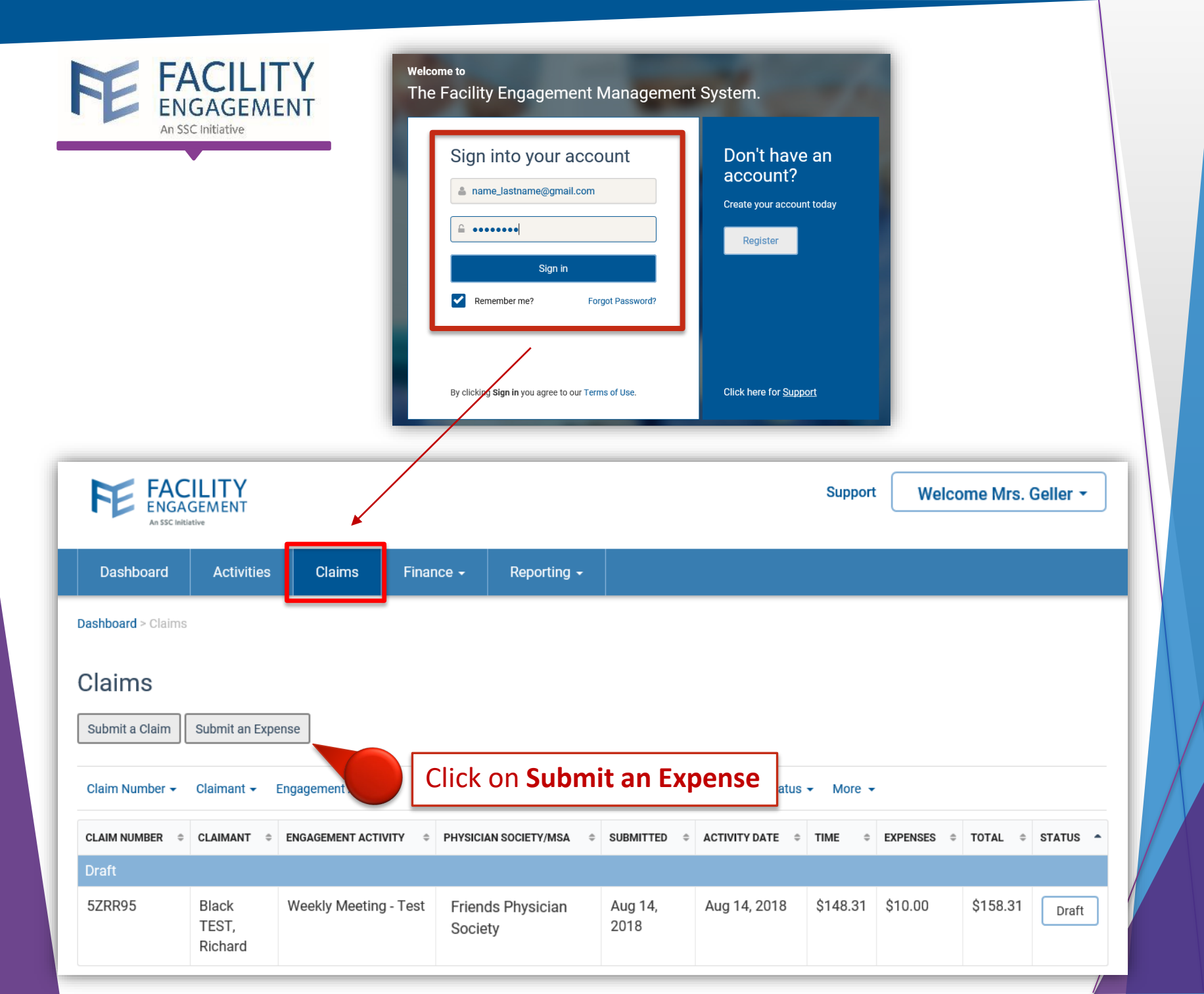

| FACILITY                                                  |                                                                                                    | Submit a Supplier                                                                                                    | Claim                                                                                   |
|-----------------------------------------------------------|----------------------------------------------------------------------------------------------------|----------------------------------------------------------------------------------------------------|-----------------------------------------------------------------------------------------|
| An SSC In                                                 | AGEMENT<br>itiative                                                                                                    | Add Supplier                                                                                                    |                                                                                         |
|                                                           | Submit an Expense                                                                                                    | * Contact First Name<br>First Name                                                                                                    |                                                                                         |
| Move the toggle                                           | Expenses and Mileage Review                                                                                                    | * Contact Last Name<br>Last Name                                                                                                    |                                                                                         |
| Invoice                                                   | CLAIM DETAILS                                                                                                    | * Payee Name<br>Company Name                                                                                                    |                                                                                         |
| 1                                                         | Supplier Invoice                                                                                                    | * Physician Society/MSA<br>Friends Physician Society                                                                                                    |                                                                                         |
| 2<br>Click on<br><b>+Add New</b><br>under <b>Supplier</b> | * Physician Society/MSA<br>Friends Physician Society  * Supplier  - Select A Supplier  Miller, Keith (George Hotel - Room Jental) Sutton, Rob (Custom Posters dignage and Banners) Verk, Lina (Coffee and Pretries Shop)  + Add New  08-16-2018  Reference Number | <ul> <li>Address</li> <li>Street Address, PO Box, company name, c/o</li> <li>Address Line 2 <ul> <li>Apartment, suite, unit, building, floor etc</li> </ul> </li> <li>City <ul> <li>City</li> <li>City</li> </ul> </li> <li>Province <ul> <li>British Columbia</li> <li>Postal Code</li> <li>Postal Code</li> <li>Country</li> <li>Canada</li> </ul> </li> </ul> | Fill out the form<br>with the supplier<br>information<br>and select a<br>payment method |
|                                                           | EXPENSES                                                                                                    | Primary Number Primary Number  * Email Address Email  PAYMENT DETAILS  * Payment Method Cheque                                                                                                    |                                                                                         |
|                                                           | Amount Claimed<br>\$ 0.00                                                                                                    | Submit Cancel                                                                                                    |                                                                                         |

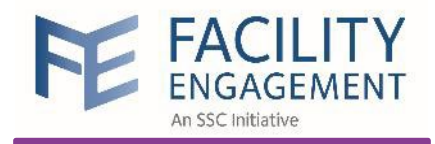

Fill out the form with the supplier information and select payment method

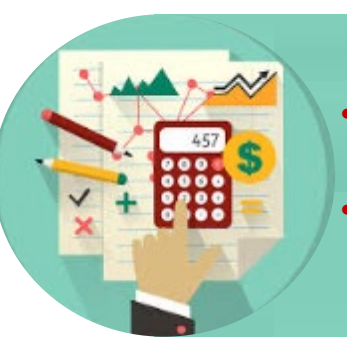

The finance administrator will:
Process payments using an accounting software (QuickBooks/Sage 50)
Make payments to the suppliers based on payment method

#### If you select:

- **Cheque,** you will indicate the mailing address of the supplier in this form
- Email transfer, you will indicate the email address of the supplier

#### Add Supplier

#### \* Contact First Name

First Name

#### \* Contact Last Name

Last Name

\* Payee Name

Company Name

\* Physician Society/MSA

Friends Physician Society

\* Email Address

Email

#### PAYMENT DETAILS

\* Payment Method

Cheque

Cheque

Email Transfer

Submit Cancel

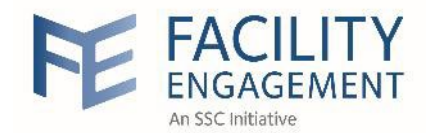

### Submit a Supplier Claim

| Supplier Invoice Ves                                         | Submit an Expens    | e                               |
|--------------------------------------------------------------|---------------------|---------------------------------|
| Physician Society/MSA     Friends Physician Society          | Fynenses            | Review                          |
|                                                              | Схренаса            |                                 |
| Catering *                                                   | CLAIM DETAILS       |                                 |
| Expense to be charged to     Mental Health Teenage Pregnancy | Engagement Activity | Mental Health Teenage Pregnancy |
| * Sub-activity to be charged to Outreach                     | Sub-Activity        | Outreach                        |
| * Date of Activity                                           | Claimant            | Miller, Keith                   |
|                                                              | Date of Activity    | Sep. 04, 2018                   |
| Reference Number                                             | Types of work       |                                 |
|                                                              | EXPENSES/MILEAGE    |                                 |
| EXPENSES                                                     | Meals               | \$250.00                        |
| * Expense/Mileage Remove Expense                             | Subtotal            | \$250.00                        |
| * Total Amount (incl. taxes)                                 |                     | Edit                            |
| \$ 250.00                                                    | CLAIM TOTALS        |                                 |
| Amount Claimed<br>\$ 250.00                                  | Тах                 | \$0.00                          |
| * Panalist                                                   | Claim Total         | \$250.00                        |
|                                                              | Submit >            | < Back Save Draft               |
| Next > Save Draft Add Expense                                |                     |                                 |

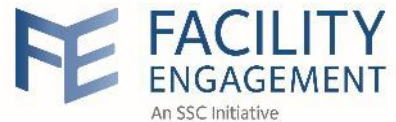

#### Submit a supplier claim for Physician Society credit card expenses

|                                                                                                    |                                                                                                    | * Contact First Name                                                                                                    |
|----------------------------------------------------------------------------------------------------|----------------------------------------------------------------------------------------------------|----------------------------------------------------------------------------------------------------|
| ibmit an Expense                                                                                                    |                                                                                                    | First Name                                                                                                    |
|                                                                                                    |                                                                                                    | * Contact Last Name                                                                                                    |
| Expenses and Mileage                                                                                                    | Review                                                                                                    | Last Name                                                                                                    |
|                                                                                                    |                                                                                                    | * Payee Name                                                                                                    |
|                                                                                                    |                                                                                                    | Company Name                                                                                                    |
| CLAIM DETAILS                                                                                                    |                                                                                                    | * Physician Society/MSA                                                                                                    |
|                                                                                                    |                                                                                                    | Friends Physician Society                                                                                                    |
| Supplier Invoir Move the tog                                                                                                    | gle to                                                                                                    | * Address                                                                                                    |
|                                                                                                    |                                                                                                    | Street Address, PO Box, company name, c                                                                                                    |
| Supplier Invo                                                                                                    | olce                                                                                                    | Address Line 2                                                                                                    |
|                                                                                                    |                                                                                                    | Apartment, suite, unit, building, floor etc                                                                                                    |
| * Physician Society/MSA                                                                                                    |                                                                                                    | * City                                                                                                    |
| Friends Physician Society                                                                                                    | -                                                                                                    | City                                                                                                    |
|                                                                                                    |                                                                                                    | * Province                                                                                                    |
|                                                                                                    |                                                                                                    | Dublish Oshurshis                                                                                                    |
| * Supplier                                                                                                    | Indicated the DE Credit Card you                                                                                                    | British Columbia                                                                                                    |
| * Supplier<br>Physician , Visa Card (Society )                                                                                                    | Indicated the <b>PS Credit Card</b> you                                                                                                    | * Postal Code                                                                                                    |
| * Supplier<br>Physician , Visa Card (Society )                                                                                                    | Indicated the <b>PS Credit Card</b> you wish to submit an expense for                                                                                                    | Postal Code     Postal Code                                                                                                    |
| * Supplier     Physician , Visa Card (Society )     * Expense to be charged to                                                                                                    | Indicated the <b>PS Credit Card</b> you wish to submit an expense for                                                                                                    | Postal Code     Postal Code     Country                                                                                                    |
| * Supplier     Physician , Visa Card (Society )     * Expense to be charged to     Mental Health Teenage Pregnancy                                                                                                    | Indicated the <b>PS Credit Card</b> you wish to submit an expense for<br>→ a) Select the appropriate                                                                                                    | Postal Code     Postal Code     Country     Canada                                                                                                 |
| * Supplier<br>Physician , Visa Card (Society )<br>* Expense to be charged to<br>Mental Health Teenage Pregnancy                                                                                                    | <ul> <li>Indicated the PS Credit Card you wish to submit an expense for</li> <li>→ a) Select the appropriate engagement activity (and why activity is the sector)</li> </ul>                                                                                                    | Postal Code     Postal Code     Country     Canada     Primary Number                                                                              |
| <ul> <li>* Supplier</li> <li>Physician , Visa Card (Society )</li> <li>* Expense to be charged to</li> <li>Mental Health Teenage Pregnancy</li> <li>* Sub-activity to be charged to</li> </ul>                                                                     | <ul> <li>a) Select the appropriate engagement activity (and sub-activity if required)</li> </ul>                                                                                                    | Postal Code     Postal Code     Country     Canada      Primary Number     Primary Number                                                          |
| <ul> <li>* Supplier</li> <li>Physician , Visa Card (Society )</li> <li>* Expense to be charged to</li> <li>Mental Health Teenage Pregnancy</li> <li>* Sub-activity to be charged to</li> <li>Outreach</li> </ul>                                                   | <ul> <li>a) Select the appropriate engagement activity (and sub-activity if required)</li> <li>b) In Date of Activity, enter the date the expanse way</li> </ul>                                                                                                    | Postal Code     Postal Code     Country     Canada     Primary Number     Primary Number     Email Address                                         |
| <ul> <li>* Supplier</li> <li>Physician , Visa Card (Society )</li> <li>* Expense to be charged to</li> <li>Mental Health Teenage Pregnancy</li> <li>* Sub-activity to be charged to</li> <li>Outreach</li> </ul>                                                   | <ul> <li>a) Select the appropriate engagement activity (and sub-activity if required)</li> <li>b) In Date of Activity, enter the date the expense was incurred on the credit card</li> </ul>                                                                                       | Postal Code     Postal Code     Country     Canada      Primary Number     Primary Number     Email Address     Email                              |
| <ul> <li>* Supplier</li> <li>Physician , Visa Card (Society )</li> <li>* Expense to be charged to</li> <li>Mental Health Teenage Pregnancy</li> <li>* Sub-activity to be charged to</li> <li>Outreach</li> <li>* Date of Activity</li> </ul>                       | <ul> <li>a) Select the appropriate<br/>engagement activity (and<br/>sub-activity if required)</li> <li>b) In Date of Activity, enter the<br/>date the expense was<br/>incurred on the credit card</li> <li>c) In Reference Number, enter</li> </ul>                                | Postal Code     Postal Code     Country     Canada  Primary Number Primary Number  • Email Address Email  PAYMENT DETAILS                          |
| <ul> <li>* Supplier</li> <li>Physician , Visa Card (Society )</li> <li>* Expense to be charged to</li> <li>Mental Health Teenage Pregnancy</li> <li>* Sub-activity to be charged to</li> <li>Outreach</li> <li>* Date of Activity</li> <li>@ 09-04-2018</li> </ul> | <ul> <li>a) Select the appropriate engagement activity (and sub-activity if required)</li> <li>b) In Date of Activity, enter the date the expense was incurred on the credit card</li> <li>c) In Reference Number, enter the name of the vendor the</li> </ul>                     | Postal Code Postal Code Country Canada Primary Number Primary Number * Email Address Email PAYMENT DETAILS                                         |
| <ul> <li>* Supplier</li> <li>Physician , Visa Card (Society )</li> <li>* Expense to be charged to</li> <li>Mental Health Teenage Pregnancy</li> <li>* Sub-activity to be charged to</li> <li>Outreach</li> <li>* Date of Activity</li> <li>@ 09-04-2018</li> </ul> | <ul> <li>a) Select the appropriate engagement activity (and sub-activity if required)</li> <li>b) In Date of Activity, enter the date the expense was incurred on the credit card</li> <li>c) In Reference Number, enter the name of the vendor the expense was paid to</li> </ul> | Postal Code     Postal Code     Country     Canada  Primary Number Primary Number  • Email Address Email  PAYMENT DETAILS  • Payment Method Cheque |

Select Cheque in the Payment Details

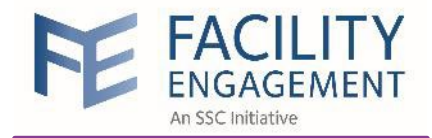

#### Submit a supplier claim for Physician Society credit card expenses

| Supplier Invoice Yes Thereis is a Society (182)                 | S                                                                        | Submit an Expense                 | e                               |
|-----------------------------------------------------------------|--------------------------------------------------------------------------|-----------------------------------|---------------------------------|
| Friends Physician Society                                       | •                                                                        |                                   |                                 |
| * Supplier                                                      |                                                                          | Expenses                          | Review                          |
| Physician , Visa Card (Society )  * Expense to be charged to    | a) Select the appropriate                                                | CLAIM DETAILS                     |                                 |
| Mental Health Teenage Pregnancy * Sub-activity to be charged to | sub-activity if required)                                                | Engagement Activity               | Mental Health Teenage Pregnancy |
| Outreach     * Date of Activity     * Dete of Activity          | date the expense was                                                     | Sub-Activity                      | Outreach                        |
| Reference Number                                                | c) In <b>Reference Number</b> , enter the name of the ven <u>dor the</u> | Claimant                          | Visa Card Physician             |
| EXPENSES                                                        | expense was paid to<br>d) Attach a receipt as required                   | Date of Activity<br>Types of work | Sep. 04, 2018                   |
| * Evnense/Mileans                                               |                                                                          | EXPENSES/MILEAGE                  |                                 |
| Consulting    Sub-Total                                         | Remove Expense                                                           | Consulting                        | \$500.00                        |
| \$ 480.00                                                       | \$ 20.00                                                                 | Subtotal                          | \$500.00                        |
| Amount Claimed<br>\$ 500.00<br>* Receipt                        |                                                                          |                                   | Edit                            |
| No. 1992                                                        | Dpload File                                                              | Tax                               | \$0.00                          |
| a ti                                                            |                                                                          | Claim Total                       | \$500.00                        |
| Next>                                                           | Save Draft Add Expense                                                   | Submit >                          | < Back Save Draft               |

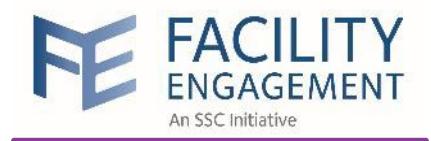

### Submit an Internal Operating Expense

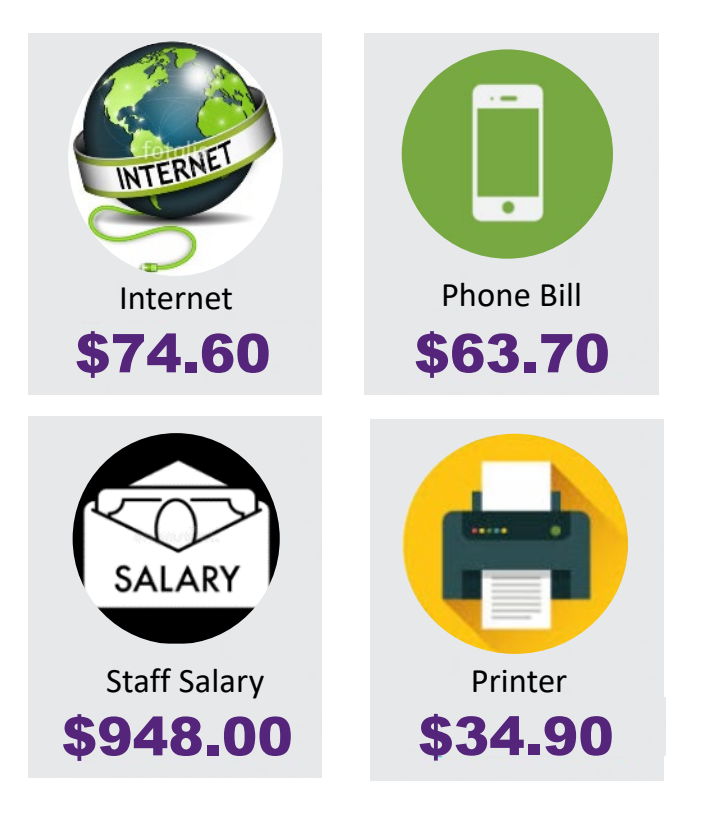

# What is an Internal Operating Expense (IOE)?

An IOE is an expense that is not directly related to any engagement activities, but is related to running the MSA for the purposes of the FEI.

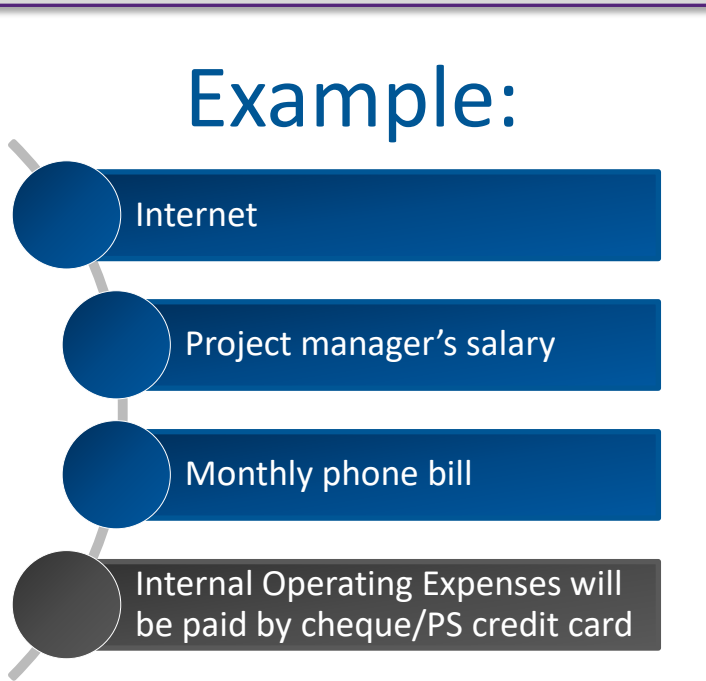

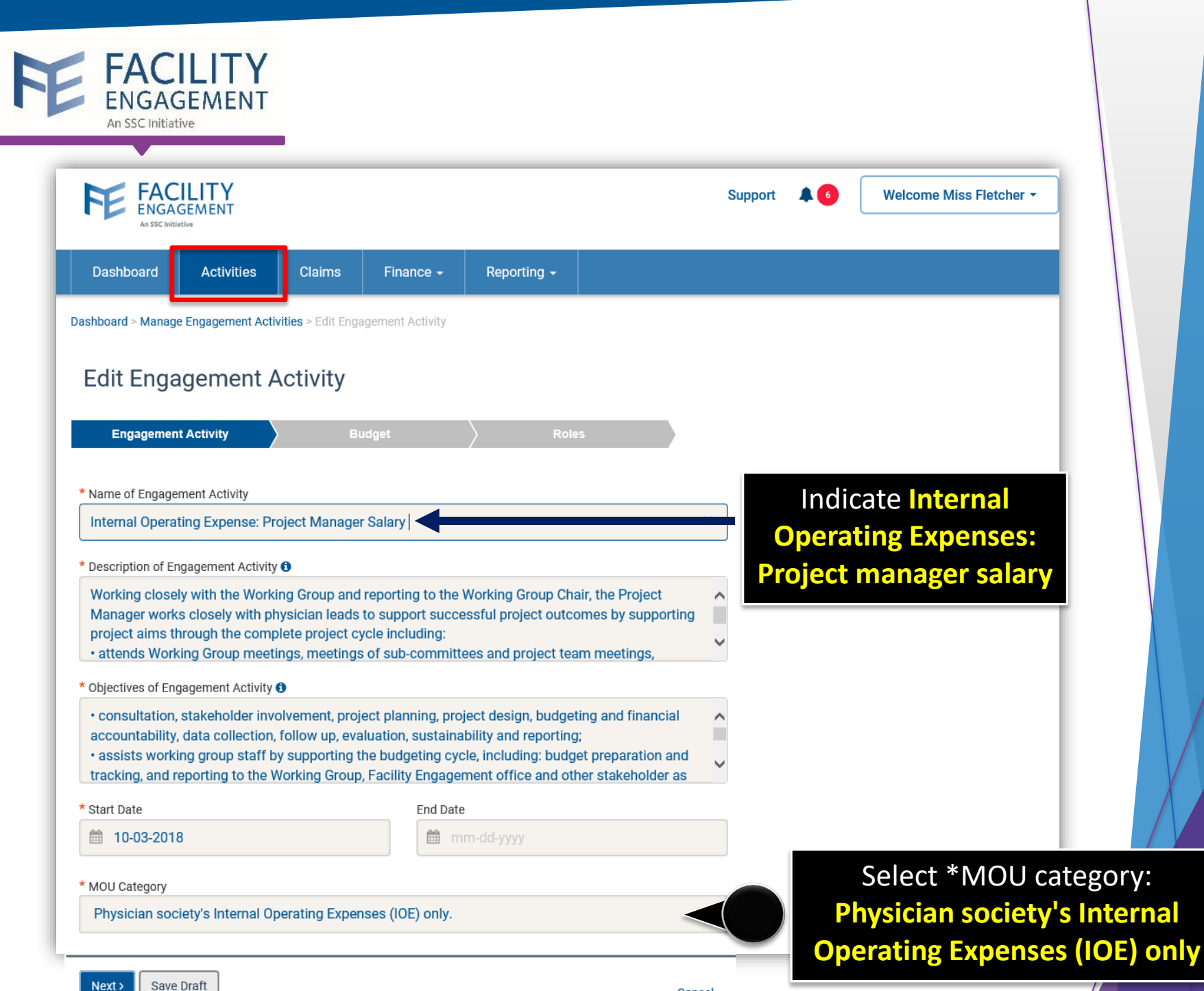

![](_page_60_Picture_0.jpeg)

|                                  | FEMS                                                          | PAYMENT METHOD                                                           |
|----------------------------------|---------------------------------------------------------------|--------------------------------------------------------------------------|
| 1 Claims                         | Entered into FEMS:<br>• Physician Claims<br>• Director Claims | Paid via direct deposit (VersaPay)<br>Paid by cheque or EFT (Governance) |
| 2 Expenses                       | Entered into FEMS                                             | Paid via direct deposit (VersaPay)                                       |
| 3 Supplier Claims                | Entered into FEMS                                             | Paid by cheque or email transfer                                         |
| 4 Internal Operating<br>Expenses |                                                               | Paid by cheque or PS credit card                                         |

![](_page_61_Picture_0.jpeg)

## FEMS Quiz

![](_page_61_Picture_2.jpeg)

![](_page_61_Picture_3.jpeg)

Received an invoice for a catering service

![](_page_61_Picture_5.jpeg)

![](_page_61_Picture_6.jpeg)

Paid on Physician Society credit card

![](_page_61_Picture_8.jpeg)

- Paid \$730.00 on personal credit card
- Received an invoice for the balance: \$ 1,000.00

![](_page_62_Picture_0.jpeg)

## Financial Interface

|                                  | FEMS                                                                                                    | QuickBooks<br>or Sage 50                                                                                                    |
|----------------------------------|----------------------------------------------------------------------------------------------------|----------------------------------------------------------------------------------------------------|
| 1 Claims                         | <ul> <li>Physician Claim: \$150.20<br/>(paid VersaPay)</li> <li>Director Claim: \$150.20<br/>(paid by cheque)</li> </ul> | Physician Claim: \$150.20     Director Claim: \$135.20     Income taxes \$ 15.00     CPP (PS pays Govt.) \$ 5.00     Total: \$155.20 |
| 2 Expenses                       | • Parking Expense: \$12.50<br>(paid VersaPay)                                                                            | • Parking Expense: \$12.50                                                                                                    |
| 3 Supplier Claims                | • Catering Service: \$170.75<br>(paid by cheque)                                                                         | • Catering Service: \$170.75                                                                                                    |
| 4 Internal Operating<br>Expenses |                                                                                                    | • Office Rent: \$1,300.00<br>(paid by cheque or PS credit card)                                                                      |
| Differe<br>and Q                 | ence between FEMS<br>uickBooks/Sage 50: \$1,3                                                                            | 05.00                                                                                                    |

![](_page_63_Picture_0.jpeg)

Submit an Internal Operational Expense

![](_page_63_Picture_2.jpeg)

The finance administrator will create a **Transaction** in FEMS to submit an Internal Operating Expense **after** all the payments have been processed in QuickBooks or Sage 50

| FE FAC<br>ENGA                  |                                                           |              |                     | Support 🌲 3      |                          | Welcome N | Irs. Geller · | •            |     |                   |        |    |
|---------------------------------|-----------------------------------------------------------|--------------|---------------------|------------------|--------------------------|-----------|---------------|--------------|-----|-------------------|--------|----|
| Dashboard                       | Activities                                                | Claims       | Finance             | <del>-</del> Rep | oorting <del>-</del>     |           |               |              |     |                   |        |    |
| Dashboard > Finance             | Transact                                                  | Transactions |                     |                  |                          |           |               |              |     |                   |        |    |
| Transactions                    |                                                           |              | Payment             | Payment Requests |                          |           |               |              |     |                   |        |    |
| Create Transaction              | Create Transaction Date  Business Events BE # Reference # |              |                     |                  | ments                    |           |               |              |     |                   |        |    |
| Date 👻 Busines                  |                                                           |              |                     |                  | ician Society/MSA        |           | Dept. 🔻       | Acc. Names 👻 | Mor | e 🔻               |        |    |
| EVENT DATE SUSINESS EVENT BE RE |                                                           |              | REFERENCE \$ NUMBER | CLAIM<br>NUMBER  | PHYSICIAN<br>SOCIETY/MSA |           | DEPT          | ACCOUNT NAME | \$  | DEBIT ÷<br>AMOUNT | CREDIT | \$ |
| BE-006571: Clair                | BE-006571: Claim Approved                                 |              |                     |                  |                          |           |               |              |     |                   |        |    |
|                                 |                                                           |              |                     |                  |                          |           |               |              |     |                   |        |    |

![](_page_64_Picture_0.jpeg)

![](_page_65_Picture_0.jpeg)

# Physician Society Account Management

![](_page_66_Picture_0.jpeg)

| Support Welcome Ms. FE Ad |                                                                               |             |         |                   |                          |                                       |                                                                                                    |                                                                                                    | e Ms. FE Admin 👻 |    |
|---------------------------|-------------------------------------------------------------------------------|-------------|---------|-------------------|--------------------------|---------------------------------------|----------------------------------------------------------------------------------------------------|----------------------------------------------------------------------------------------------------|------------------|----|
|                           |                                                                               |             |         |                   |                          |                                       |                                                                                                    |                                                                                                    |                  |    |
|                           | Dashboard Activities Claims Finance - Reporting - Surveys Accounts & Settings |             |         |                   |                          |                                       |                                                                                                    |                                                                                                    |                  |    |
| Das                       | Dashboard > Accounts & Settings Sign Out                                      |             |         |                   |                          |                                       |                                                                                                    |                                                                                                    |                  |    |
|                           | Accounts & Settings Physician Societies/MSAs User Management                  |             |         |                   |                          |                                       |                                                                                                    |                                                                                                    |                  |    |
|                           | User Management                                                               |             |         |                   |                          |                                       |                                                                                                    |                                                                                                    |                  |    |
|                           |                                                                               |             | Names   | <br>- Email - Log | in - Societies/MSAs - Ro | oles 👻 Engagement Ad                  | stivities 👻 Status 👻                                                                                                    |                                                                                                    |                  |    |
|                           | I he adm                                                                      | ninistratoi |         | ≑ FIRST ≑         | EMAIL                    |                                       |                                                                                                    |                                                                                                    | ACCOUNT STATUS   | \$ |
|                           |                                                                               |             | Appollo | Jana              | j2deluca@gmail.com       | Last Login:<br>11/08/2017<br>15:51:50 | ARHCC Physician<br>Engagement Society:<br>• PS Member<br>• PS Member<br>FAAB Hub Society:<br>• Exec/Executive<br>• PS Member | ARHCC Physician<br>Engagement Society:<br>• MI Staff room<br>creation<br>• Porter Paging<br>System upgrade<br>• Test 123<br>• Working Group | Active           |    |

![](_page_67_Picture_0.jpeg)

|    | FAC<br>ENGAC    | ILITY<br>GEMENT |                                                | Support Welcome Ms. FE Admin - |             |         |                     |
|----|-----------------|-----------------|------------------------------------------------|--------------------------------|-------------|---------|---------------------|
|    | Dashboard       | Activities      | Claims                                         | Finance <del>-</del>           | Reporting - | Surveys | Accounts & Settings |
| Da | shboard > Accou | nts & Settings  |                                                |                                |             |         | Sign Out            |
|    | Se Aco          | counts 8        | & Settir                                       | ngs                            |             |         |                     |
|    | Physician So    | cieties/MSAs    | ] </td <td></td> <td></td> <td></td> <td></td> |                                |             |         |                     |
|    | User Manage     | ment            |                                                |                                |             |         |                     |

| Search Phy | sician So | ciety/MSA/   | Service ( | Company |
|------------|-----------|--------------|-----------|---------|
| ,          |           | <i>. . .</i> |           |         |

Physician Society/MSA • Entity • President • FEL • Tier •

| PHYSICIAN SOCIETY/MSA        | © ENTITY TYPE        | EXECUTIVE<br>PRESIDENT | FACILITY ENGAGEMENT<br>LEAD | TIER <sup>‡</sup> | # OF ENGAGEMENT<br>ACTIVITIES | FUNDS<br>COMMITTED | ACTUALS <sup>‡</sup> |
|------------------------------|----------------------|------------------------|-----------------------------|-------------------|-------------------------------|--------------------|----------------------|
| Friends Physician<br>Society | Physician<br>Society | Geller, Ross           | FEL, Dobc                   | 6                 | 14                            | \$396,000.00       | \$45,214.08          |

![](_page_68_Picture_0.jpeg)

| FE FACI<br>ENGAGE<br>An SSC Initiativ | LITY<br>EMENT    |                   |                            |                 | Supp                     | ort 🌲 32 | Welcome Mrs. Geller - |
|---------------------------------------|------------------|-------------------|----------------------------|-----------------|--------------------------|----------|-----------------------|
| Dashboard                             | Activities       | Claims            | Finance <del>-</del>       | Reporting -     |                          |          |                       |
| Dashboard > Accounts                  | & Settings > Phy | sician Societies, | <b>/MSAs</b> > Friends Phy | ysician Society |                          |          |                       |
| FriendsPS                             |                  | Frie              | nds Physi                  | cian Society    | /                        |          |                       |
| Facilities                            |                  | Edit              | Delete                     |                 |                          |          |                       |
| Executives                            |                  | ASS               | OCIATION                   |                 |                          |          |                       |
| Members                               |                  | N                 | ame                        |                 | Friends Physician Societ | /        |                       |
| Suppliers                             |                  | M                 | ailing Address             |                 | 111 Any Street New       |          |                       |
| Financial Overvio                     | ew               | P                 | hone                       |                 | 999-999-9999             | ł        |                       |
| Settings                              |                  | Er                | mail                       |                 | friendsps@facilityengage | ement.ca |                       |
|                                       |                  |                   |                            |                 |                          |          |                       |

![](_page_69_Picture_0.jpeg)

![](_page_70_Picture_0.jpeg)

![](_page_71_Picture_0.jpeg)
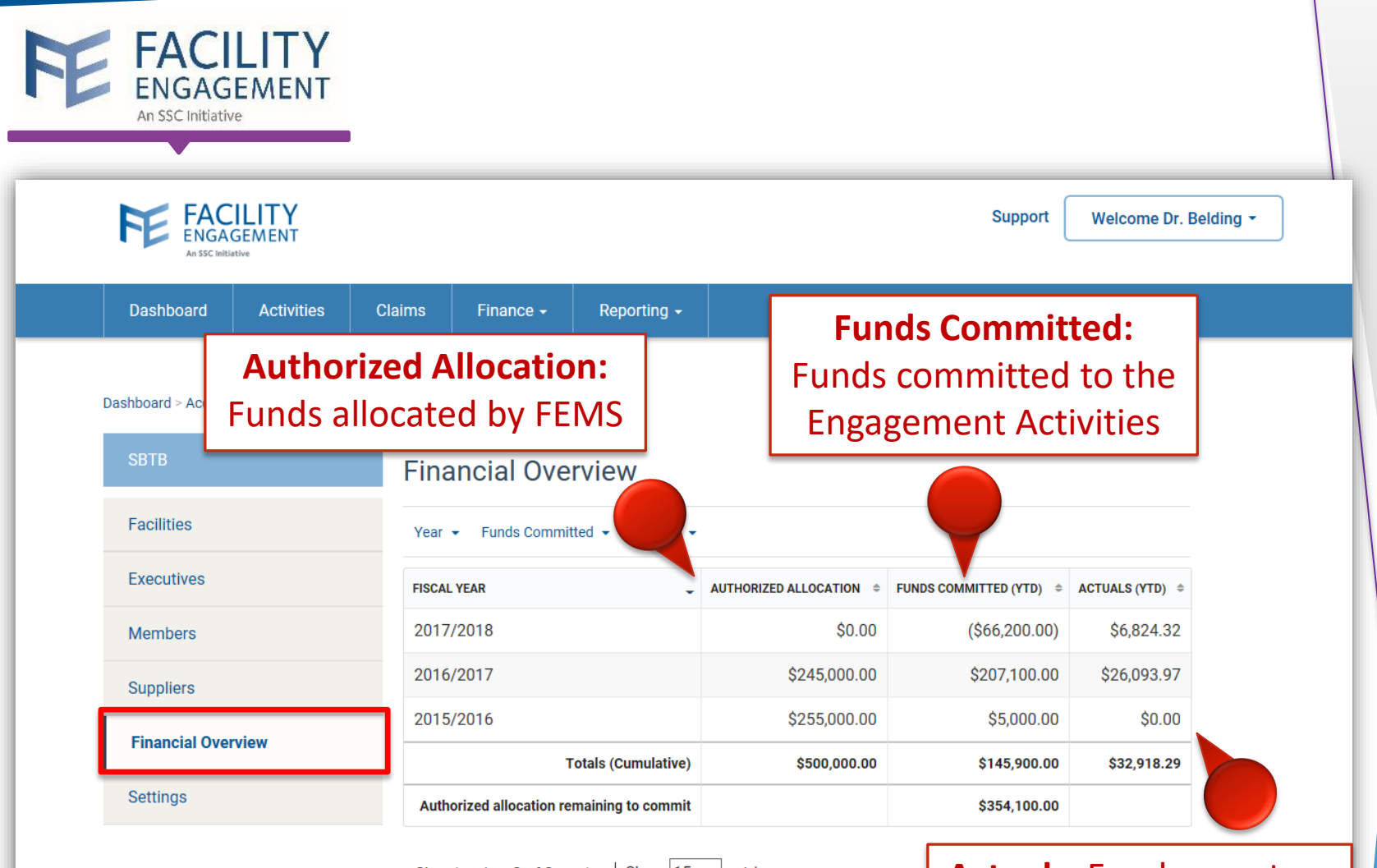

Showing 1 to 3 of 3 entries | Show 15 v entries

TRANSACTIONS

#### Actuals: Funds spent on Engagement Activities

| ТҮРЕ       | AMOUNT       | TOTAL        | ВҮ             | START DATE   | COMMENTS       |
|------------|--------------|--------------|----------------|--------------|----------------|
| Additional | \$5,000.00   | \$5,000.00   | FE Admin, Dobc | Aug 01, 2016 | pre funding    |
| Additional | \$125,000.00 | \$130,000.00 | FE Admin, Dobc | Nov 01, 2016 | gate 1         |
| Additional | \$125,000.00 | \$255,000.00 | FE Admin, Dobc | Nov 07, 2016 | gate funding 2 |
|            |              |              |                |              |                |

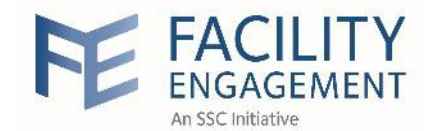

Dashboard

Activities

Claims

Finance -

| NOTE: you can set your own Claim  |
|-----------------------------------|
| Threshold; However, anything over |
| <b>\$1,000.00</b> for claims      |
| \$42.00 for expenses              |
| will trigger a review by          |
| a PS Executive or Administrator   |

| Dashboard > Accounts & Settings > Physician | Societies/MSAs > Friends Physician Society > Claim Settings | will              | trigger a revie | ew by      |
|---------------------------------------------|-------------------------------------------------------------|-------------------|-----------------|------------|
| FriendsPS                                   | Settings                                                    |                   | ecutive or Adm  | inistrator |
| Facilities                                  | CLAIMS AUDIT LIMITS                                         |                   |                 |            |
| Executives                                  | Claim hour limits                                           | 6 per/day* 20     | per/week*       |            |
| Members                                     | Claim Threshold Trigger                                     | \$ 500.00         | Claims l        | below      |
| Suppliers                                   | Require review and approval of expenses?                    |                   | \$500.00 v      | vill NOT   |
| Financial Overview                          | Yes                                                         | If Yes,           | require a       | pproval    |
| Settings                                    |                                                             | Over \$ 20.00     |                 |            |
|                                             |                                                             |                   |                 |            |
|                                             | Allow claims submitted to exceed engagement activity budg   | et?               | Expense         | shelow     |
|                                             | No                                                          |                   | \$20.00 w       | vill NOT   |
|                                             | PAYMENT OPTIONS                                             |                   | require a       | pproval    |
|                                             | Bundle EFT Claims?                                          | If Yes how often? |                 |            |
|                                             | Yes                                                         | Weekly            | •               |            |
|                                             | Select                                                      | YES on            |                 |            |
|                                             | Bundle E                                                    | FT Claims         |                 |            |
|                                             | Submit Cancel                                               |                   |                 |            |

Reporting -

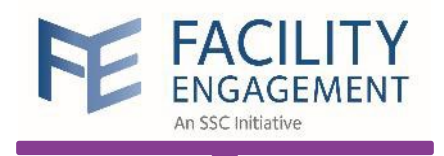

| FE FA<br>ENG                                    | GAGEMENT<br>Cinitiative                            | _                                 |                   |                   | Support                      | <b>4</b> 32                  | Welcome    | Mrs. Geller 👻 |           |
|-------------------------------------------------|----------------------------------------------------|-----------------------------------|-------------------|-------------------|------------------------------|------------------------------|------------|---------------|-----------|
| Dashboard                                       | Activities                                         | Claims                            | Finance 🗸         | Reporting -       |                              |                              |            |               |           |
| Dashboard > Fina                                | ance > Payment Reques                              | ts                                | -<br>Transactions |                   |                              |                              |            |               |           |
| Pavment                                         | t Requests                                         |                                   | Payment Reque     | ests              |                              |                              |            |               |           |
| * Method of Pa                                  | ayment (MoP) in italics i                          | ndicates these                    | Manage Manua      | I Payments        |                              |                              |            |               |           |
| physician's cu<br>actual MoP is<br>preference). | rrent MoP preference. W<br>used (the physician may | /hen processing<br>/ have changed | Accounting Ext    | ract              |                              |                              |            |               |           |
| Request # 👻                                     | Request Created 👻                                  | Payment Date 👻                    | Ref. # 👻 Clai     | mants 👻 Physic    | bian Society/MSA ▼ Claim     | # <b>▼</b> MoP               |            | More 👻        |           |
| REQUEST #                                       | REQUEST CREATED 🖕                                  | PAYMENT DATE                      | REFERENCE #       | CLAIMANT \$       | PHYSICIAN SOCIETY/MSA  \$    | CLAIM #                      | AMOUNT \$  | MOP*          | STATUS \$ |
| PRK6M73X                                        | 04/17/2018                                         |                                   |                   | Willick,<br>Carol | Friends Physician<br>Society | XNZJJX                       | \$240.00   | VersaPay      | Error     |
| PRXZNLYX                                        | 04/09/2018                                         |                                   |                   | Jones, Tag        | Friends Physician<br>Society | 5E9WJ5                       | \$162.50   | VersaPay      | Error     |
| PRXGR2QK                                        | 04/09/2018                                         |                                   |                   | Buffay,<br>Ursula | Friends Physician<br>Society | XNP6DX,<br>5764GX            | \$502.92   | VersaPay      | Error     |
| PRXMR67K                                        | 10/26/2017                                         |                                   |                   | Geller, Ross      | Friends Physician<br>Society | X8WPP5,<br>XNPNJX,<br>5249E5 | \$8,916.12 | VersaPay      | Error     |
| PRXPVL7X                                        | 10/26/2017                                         |                                   |                   | Burke,<br>Richard | Friends Physician<br>Society | XP2GVX,<br>XM2ME5            | \$6,075.15 | Cheque*       | Pending   |

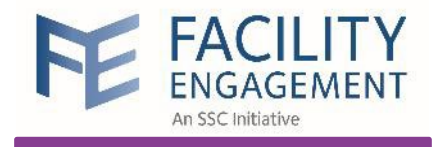

# Reports in FEMS

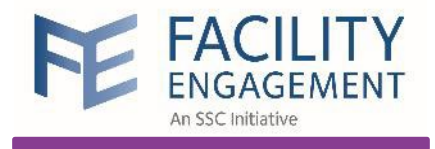

#### Income Statement

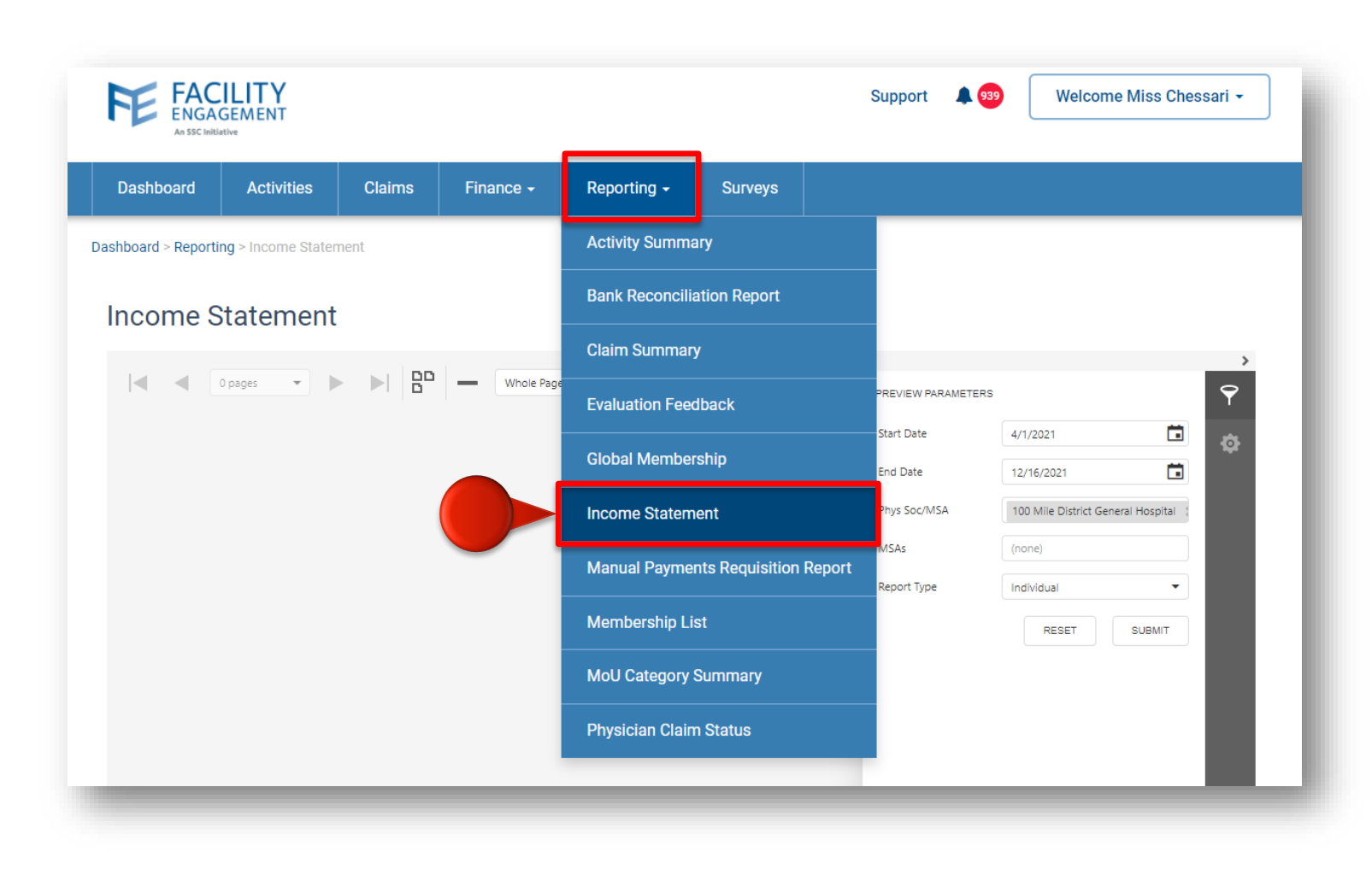

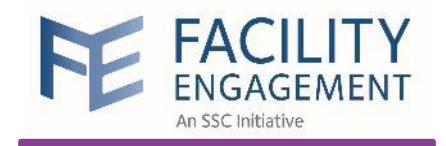

# Run Income Statement

| Income St                                                                                                    | tatement Reporting Period A                                                                                                    | pr-01, 2018 to Jun-3                                                                                                    | 30, 2018                                                                                                    | As At: Sep-13, 201       |                         |  |  |
|----------------------------------------------------------------------------------------------------|----------------------------------------------------------------------------------------------------|----------------------------------------------------------------------------------------------------|----------------------------------------------------------------------------------------------------|--------------------------|-------------------------|--|--|
|                                                                                                    | FFMS                                                                                                    | Actuals<br>2018-2018                                                                                                    | Prior Years<br>Actuals<br>Cumulative                                                                             | Cumulative<br>Allocation | Cumulative<br>Remaining |  |  |
|                                                                                                    |                                                                                                    | \$                                                                                                    | \$                                                                                                    | \$                       | \$                      |  |  |
| INCOME                                                                                                    |                                                                                                    |                                                                                                    |                                                                                                    |                          |                         |  |  |
|                                                                                                    |                                                                                                    |                                                                                                    |                                                                                                    | 80,000.00                |                         |  |  |
| 30500                                                                                                    | Governance (600)                                                                                                    | 4,022.16                                                                                                    | 9,779.51                                                                                                    | 50,000.00                | 390.9                   |  |  |
| 30500                                                                                                    | Medical Staff (1100)                                                                                                    | 11,611.65                                                                                                    | 712.66                                                                                                    | 22,690.00                | 2,400.0                 |  |  |
| 30500                                                                                                    | Physician Services (1300)                                                                                                    | 3,307.06                                                                                                    | 3,870.20                                                                                                    | 18,000.00                | 265.1                   |  |  |
| 30500                                                                                                    | Working Environment (1400)                                                                                                    | 7,044.99                                                                                                    | 6,544.19                                                                                                    | 3,021.73                 | 508.2                   |  |  |
| 30500                                                                                                    | Communication (1700)                                                                                                    | 4,373.08                                                                                                    | 232.93                                                                                                    | 5,000.00                 | 9.5                     |  |  |
| 30500                                                                                                    | Quality and Cost Improvement (1800)                                                                                                    | 3,222.98                                                                                                    | 2,313.79                                                                                                    | 11,446.00                | 133.1                   |  |  |
| 30500                                                                                                    | Quality Improvement Projects (2000)                                                                                                    | 1,920.51                                                                                                    | 2,392.50                                                                                                    | 665.50                   | 665.5                   |  |  |
| 30500                                                                                                    | Culture (2100)                                                                                                    | 4,149.76                                                                                                    | 6,714.36                                                                                                    | 19,000.00                | 397.7                   |  |  |
| Total Ministr                                                                                                    | y Funding                                                                                                    | 41,209.30                                                                                                    | 32,560.14                                                                                                    | 305,796.98               | 245,540.1               |  |  |
|                                                                                                    |                                                                                                    |                                                                                                    |                                                                                                    |                          |                         |  |  |
| Total Inco                                                                                                    | me                                                                                                    | 41 209 30                                                                                                    | 32,560,14                                                                                                    | 305.796.98               | 245,540,14              |  |  |
| Total Inco                                                                                                    | me                                                                                                    | 41,209.30                                                                                                    | 32,560.14                                                                                                    | 305,796.98               | 245,540.1               |  |  |
| Total Inco                                                                                                    |                                                                                                    | 41,209.30                                                                                                    | 32,560.14                                                                                                    | 305,796.98               | 245,540.1               |  |  |
| Total Inco<br>EXPENDIT<br>41202                                                                                                    | me<br>FURES<br>Member time (physician and allied<br>healthcare)                                                                                                    | <b>41,209.30</b><br>14,032.36                                                                                                    | 32,560.14<br>15,659.76                                                                                           | 305,796.98               | 245,540.1               |  |  |
| Total Inco<br>EXPENDI<br>41202<br>41301                                                                                                    | me<br>TURES<br>Member time (physician and allied<br>healthcare)<br>Travel                                                                                                    | <b>41,209.30</b><br>14,032.36<br>358.25                                                                                                 | 32,560.14<br>15,659.76<br>1,581.09                                                                               | 305,796.98               | 245,540.1               |  |  |
| Total Inco<br>EXPENDI<br>41202<br>41301<br>41311                                                                                                    | me<br>FURES<br>Member time (physician and allied<br>healthcare)<br>Travel<br>Conference fees                                                                                                    | 41,209.30<br>14,032.36<br>358.25                                                                                                    | 32,560.14<br>15,659.76<br>1,581.09<br>930.00                                                                     | 305,796.98               | 245,540.1               |  |  |
| Total Inco<br>EXPENDI<br>41202<br>41301<br>41311<br>41404                                                                                                    | me<br>TURES<br>Member time (physician and allied<br>healthcare)<br>Travel<br>Conference fees<br>Meals                                                                                                    | 41,209.30<br>14,032.36<br>358.25<br>9,065.60                                                                                            | 32,560.14<br>15,659.76<br>1,581.09<br>930.00<br>1,179.73                                                         | 305,796.98               | 245,540.1               |  |  |
| <b>EXPENDI</b><br>41202<br>41301<br>41311<br>41404<br>41506                                                                                                    | me FURES Member time (physician and allied healthcare) Travel Conference fees Meals Meeting expenses                                                                                                    | 41,209.30<br>14,032.36<br>358.25<br>9,065.60<br>30.82                                                                                   | 32,560.14<br>15,659.76<br>1,581.09<br>930.00<br>1,179.73<br>26.44                                                | 305,796.98               | 245,540.1               |  |  |
| <b>EXPENDI</b><br>41202<br>41301<br>41311<br>41404<br>41506<br>Total Meetin                                                                                                    | me FURES Member time (physician and allied healthcare) Travel Conference fees Meals Meeting expenses gs and Conferences                                                                                                    | 41,209.30<br>14,032.36<br>358.25<br>9,065.60<br>30.82<br>23,487.03                                                                      | 32,560.14<br>15,659.76<br>1,581.09<br>930.00<br>1,179.73<br>26.44<br>19,377.02                                   | 305,796.98               | 245,540.1               |  |  |
| <b>EXPENDI</b><br>41202<br>41301<br>41311<br>41404<br>41506<br>Total Meetin<br>41401                                                                                                    | me FURES Member time (physician and allied healthcare) Travel Conference fees Meals Meeting expenses gs and Conferences Miscellaneous                                                                                                    | 41,209.30<br>14,032.36<br>358.25<br>9,065.60<br>30.82<br>23,487.03<br>3,809.93                                                          | 32,560.14<br>15,659.76<br>1,581.09<br>930.00<br>1,179.73<br>26.44<br>19,377.02<br>3,297.46                       | 305,796.98               | 245,540.1               |  |  |
| Total Inco<br>EXPENDIT<br>41202<br>41301<br>41311<br>41404<br>41506<br>Total Meetin<br>41401<br>41633                                                                                                    | me FURES Member time (physician and allied healthcare) Travel Conference fees Meals Meeting expenses gs and Conferences Miscellaneous Communications                                                                                                    | 41,209.30<br>14,032.36<br>358.25<br>9,065.60<br>30.82<br>23,487.03<br>3,809.93<br>83.17                                                 | 32,560.14<br>15,659.76<br>1,581.09<br>930.00<br>1,179.73<br>26.44<br>19,377.02<br>3,297.46<br>106.15             | 305,796.98               | 245,540.1               |  |  |
| <b>EXPENDI</b><br>41202<br>41301<br>41311<br>41404<br>41506<br>Total Meetin<br>41401<br>41633<br>Total Office a                                                                                                    | me FURES Member time (physician and allied healthcare) Travel Conference fees Meals Meeting expenses gs and Conferences Miscellaneous Communications and Communications                                                                                                   | 41,209.30<br>14,032.36<br>358.25<br>9,065.60<br>30.82<br>23,487.03<br>3,809.93<br>83.17<br>3,893.10                                     | 32,560.14<br>15,659.76<br>1,581.09<br>930.00<br>1,179.73<br>26.44<br>19,377.02<br>3,297.46<br>106.15<br>3,403.61 | 305,796.98               | 245,540.1               |  |  |
| <b>EXPENDI</b><br>41202<br>41301<br>41311<br>41404<br>41506<br>Total Meetin<br>41401<br>41633<br>Total Office :<br>40102                                                                                                    | me FURES Member time (physician and allied healthcare) Travel Conference fees Meals Meeting expenses gs and Conferences Miscellaneous Communications and Communications Salaries & wages (Governance comp T4 needed)                                                      | 41,209.30<br>14,032.36<br>358.25<br>9,065.60<br>30.82<br>23,487.03<br>3,809.93<br>83.17<br>3,893.10<br>4,022.16                         | 32,560.14<br>15,659.76<br>1,581.09<br>930.00<br>1,179.73<br>26.44<br>19,377.02<br>3,297.46<br>106.15<br>3,403.61 | 305,796.98               | 245,540.1               |  |  |
| Total Inco           EXPENDIT           41202           41301           41311           41404           41506           Total Meetin           41401           41633           Total Office a           40102           Total Salari | me FURES Member time (physician and allied healthcare) Travel Conference fees Meals Meeting expenses gs and Conferences Miscellaneous Communications and Communications and Communications Salaries & wages (Governance comp T4 needed) es and Related                    | 41,209.30<br>14,032.36<br>358.25<br>9,065.60<br>30.82<br>23,487.03<br>3,809.93<br>83.17<br>3,893.10<br>4,022.16<br>4,022.16             | 32,560.14<br>15,659.76<br>1,581.09<br>930.00<br>1,179.73<br>26.44<br>19,377.02<br>3,297.46<br>106.15<br>3,403.61 | 305,796.98               | 245,540.1               |  |  |
| <b>EXPENDI</b><br>41202<br>41301<br>41311<br>41404<br>41506<br>Total Meetin<br>41401<br>41633<br>Total Office :<br>40102<br>Total Salari<br>41205                                                                                    | me  FURES  Member time (physician and allied healthcare)  Travel  Conference fees Meals Meeting expenses  gs and Conferences  Miscellaneous Communications and Communications and Communications Salaries & wages (Governance comp T4 needed) es and Related  Consultants | 41,209.30<br>14,032.36<br>358.25<br>9,065.60<br>30.82<br>23,487.03<br>3,809.93<br>83.17<br>3,893.10<br>4,022.16<br>4,022.16<br>8,249.90 | 32,560.14<br>15,659.76<br>1,581.09<br>930.00<br>1,179.73<br>26.44<br>19,377.02<br>3,297.46<br>106.15<br>3,403.61 | 305,796.98               | 245,540.1               |  |  |

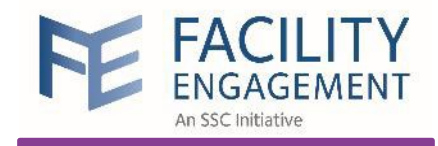

| Income Stat                                                                                                    | tement Rep                                                                                                    | Reporting Period Apr-01, 2018 to Jun-30 |                                                                                                    |  |  |  |
|----------------------------------------------------------------------------------------------------|----------------------------------------------------------------------------------------------------|-----------------------------------------|----------------------------------------------------------------------------------------------------|--|--|--|
|                                                                                                    |                                                                                                    | S                                       | Actuals<br>2018-2018                                                                                                    |  |  |  |
|                                                                                                    |                                                                                                    | 5                                       | s                                                                                                    |  |  |  |
| INCOME                                                                                                    |                                                                                                    |                                         |                                                                                                    |  |  |  |
| 30500                                                                                                    | Governance (600)                                                                                                    |                                         | 4,022.16                                                                                                    |  |  |  |
| 30500                                                                                                    | Medical Staff (1100)                                                                                                    |                                         | 11,611.65                                                                                                    |  |  |  |
| 30500                                                                                                    | Physician Services (1300)                                                                                                    |                                         | 3,307.06                                                                                                    |  |  |  |
| 30500                                                                                                    | Working Environment (140                                                                                                    | 0)                                      | 7,044.99                                                                                                    |  |  |  |
| 30500                                                                                                    | Communication (1700)                                                                                                    |                                         | 4,373.08                                                                                                    |  |  |  |
| 30500                                                                                                    | Quality and Cost Improven                                                                                                    | nent (1800)                             | 3,222.98                                                                                                    |  |  |  |
| 30500                                                                                                    | Quality Improvement Proje                                                                                                    | cts (2000)                              | 1,920.51                                                                                                    |  |  |  |
| 30500                                                                                                    | Culture (2100)                                                                                                    |                                         | 4,149.76                                                                                                    |  |  |  |
| Total Ministry I                                                                                                    | Funding                                                                                                    |                                         | 41,209.30                                                                                                    |  |  |  |
| Total Incom                                                                                                    | e 🤇                                                                                                    |                                         | 41,209.30                                                                                                    |  |  |  |
|                                                                                                    |                                                                                                    | -                                       |                                                                                                    |  |  |  |
| EXPENDITU                                                                                                    | IRES                                                                                                    |                                         |                                                                                                    |  |  |  |
| 41202                                                                                                    | IRES<br>Member time (physician ar<br>healthcare)                                                                                                    | nd allied                               | 14,032.36                                                                                                    |  |  |  |
| EXPENDITU<br>41202<br>41301                                                                                                    | IRES<br>Member time (physician ar<br>healthcare)<br>Travel                                                                                                    | nd allied                               | 14,032.36<br>358.25                                                                                                    |  |  |  |
| EXPENDITU<br>41202<br>41301<br>41311                                                                                                    | IRES<br>Member time (physician ar<br>healthcare)<br>Travel<br>Conference fees                                                                                                    | nd allied                               | 14,032.36<br>358.25                                                                                                    |  |  |  |
| EXPENDITU<br>41202<br>41301<br>41311<br>41404                                                                                                    | JRES<br>Member time (physician ar<br>healthcare)<br>Travel<br>Conference fees<br>Meals                                                                                                    | nd allied                               | 14,032.36<br>358.25<br>9,065.60                                                                                            |  |  |  |
| EXPENDITU<br>41202<br>41301<br>41311<br>41404<br>41506                                                                                            | JRES<br>Member time (physician ar<br>healthcare)<br>Travel<br>Conference fees<br>Meals<br>Meeting expenses                                                                                                    | nd allied                               | 14,032.36<br>358.25<br>9,065.60<br>30.82                                                                                   |  |  |  |
| EXPENDITU<br>41202<br>41301<br>41311<br>41404<br>41506<br>Total Meetings                                                                          | JRES<br>Member time (physician ar<br>healthcare)<br>Travel<br>Conference fees<br>Meals<br>Meeting expenses<br>and Conferences                                                                                                    | nd allied                               | 14,032.36<br>358.25<br>9,065.60<br>30.82<br>23,487.03                                                                      |  |  |  |
| EXPENDITU<br>41202<br>41301<br>41311<br>41404<br>41506<br>Total Meetings<br>41401                                                                 | JRES<br>Member time (physician ar<br>healthcare)<br>Travel<br>Conference fees<br>Meals<br>Meeting expenses<br>and Conferences<br>Miscellaneous                                                                                                    | nd allied                               | 14,032.36<br>358.25<br>9,065.60<br>30.82<br>23,487.03<br>3,809.93                                                          |  |  |  |
| EXPENDITU<br>41202<br>41301<br>41311<br>41404<br>41506<br>Total Meetings<br>41401<br>41633                                                        | JRES<br>Member time (physician ar<br>healthcare)<br>Travel<br>Conference fees<br>Meals<br>Meeting expenses<br>and Conferences<br>Miscellaneous<br>Communications                                                                                             | nd allied                               | 14,032.36<br>358.25<br>9,065.60<br>30.82<br>23,487.03<br>3,809.93<br>83.17                                                 |  |  |  |
| EXPENDITU<br>41202<br>41301<br>41311<br>41404<br>41506<br>Total Meetings<br>41401<br>41633<br>Total Office an                                     | JRES<br>Member time (physician ar<br>healthcare)<br>Travel<br>Conference fees<br>Meals<br>Meeting expenses<br>and Conferences<br>Miscellaneous<br>Communications                                                                                             | nd allied<br>-                          | 14,032.36<br>358.25<br>9,065.60<br>30.82<br>23,487.03<br>3,809.93<br>83.17<br>3,893.10                                     |  |  |  |
| EXPENDITU<br>41202<br>41301<br>41311<br>41404<br>41506<br>Total Meetings<br>41401<br>41633<br>Total Office an<br>40102                            | JRES<br>Member time (physician ar<br>healthcare)<br>Travel<br>Conference fees<br>Meals<br>Meeting expenses<br>and Conferences<br>Miscellaneous<br>Communications<br>d Communications<br>Salaries & wages (Govern<br>T4 needed)                               | nd allied<br>-<br>-<br>nance comp       | 14,032.36<br>358.25<br>9,065.60<br>30.82<br>23,487.03<br>3,809.93<br>83.17<br>3,893.10<br>4,022.16                         |  |  |  |
| EXPENDITU<br>41202<br>41301<br>41311<br>41404<br>41506<br>Total Meetings<br>41401<br>41633<br>Total Office an<br>40102<br>Total Salaries          | JRES<br>Member time (physician ar<br>healthcare)<br>Travel<br>Conference fees<br>Meals<br>Meeting expenses<br>and Conferences<br>Miscellaneous<br>Communications<br>d Communications<br>Salaries & wages (Govern<br>T4 needed)<br>and Related                | nd allied<br>-<br>-<br>nance comp       | 14,032.36<br>358.25<br>9,065.60<br>30.82<br>23,487.03<br>3,809.93<br>83.17<br>3,893.10<br>4,022.16<br>4,022.16             |  |  |  |
| EXPENDITU<br>41202<br>41301<br>41311<br>41404<br>41506<br>Total Meetings<br>41401<br>41633<br>Total Office an<br>40102<br>Total Salaries<br>41205 | JRES<br>Member time (physician ar<br>healthcare)<br>Travel<br>Conference fees<br>Meals<br>Meeting expenses<br>and Conferences<br>Miscellaneous<br>Communications<br>d Communications<br>Salaries & wages (Govern<br>T4 needed)<br>and Related<br>Consultants | nd allied<br>-<br>nance comp            | 14,032.36<br>358.25<br>9,065.60<br>30.82<br>23,487.03<br>3,809.93<br>83.17<br>3,893.10<br>4,022.16<br>4,022.16<br>8,249.90 |  |  |  |

| FEMS \$41              | .,209.30          |
|------------------------|-------------------|
| <mark>QB/S</mark> \$60 | ),256.84          |
| Total o                | f IOE             |
| in <mark>QB/</mark>    | <mark>SAGE</mark> |
| \$ 20,60               | 04.65             |
| CPP Expense            | \$ 337.33         |
| Office Expenses        | \$ 17,600.54      |
| Banking Fees           | \$ 29.97          |
| Profess. Fees          | \$ 2,636.81       |
| Fotal of IOE           | \$ 20,604.65      |

#### Income Statement 01/04/2018 to 30/06/2018

REVENUE

#### QB/SAGE 50

| Revenue                             |             |
|-------------------------------------|-------------|
| Contributions                       | 0.00        |
| Other Income                        | 0.00        |
| Gain/loss on Disposal of Assets     | 0.00        |
| Ministry Funding                    | 60,256.84   |
| Total Revenue                       | 60,256.84   |
| TOTAL REVENUE                       | 60,256.84   |
| EXPENSE                             |             |
| Expenses                            |             |
| Salaries & wages - Non-Governa      | 0.00        |
| Salaries & wages - Governance       | 4,022.16    |
| Benefits                            | 0.00        |
| CPP Expense                         | → 337.33    |
| El Expense                          | 0.00        |
| Insurance (Board insurance)         | 0.00        |
| Amortization                        | 0.00        |
| PS Internal Operating Expenses      | 0.00        |
| Office Rent (includes property tax) | 0.00        |
| Office Expenses                     | → 17,600.54 |
| Society Fees                        | 0.00        |
| Member Time (Physician and AH       | 14,032.36   |
| Protessional Fees                   | 2,636.81    |
| Consultants                         | 8,249.90    |
| Travel                              | 358.25      |
| Conternece Fees                     | 0.00        |
| Miscellaneous                       | 3,809.93    |
| Meals<br>Realized Transaction Free  | 9,065.60    |
| Banking and Transaction Fees        | 29.97       |
| Meeting Expenses                    | 30.82       |
| Communications                      | 83.17       |
| Total Expenses                      | 60,256.84   |
|                                     | 60,256.84   |

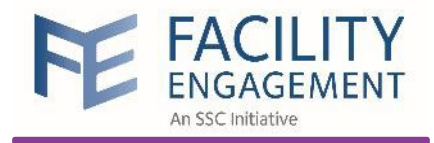

#### Site Report

| ashboard                   | Activities CI                             | aims Finance                                                                                                    |                    | Reporting <del>-</del> | Surveys               |                        |                           |
|----------------------------|-------------------------------------------|----------------------------------------------------------------------------------------------------|--------------------|------------------------|-----------------------|------------------------|---------------------------|
| board > Reporti            | i <b>ng</b> > Activity Summary            |                                                                                                    |                    | Activity Summa         | ry                    |                        |                           |
| ctivity S                  | Summary                                   |                                                                                                    |                    | Bank Reconcilia        | tion Report           |                        |                           |
|                            | ,                                         |                                                                                                    |                    | Claim Summary          |                       | _                      |                           |
|                            | 1 of 31                                   |                                                                                                    | ole Page           | Evaluation Feed        | back                  | PREVIEW PARAMETERS     | ADUCC Diversion Encourses |
| Activit                    | ty Summary                                |                                                                                                    | Reporting          | Global Members         | ship                  | End Date               | 12/16/2021                |
| Engagen                    | ment Activity Deecript                    | on                                                                                                    | Cur<br>Cor<br>(In  | Income Stateme         | ent                   | EA Status              | All selected (5) 💥        |
| Active<br>April 2<br>Loung | e<br>23 VPSA Working Dinner (VGI<br>je)   | Obtain physician input on lounge at VGH.                                                                                               | \$140,             | Manual Paymen          | ts Requisition Report | Include Sub-Activities | Yes                       |
| Board<br>Chair             | l of Directors Meeting<br>Meeting Support | Meeting of Board of<br>Directors for VPSA<br>Support provided by EWG<br>member acting as chair of                                      | \$3,               | Membership Lis         | t                     |                        | KESET SUBMIT              |
| Co-Ch                      | nair Meeting Support                      | EWG meeting or<br>subcommittee meeting.<br>Support provided by EWG<br>member acting as co-chair<br>of EWG meeting or                   |                    | MoU Category S         | ummary                |                        |                           |
| Collab<br>Comm             | poration & Physician Advocacy<br>nittee   | subcommittee meeting.<br>This team provides input or<br>VCH-wide policies upon<br>request by the HA, or acts<br>as an advocate for the | \$79,<br>n<br>\$5, | Physician Claim        | Status                |                        |                           |
| Collab                     | poration & Physician Advocacy             | medical staff on those<br>issues raised as important<br>to the medical staff.<br>Board members attend to<br>provide input on VCH-wide  | \$27,200           | 0.00 \$23,138.47       | \$4,061.53            |                        |                           |

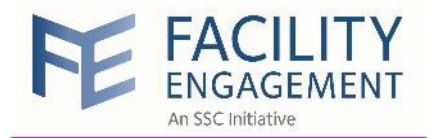

#### Site Report

| Site Reporting and Review Pro                                       | cess                                                                                                    | Reporting             | Reporting until Nov-15, 2018      |                                  |                       |                      |  |
|---------------------------------------------------------------------|----------------------------------------------------------------------------------------------------|-----------------------|-----------------------------------|----------------------------------|-----------------------|----------------------|--|
| Engagement Activity                                                 | Description                                                                                                    | Strategic<br>Priority | Health<br>Authority<br>Engagement | Cumulative<br>Funds<br>Committed | Cumulative<br>Actuals | Balance<br>Remaining |  |
| Active                                                              |                                                                                                    |                       |                                   |                                  |                       |                      |  |
| April 23 VPSA Working Dinner (VGH<br>Lounge)                        | Obtain physician input on<br>lounge at VGH.                                                                                                    |                       |                                   | \$6,500.00                       | \$2,561.86            | \$3,938.1            |  |
| Board of Directors Meeting                                          | Meeting of Board of<br>Directors for VPSA                                                                                                    |                       |                                   | \$20,339.00                      | \$12,098.74           | \$8,240.2            |  |
| Chair Meeting Support                                               | Support provided by EWG<br>member acting as chair of<br>EWG meeting or<br>subcommittee meeting.                                                                                                    |                       |                                   | \$38,264.00                      | \$23,646.53           | \$14,617.4           |  |
| Co-Chair Meeting Support                                            | Support provided by EWG<br>member acting as co-chair<br>of EWG meeting or<br>subcommittee meeting.                                                                                                    |                       |                                   | \$25,509.00                      | \$5,195.58            | \$20,313.4           |  |
| Collaboration & Physician Advocacy<br>Committee                     | This team provides input on<br>VCH-wide policies upon<br>request by the HA, or acts<br>as an advocate for the<br>medical staff on those<br>issues raised as important<br>to the medical staff.                                                                   |                       |                                   | \$40,000.00                      | \$34,068.11           | \$5,931.8            |  |
| Collaboration & Physician Advocacy<br>Committee: Governance         | Board members attend to<br>provide input on VCH-wide<br>policies upon request by the<br>HA, or acts as an advocate<br>for the medical staff on<br>those issues raised as<br>important to the medical<br>staff.                                                   |                       |                                   | \$7,000.00                       | \$2,444.16            | \$4,555.8            |  |
| Communications Committee                                            | Meetings of EWG<br>communications committee                                                                                                    |                       |                                   | \$13,051.00                      | \$7,546.40            | \$5,504.6            |  |
| Community Building & Wellness (Prev.<br>Venue Organizing Committee) | Previously: Meetings of<br>EWG venue organizing<br>committee<br>December 2017: Renamed<br>Community Building<br>Committee<br>Create social events with<br>focus on topics of interest to<br>physician members with<br>ultimate goal of building<br>relationships |                       |                                   | \$41,865.00                      | \$37,164.71           | \$4,700.2            |  |

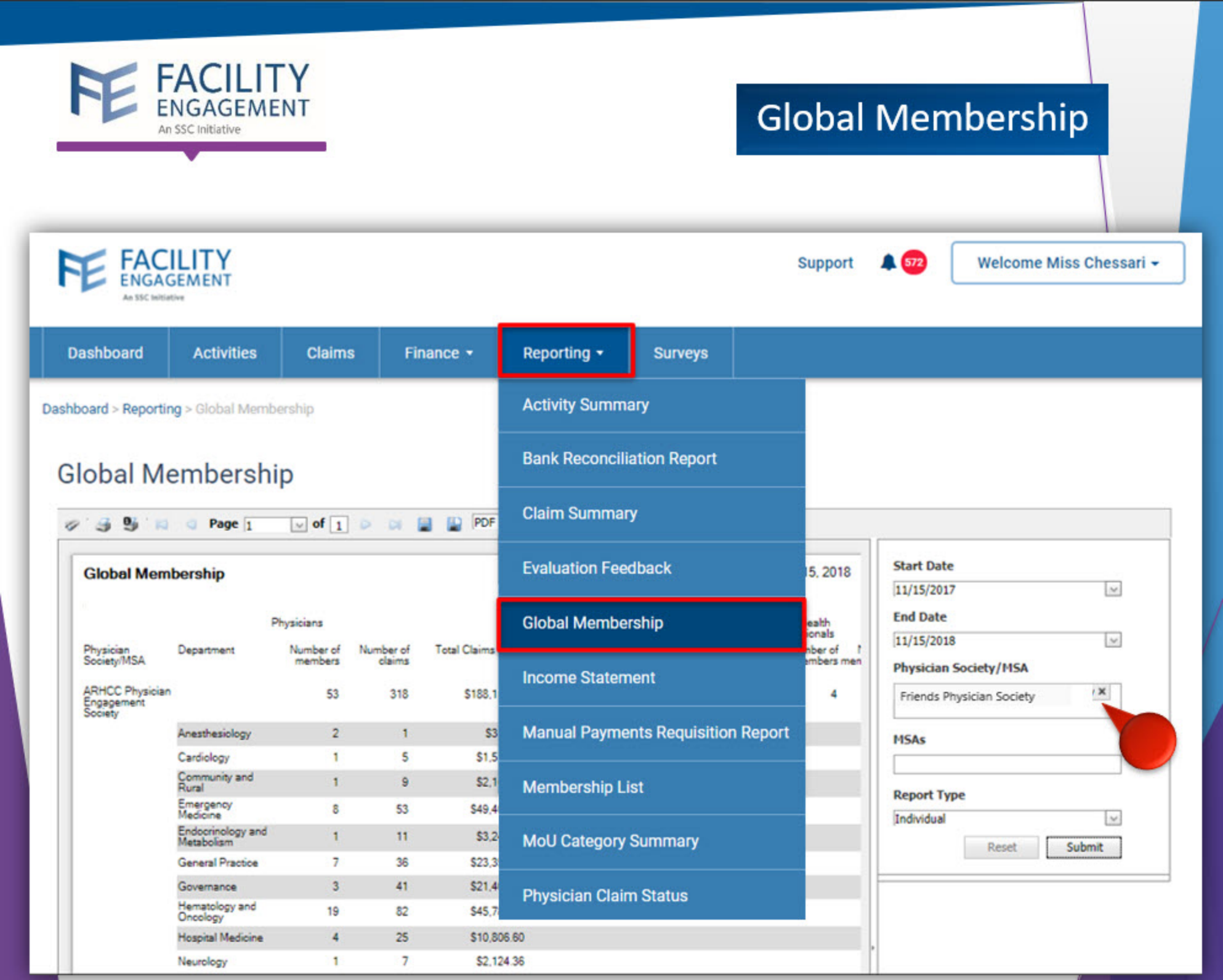

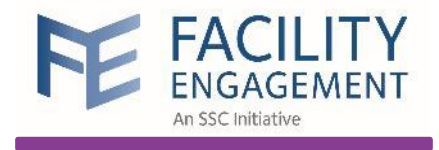

#### Manual Payments Requisition Report

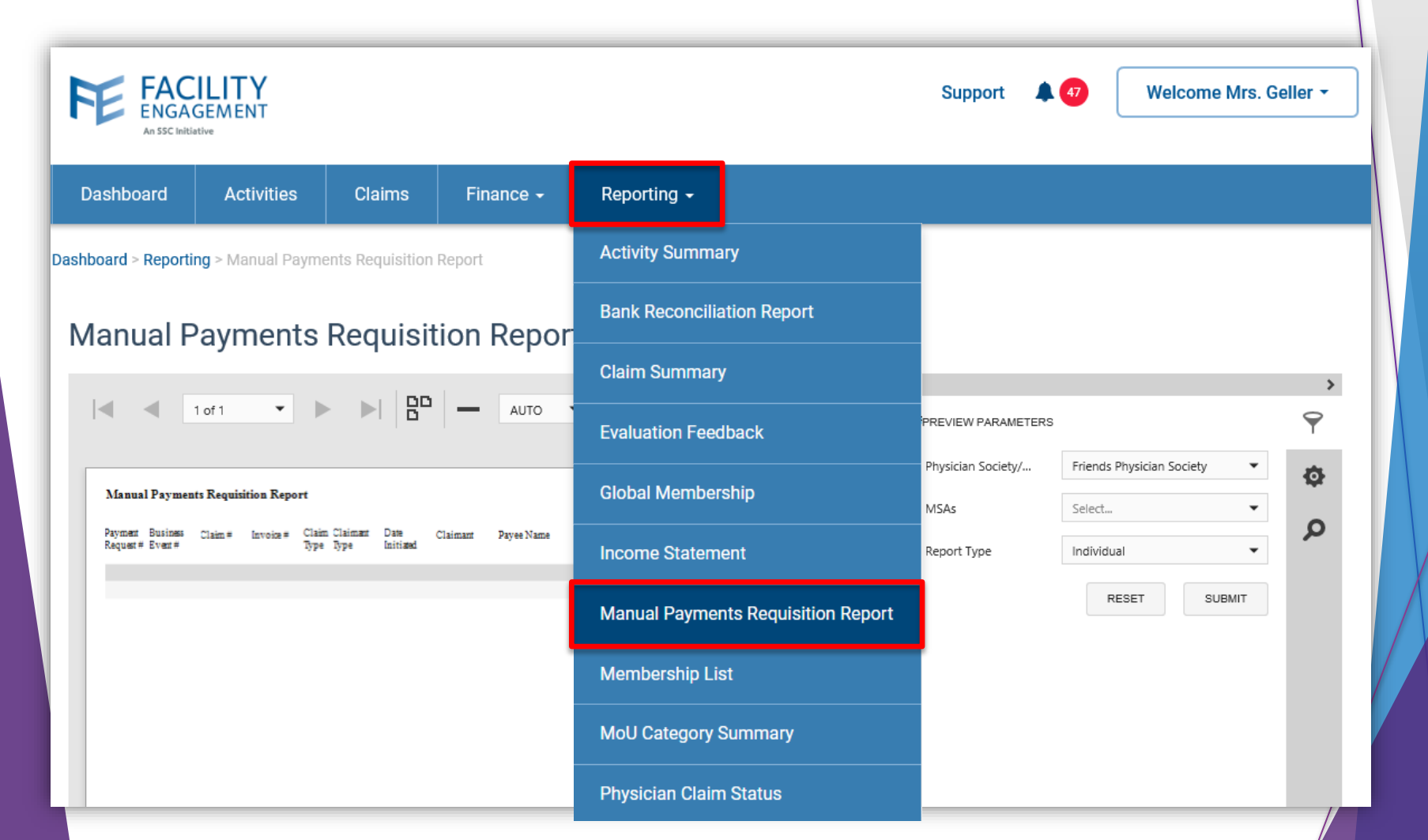

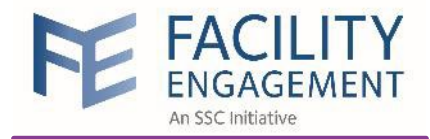

#### Manual Payments **Requisition Report**

| 3                    |                     | Page 1    | ✓ of 2 ▷ 0                         |                       | PDF               |                                 |       |         |           |        |
|----------------------|---------------------|-----------|------------------------------------|-----------------------|-------------------|---------------------------------|-------|---------|-----------|--------|
|                      |                     |           |                                    |                       |                   |                                 |       |         |           |        |
| Chequ                | e Requisiti         | on Report | t -                                |                       | (LS               |                                 |       |         |           | A      |
| Payment<br>Request ± | Business<br>Event # | Claim #   | Invoice # Claim Claim<br>Type Type | nant Date<br>Initiate | RTF t             | Payee Name                      | Claim | Hours   | Hours GST | Expens |
| Saved By             | The Bell            |           |                                    |                       | ITML              |                                 |       |         |           |        |
| PR9K4Q               | 9X                  |           |                                    |                       | Text .            |                                 |       |         |           |        |
|                      | BE-001405           | XNQPV5    |                                    | Mar 10<br>2017        | csv .c            | AC Slater                       | 2.00  | 130.00  | 0.00      | 5.30   |
|                      | BE-001411           | 5JGY3X    |                                    | Mar 10, 2017          | mage              | AC Slater                       | 2.00  | 130.00  | 0.00      | 5.30   |
|                      | BE-002423           | 5ZKJYX    |                                    | Mar 10, 2017          | Slater,AC         | AC Slater                       |       | 0.00    | 0.00      | 100.00 |
| PRGX9Z               | DK                  |           | Claimant Type                      | S                     |                   |                                 |       |         |           |        |
|                      | BE-001412           | 54WL6X    | = Supplier Cla                     | Mar 14, 2017          | Morris,Zack       | Zack Morris Inc                 | 1.00  | 148.31  | 7.42      |        |
| PRK2RL               | 3K                  |           | _                                  |                       |                   |                                 |       |         |           |        |
|                      | BE-002487           | 5RLJL5    | 1256 S                             | Apr 11,<br>2017       | Bourdain, Anthony | No Reservations<br>Catering Inc |       | 0.00    | 0.00      | 250.00 |
| PRK6NI               | 3K                  |           | _                                  |                       |                   |                                 |       |         |           |        |
|                      | BE-002421           | 5WDJYX    | G                                  | Mar 16, 2017          | Morris,Zack       | Zack Morris                     | 10.00 | 1483.10 | 74.16     |        |
|                      | BE-001404           | 5274WX    | G                                  | Mar 16, 2017          | Morris,Zack       | Zack Morris                     | 2.00  | 296.62  | 14.83     | 5.30   |
|                      | BE-001410           | X6JRGX    | G                                  | Mar 16,<br>2017       | Morris,Zack       | Zack Morris                     | 2.00  | 296.62  | 14.83     | 5.30   |
| PRKJRQ               | RK                  |           |                                    |                       |                   |                                 |       |         |           |        |
|                      | BE-002439           | 5LLJ25    | G                                  | Mar 24,<br>2017       | Belding,Mister    | Mister Belding                  | 2.00  | 300.04  | 0.00      |        |
|                      | BE-002441           | 5YD66X    | G<br>Claim Type G                  | Mar 24,<br>2017       | Belding,Mister    | Mister Belding                  | 10.00 | 1500.20 | 0.00      |        |
| PRKQVI               | PMX                 |           | ciulii rype o                      |                       |                   |                                 |       |         |           |        |
|                      | BE-002486           | 57PVNX    | Governance                         | Apr 11,<br>2017       | Belding,Mister    | Mister Belding                  | 1.00  | 150.02  | 0.00      |        |
| PRKYRV               | /2X                 |           | Claim                              |                       |                   |                                 |       |         |           |        |
|                      | BE-002427           | 5GWVP5    | G                                  | Mar 20,<br>2017       | Exec,PS           | PS Exec                         | 1.00  | 150.02  | 7.50      |        |
| PRX5NE               | OVK                 |           |                                    |                       |                   |                                 |       |         |           |        |
|                      | BE-002419           | 59Z8GX    | S                                  | Mar 16, 2017          | Bourdain, Anthony | No Reservations<br>Catering Inc |       | 0.00    | 0.00      | 300.00 |
| Totals               |                     |           |                                    |                       |                   |                                 | 38.00 | 5329.90 | 140.99    | 1024.2 |

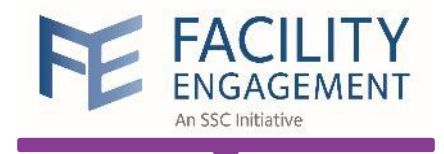

#### Claim Summary

| FE FAC<br>ENGAC                                                                                          | ILITY<br>GEMENT<br>trive                                |                                                                |                                                                                  |                                    | Support 🔺 🚺         | Welcome Mrs. C            | Geller - |
|----------------------------------------------------------------------------------------------------|---------------------------------------------------------|----------------------------------------------------------------|----------------------------------------------------------------------------------|------------------------------------|---------------------|---------------------------|----------|
| Dashboard                                                                                                | Activities                                              | Claims                                                         | Finance <del>-</del>                                                             | Reporting -                        |                     |                           |          |
| Dashboard > Reporti                                                                                      | <b>ng</b> > Claim Summa                                 | гу                                                             |                                                                                  | Activity Summary                   |                     |                           |          |
| Claim Su                                                                                                 | mmary                                                   |                                                                |                                                                                  | Bank Reconciliation Report         |                     |                           |          |
|                                                                                                    |                                                         |                                                                |                                                                                  | Claim Summary                      |                     |                           | >        |
|                                                                                                    |                                                         |                                                                | A010                                                                             | Evaluation Feedback                | PREVIEW PARAMETERS  |                           | 9        |
| China Sammay<br>Matad Saf Assession (74)<br>Passa Insuran China                                          | Techana<br>Synth Section<br>Factor<br>Dan Factor Factor | Happing Hando Ju<br>Hamilton Citating Hando Ju<br>Hamilton Tag | en, ann an Agna Ann<br>Rignan<br>Tao Tao Rayan Tao<br>1920 - Alao Marine Tao Tao | Global Membership                  | Claim Approved Sta  | 8/16/2018                 | \$       |
| androg<br>Barner<br>Marked Rolf Accessible (No.)<br>Bardey Markey Social<br>SCEDICK Do Elect 1927 Parked | B det S C                                               | Logit                                                          | Emper Have Emper                                                                 | Income Statement                   | Physician Society/  | Friends Physician Society | Q        |
|                                                                                                    |                                                         |                                                                |                                                                                  | Manual Payments Requisition Report | MSAs<br>Report Type | Select                    |          |
|                                                                                                    |                                                         |                                                                |                                                                                  | Membership List                    |                     | RESET SUBMIT              |          |
|                                                                                                    |                                                         |                                                                |                                                                                  | MoU Category Summary               |                     |                           |          |
|                                                                                                    |                                                         |                                                                |                                                                                  | Physician Claim Status             |                     |                           |          |
|                                                                                                    |                                                         |                                                                |                                                                                  |                                    |                     |                           |          |

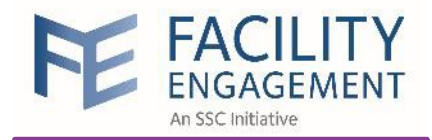

#### Claim Summary

| ¢ 3            | 9    | <sup>'</sup> N | Pag       | e 1 🗸       | of 12 🕨 🛤     |               | PDF                                           | ~                               |                 |                       |                    |                 |                              |                             |
|----------------|------|----------------|-----------|-------------|---------------|---------------|-----------------------------------------------|---------------------------------|-----------------|-----------------------|--------------------|-----------------|------------------------------|-----------------------------|
| Clair          | ms S | Summ           | ary       |             |               |               |                                               |                                 |                 |                       |                    |                 | Rep                          | orting F                    |
| Physici        | ia I | Engagem        | ent Claim | ant         | Claim         | Paymen        | Time Ir<br>Speciali<br>Physicia<br>Reg/ Hours | icurred<br>ist<br>ans<br>Amount | Genera<br>Hours | l Practione<br>Amount | ers Denti<br>Hours | sts<br>s Amount | Allied H<br>Profess<br>Hours | lealth<br>iionals<br>Amount |
| Society<br>MSA | 1    | Adding         |           |             | BE#           | t Req #       |                                               |                                 |                 |                       |                    |                 |                              |                             |
| -              | Phy  | ysician E      | ngageme   | ent Society |               |               | 412.50                                        | \$64,688.70                     | 0 403.50        | \$58,555.             | 13                 |                 | 183.50                       | \$12,49                     |
|                | Go   | vernance       | EA        |             | DE            |               | G 195.75                                      | \$30,575.52                     | 2               |                       |                    |                 |                              |                             |
| X6YQE          | 05   | Dr.            | Hsu       | Fred        | 011302        | 012073        | 5.00                                          | \$741.55                        | 5               |                       |                    |                 |                              |                             |
| 5J9LP)         | x    | Dr.            | Hsu       | Fred        | BE-<br>011303 | BE-<br>012075 | 4.50                                          | \$667.40                        | )               |                       |                    |                 |                              |                             |
| XVNPY          | x    | Dr.            | Hsu       | Fred        | BE-<br>011304 | BE-<br>012077 | 4.00                                          | \$593.24                        | ł               |                       |                    |                 |                              |                             |
| 5LN4Q          | 15   | Dr.            | Hsu       | Fred        | BE-<br>011305 | BE-<br>012079 | 4.00                                          | \$595.32                        | 2               |                       |                    |                 |                              |                             |
| 5Y29V          | x    | Dr.            | Hsu       | Fred        | BE-<br>011306 | BE-<br>012080 | 4.50                                          | \$669.74                        | ţ               |                       |                    |                 |                              |                             |
| XQN22          | 25   | Dr.            | Hsu       | Fred        | BE-<br>011307 | BE-<br>012084 | 4.00                                          | \$625.52                        | 2               |                       |                    |                 |                              |                             |
| XPE88          | 5    | Dr.            | Hsu       | Fred        | BE-<br>011308 | BE-<br>012086 | 4.50                                          | \$703.71                        | 1               |                       |                    |                 |                              |                             |
| 5437W          | x    | Dr.            | Hsu       | Fred        | BE-<br>011309 | BE-<br>012089 | 4.00                                          | \$625.52                        | 2               |                       |                    |                 |                              |                             |

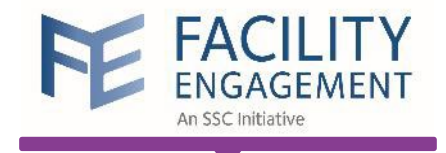

### Bank Reconciliation Report

| FE FAC<br>ENGAN     | GEMENT                      |              |                      |                        |                        | Support             | <b>38</b>  | Welcome Ms.     |          |  |
|---------------------|-----------------------------|--------------|----------------------|------------------------|------------------------|---------------------|------------|-----------------|----------|--|
| Dashboard           | Activities                  | Claims       | Finance <del>-</del> | Reporting <del>-</del> |                        |                     |            |                 |          |  |
| Dashboard > Reporti | <b>ng</b> > Bank Reconcilia | ation Report |                      | Activity Summa         | агу                    |                     |            |                 |          |  |
| Bank Rec            | onciliation                 | n Report     |                      | Bank Reconcili         | ation Report           |                     |            |                 |          |  |
|                     |                             |              |                      | Claim Summar           | y                      |                     |            |                 | >        |  |
|                     | 0 pages                     |              | Whole Page           | Evaluation Fee         | lback                  | PREVIEW PARAMETER   | RS         |                 | <b>؟</b> |  |
|                     |                             |              | Global Membe         | rship                  | nd Date                | 3/25/2019           |            | Ø               |          |  |
|                     |                             |              |                      | Income Statem          | ent                    | Physician Society/M | Friends Ph | ysician Society |          |  |
|                     |                             |              |                      | Manual Payme           | nts Requisition Report | MSAs<br>Report Type | (none)     | •               | •        |  |
|                     |                             |              |                      | Membership Li          | st                     |                     | RE         | SUBMIT          |          |  |
|                     |                             |              | MoU Category         | Summary                |                        |                     |            |                 |          |  |
|                     |                             |              |                      | Physician Clair        | n Status               |                     |            |                 |          |  |
|                     |                             |              |                      |                        |                        |                     |            |                 |          |  |

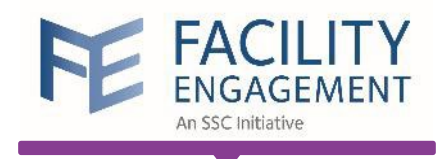

## Bank Reconciliation Report

#### **Bank Reconciliation Report**

|          | 1 of 1                     | •                |           |              | Whole Pag                 | je 🔹 🕂                   |            | ₿            | ۵.<br>۵    | ſ       |              | Q              |
|----------|----------------------------|------------------|-----------|--------------|---------------------------|--------------------------|------------|--------------|------------|---------|--------------|----------------|
|          | A                          | В                | С         | D            | E                         | F                        | G          | Н            | I.         | J       | К            | L              |
| 1        | Bank Reconciliation Report |                  |           |              | _                         | Reporting Period Apr-11, | 2018 to Ap | r-11, 2019   | _          |         | As at:       | Apr-11, 2019   |
| 2        | Payment Request #          | Business Event # | f Claim # | Payment Date | Payee                     | Payment Method           | Hours      | Hours Amount | Expense    | GST     | Claim Amount | Payment Amount |
| 3        | PRK6Z7EE                   | 74750            | 5U 1 7M2  | Mar 07, 2010 | anallack@gmail.com        | VorcaPay                 | 5.5        | \$741.04     |            | 1       | \$7/1.0/     | \$1,964.38     |
| 4        |                            | 14135            | JEL/M3    | Mar 07, 2015 | apoliock@gmail.com        | versar ay                | 5.5        | φ741.24      |            |         | Ø741.24      |                |
| 5        | PRK6Z7EE                   | 74761            | XQVYWZ    | Mar 07, 2019 | apollock@gmail.com        | VersaPay                 |            |              | \$126.68   | \$2.48  | \$129.16     |                |
| <u> </u> | PRK6Z7EE                   | 74763            | XP2LZN    | Mar 07, 2019 | apollock@gmail.com        | VersaPay                 |            |              | \$178.68   | \$3.50  | \$182.18     |                |
| 6        | PPK677EE                   | 74765            | 541.900   | Mar 07, 2010 | anollock@amail.com        | VereaPay                 |            |              | \$146.45   | \$2.97  | \$1/0.22     |                |
| 7        |                            | 14105            | 3420020   | Mar 07, 2013 | aponocil@gmail.com        | versur uy                |            |              | \$140.45   | \$2.01  | ¢140.02      |                |
| 8        | PRK6Z7EE                   | 74767            | X8Mð11    | Mar 07, 2019 | apollock@gmail.com        | VersaPay                 |            |              | \$146.44   | \$2.87  | \$149.31     |                |
|          | PRK6Z7EE                   | 74769            | XMYR7M    | Mar 07, 2019 | apollock@gmail.com        | VersaPay                 |            |              | \$146.44   | \$2.87  | \$149.31     |                |
| 9        | PRK6Z7EE                   | 74771            | 57PR4K    | Mar 07 2019  | apollock@gmail.com        | VersaPav                 |            |              | \$206.94   | \$4.06  | \$211.00     |                |
| 10       |                            |                  |           |              | aponton (ggman to the     |                          |            |              |            | -       |              |                |
| 11       | PRK6Z7EE                   | 74774            | 5RLQDM    | Mar 07, 2019 | apollock@gmail.com        | VersaPay                 |            |              | \$241.96   | \$10.90 | \$252.86     |                |
| 12       | PRK2DWQG                   |                  |           |              |                           |                          |            |              |            | 1       |              | \$473.37       |
| 12       | PRK2DWQG                   | 69004            | 5ZGNZY    | Feb 08, 2019 | Dr. Shenkier              | Cheque - 219             | 1          | \$157.79     |            |         | \$157.79     |                |
| 15       | PRK2DWQG                   | 69005            | 5W67MY    | Feb 08, 2019 | Dr. Shenkier              | Cheque - 219             | 2          | \$315.58     |            |         | \$315.58     |                |
| 14       |                            |                  |           |              |                           |                          |            |              |            |         |              |                |
| 15       | PRK45GVX                   | 58546            | 5V3LW6    | Dec 10, 2018 | Motanhaso Health Research | Cheque - 135             |            |              | \$2 017 50 |         | \$8 017 50   | \$8,917.50     |
| 16       | 111143017                  | 30340            | 313200    | Dec 13, 2010 | Consulting Inc.           | Offeque - 155            |            |              | ψ0,317.50  |         | ψ0,917.50    |                |
| 17       | PRKEY5NK                   |                  |           |              |                           |                          |            |              |            |         |              | \$140.39       |
| 18       | PRKEY5NK                   | 58599            | 54W9WW    | Dec 19, 2018 | Sodexo Catering           | Cheque - 101             |            |              | \$56.43    |         | \$56.43      |                |
|          | PRKEY5NK                   | 58600            | X82Z26    | Dec 19, 2018 | Sodexo Catering           | Cheque - 101             |            |              | \$83.96    |         | \$83.96      |                |
| 19       |                            |                  |           |              |                           |                          |            |              |            |         |              |                |

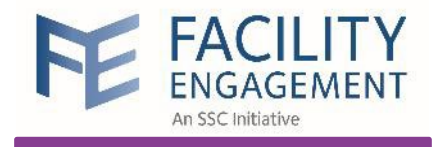

## Understanding FEMS Transactions

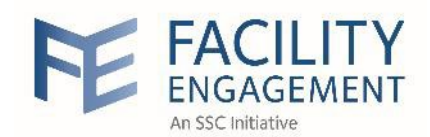

|               |                                               |                        |               |                            |                                                               |                                                                          |                          |                             |                   |                   |        |            |          | 1        |        |         |
|---------------|-----------------------------------------------|------------------------|---------------|----------------------------|---------------------------------------------------------------|--------------------------------------------------------------------------|--------------------------|-----------------------------|-------------------|-------------------|--------|------------|----------|----------|--------|---------|
| EVENT DATE    | BUSINESS EV                                   | ¢                      | BE<br>NUMBER  | REFERENCE ©                | CLAIM<br>NUMBER                                               | PHYSICIAN<br>SOCIETY/MSA                                                 | ACCOUNT                  | DEPT                        | ACCOUNT ©<br>NAME | DEBIT ¢<br>AMOUNT | CREDIT | 0          |          |          |        |         |
| BE-017063: Fi |                                               | er - Receipt from DoBC |               |                            |                                                               |                                                                          |                          |                             |                   |                   |        |            |          | <b>-</b> |        |         |
| 01/04/2018    | 01/04/2018 Funds Transfer - Receipt from DoBC |                        | BE-<br>017063 | 9190<br>PMTRX              |                                                               | Children's<br>and<br>Women's<br>Hospitals<br>Medical and<br>Allied Staff | 10101                    | 0000                        | Cash              | \$125,000.00      |        | $\bigcirc$ | CASH     |          |        |         |
|               |                                               |                        |               |                            |                                                               | Engagement<br>Society                                                    |                          |                             |                   |                   |        |            |          |          |        |         |
| 01/04/2018    | Funds Transfer - Receipt from DoBC            |                        | BE-<br>017063 | 3 PMTRX Children's Women's |                                                               | 20500                                                                    | 0000                     | Deferred<br>DoBC<br>funding | \$125             |                   | 00.00  |            |          |          |        |         |
| DATE          |                                               | BUSINESS EVENT         | AC            | COUNT                      | DEPT                                                          | ACCOUNT                                                                  | NAME                     | DEBIT                       |                   | CREDIT            |        |            | ,        |          |        |         |
|               |                                               |                        |               |                            |                                                               |                                                                          |                          |                             |                   |                   |        |            |          |          |        |         |
| Claim Ap      | provea                                        |                        |               |                            |                                                               |                                                                          |                          |                             |                   |                   |        |            |          |          |        |         |
| 10/10/20      | 018                                           | Claim Approved         | 41            | 202                        | 2 2000 Member time<br>(physician and<br>allied<br>healthcare) |                                                                          | r time<br>an and<br>are) | \$946                       | 6.74              | ]                 |        |            |          |          |        |         |
| 10/10/20      | )18                                           | Claim Approved 1012    |               | )125                       | 0000                                                          | Cheque<br>Clearing                                                       | J                        |                             |                   | \$946.74          |        |            | CHE      | QUE      | Cleari | ng<br>/ |
| 10/10/20      | 10/10/2018 Claim Approved                     |                        | 20            | 0500                       |                                                               | Deferred<br>funding                                                      | d DoBC                   | \$946                       | .74               |                   |        |            |          |          |        |         |
| 10/10/2018    |                                               | Claim Approved         |               | 30500                      |                                                               | Ministry<br>funding                                                      |                          |                             |                   | \$946.74          |        |            |          |          |        |         |
| Claim Pai     | id                                            |                        |               |                            |                                                               |                                                                          |                          |                             |                   |                   |        |            |          |          |        |         |
| 10/16/20      | 0/16/2018 Claim Paid                          |                        | 10            | )125                       | 0000                                                          | Cheque<br>Clearing                                                       | ,                        | \$946                       | .74               |                   |        | СН         | EQUE Cle | earin    | B      |         |
| 10/16/20      | 10/16/2018 Claim Paid                         |                        | 10            | )101                       | 0000                                                          | Cash                                                                     |                          |                             |                   | \$946.74          |        |            | CASI     | • /      |        |         |
|               |                                               |                        |               |                            |                                                               |                                                                          | Totals:                  | \$2,84                      | 0.22              | \$2,840.22        |        |            |          |          |        |         |

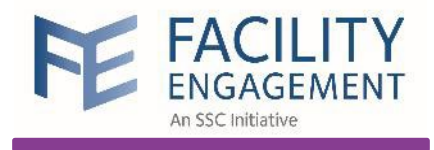

## Contact FEMS Support

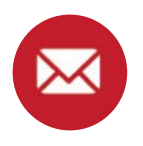

femssupport@doctorsofbc.ca

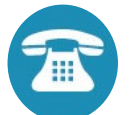

604-638-4869 or 1-800-665-2262

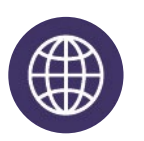

www.fems.facilityengagement.ca